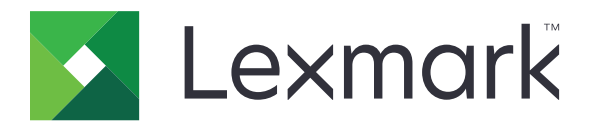

## Guida dei menu

Agosto 2017

www.lexmark.com

#### Nota all'edizione

#### Agosto 2017

Le informazioni incluse nel seguente paragrafo non si applicano a tutti quei Paesi in cui tali disposizioni non risultano conformi alle leggi locali: LA PRESENTE DOCUMENTAZIONE VIENE FORNITA DA LEXMARK INTERNATIONAL, INC. COSÌ COM'È, SENZA ALCUNA GARANZIA IMPLICITA O ESPLICITA, INCLUSE LE GARANZIE IMPLICITE DI COMMERCIABILITÀ O IDONEITÀ A SCOPI SPECIFICI. In alcuni paesi non è consentita la rinuncia di responsabilità esplicita o implicita in determinate transazioni, pertanto la presente dichiarazione potrebbe non essere valida.

La presente pubblicazione potrebbe includere inesattezze di carattere tecnico o errori tipografici. Le presenti informazioni sono soggette a modifiche periodiche che vengono incluse nelle edizioni successive. Miglioramenti o modifiche ai prodotti o ai programmi descritti nel presente documento possono essere apportati in qualsiasi momento.

I riferimenti a prodotti, programmi o servizi contenuti in questa pubblicazione non sottintendono alcuna intenzione del produttore di renderli disponibili in tutti i Paesi in cui opera. Qualsiasi riferimento a un prodotto, programma o servizio non implica alcun uso esclusivo di tale prodotto, programma o servizio. Ogni prodotto, programma o servizio funzionalmente equivalente che non violi diritti di proprietà intellettuale può essere utilizzato in sostituzione. La valutazione e la verifica del funzionamento insieme ad altri prodotti, programmi o servizi, tranne quelli espressamente progettati dal produttore, sono di responsabilità dell'utente.

Per il supporto tecnico di Lexmark, visitare il sito Web all'indirizzo <u>http://support.lexmark.com</u>. Per informazioni sui materiali di consumo e sui trasferimenti, visitare il sito Web www.lexmark.com.

© 2016 Lexmark International, Inc.

Tutti i diritti riservati.

#### Marchi

Lexmark e il logo Lexmark sono marchi di Lexmark International, Inc., registrati negli Stati Uniti e/o in altri Paesi. Gli altri marchi appartengono ai rispettivi proprietari.

# Sommario

| Nota all'edizione                                    | 2  |
|------------------------------------------------------|----|
| Mappa dei menu                                       | 7  |
| Mappa dei menu                                       |    |
|                                                      |    |
| Periferica                                           | 9  |
| Preferenze                                           | 9  |
| Pannello operatore remoto                            |    |
| Notifiche                                            | 11 |
| Gestione alimentazione                               |    |
| Informazioni inviate a Lexmark                       |    |
| Accessibilità                                        |    |
| Ripristinare le impostazioni predefinite di fabbrica | 15 |
| Manutenzione                                         |    |
| Icone della schermata iniziale visibili              | 20 |
| Info su stampante                                    | 20 |
|                                                      | 24 |
| Stampa                                               |    |
| Layout                                               |    |
| Finitura                                             |    |
| Imposta                                              | 23 |
| Qualità[SP]                                          | 24 |
| Account processi                                     | 25 |
| XPS                                                  |    |
| PDF                                                  |    |
| PostScript                                           | 27 |
| PCL                                                  |    |
| HTML                                                 |    |
| Immagine                                             |    |
| Carta                                                |    |
| Configurazione vassoi                                |    |
| Configurazione dei supporti                          |    |
| Configurazione del raccoglitore                      | 33 |
|                                                      |    |

| Copia                           |    |
|---------------------------------|----|
| Impostazioni predefinite copia  |    |
| Fax                             |    |
| Modalità fax                    |    |
| Impostazione fax analogico      |    |
| Impostazione server fax         | 47 |
| E-Mail                          |    |
| Configurazione e-mail           | 51 |
| Impostazioni predefinite e-mail |    |
| Impostazione collegamento Web   |    |
| FTP                             | 58 |
| Impostazioni predefinite FTP    |    |
| Unità USB                       |    |
| Scansione unità Flash           |    |
| Stampa unità Flash              | 67 |
| Rete/Porte                      | 69 |
| Panoramica sulla rete           |    |
| Wireless                        |    |
| Ethernet                        | 71 |
| TCP/IP                          |    |
| IPv6                            | 74 |
| SNMP                            |    |
| IPSec                           |    |
| 802.1x                          |    |
| Configurazione LPD              |    |
| Impostazioni HTTP/FTP           | 77 |
| Parallela [x]                   | 77 |
| ThinPrint                       |    |
| USB                             |    |
| Google Cloud Print              |    |

| Protezione                             |    |
|----------------------------------------|----|
| Metodi di accesso                      |    |
| Programma periferiche USB              |    |
| Registro controllo protezione          |    |
| Restrizioni di accesso                 |    |
| Impostazione stampa riservata          |    |
| Codifica disco                         | 86 |
| Cancellazione dei file dati temporanei |    |
| Impostazioni soluzioni LDAP            |    |
| Gestione servizi mobili                |    |
| Varie                                  |    |
| Report                                 | 88 |
| Pagina delle impostazioni dei menu     |    |
| Periferica                             |    |
| Stampa                                 |    |
| Scelte rapide                          |    |
| Fax                                    |    |
| Rete                                   |    |
| Guida                                  |    |
| Guida                                  |    |
| Risoluzione dei problemi               | 91 |
| Risoluzione dei problemi               | 91 |
| Indice                                 | 92 |

## Mappa dei menu

#### Mappa dei menu

Note:

- I menu possono variare a seconda del modello della stampante e del livello del firmware della stampante.
- Per ulteriori informazioni sull'aggiornamento del firmware della stampante, andare a <u>http://support.lexmark.com/firmware</u> o contattare il rappresentante Lexmark.

| Periferica | <ul> <li><u>Preferenze</u></li> <li><u>Pannello operatore remoto</u></li> <li><u>Notifiche</u></li> <li><u>Gestione alimentazione</u></li> <li><u>Informazioni inviate a Lexmark</u></li> </ul> | <ul> <li><u>Accessibilità</u></li> <li><u>Ripristinare le impostazioni predefinite di fabbrica</u></li> <li><u>Manutenzione</u></li> <li><u>Icone della schermata iniziale visibili</u></li> <li><u>Info sulla stampante</u></li> </ul> |
|------------|----------------------------------------------------------------------------------------------------|----------------------------------------------------------------------------------------------------|
| Stampa     | <ul> <li>Layout</li> <li>Finitura</li> <li>Imposta</li> <li>Qualità[SP]</li> <li>Account processi</li> <li>XPS</li> </ul>                                                                       | <ul> <li>PDF</li> <li>PostScript</li> <li>PCL</li> <li>HTML</li> <li>Immagine</li> </ul>                                                                                                    |
| Carta      | <ul> <li><u>Configurazione vassoi</u></li> <li><u>Configurazione dei supporti</u></li> </ul>                                                                                                    | <u>Configurazione del raccoglitore</u>                                                                                                    |
| Copia      | Impostazioni predefinite copia                                                                                                    |                                                                                                    |
| Fax        | <ul> <li><u>Modalità fax</u></li> <li><u>Impostazione fax analogico</u></li> </ul>                                                                                                    | Impostazione server fax                                                                                                    |
| E-mail     | <ul> <li><u>Configurazione e-mail</u></li> <li><u>Impostazioni predefinite e-mail</u></li> </ul>                                                                                                | Impostazione collegamento Web                                                                                                    |
| FTP        | Impostazioni predefinite FTP                                                                                                    |                                                                                                    |
| Unità USB  | • Scansione unità Flash                                                                                                    | • <u>Stampa unità Flash</u>                                                                                                    |
| Rete/Porte | <ul> <li>Panoramica sulla rete</li> <li>Wireless</li> <li>Ethernet</li> <li>TCP/IP</li> <li>IPv6</li> <li>SNMP</li> </ul>                                                                       | <ul> <li><u>802.1x</u></li> <li><u>Configurazione LPD</u></li> <li><u>Impostazioni HTTP/FTP</u></li> <li><u>Parallela [x]</u></li> <li><u>ThinPrint</u></li> <li><u>USB</u></li> </ul>                                                  |
|            | • <u>IPSec</u>                                                                                                    | <u>Google Cloud Print</u>                                                                                                    |

| (                           |                                                   |                                                  |
|-----------------------------|---------------------------------------------------|--------------------------------------------------|
| Protezione                  | <u>Metodi di accesso</u>                          | • <u>Codifica disco</u>                          |
|                             | Programma periferiche USB                         | <u>Cancellazione dei file dati temporanei</u>    |
|                             | <u>Registro controllo protezione</u>              | Impostazioni soluzioni LDAP                      |
|                             | <u>Restrizioni di accesso</u>                     | <u>Gestione servizi mobili</u>                   |
|                             | <ul> <li>Impostazione stampa riservata</li> </ul> | • <u>Varie</u>                                   |
| Report                      | • Pagina delle impostazioni dei menu              | • <u>Scelte rapide</u>                           |
|                             | Periferica                                        | • <u>Fax</u>                                     |
|                             | • <u>Stampa</u>                                   | • <u>Rete</u>                                    |
| <u>Guida</u>                | • Stampa tutte le guide                           | Guida informativa                                |
|                             | <ul> <li>Guida alla qualità del colore</li> </ul> | Guida supporti                                   |
|                             | Collegamenti                                      | Guida allo spostamento                           |
|                             | <ul> <li>Guida alla copia</li> </ul>              | <ul> <li>Guida alla qualità di stampa</li> </ul> |
|                             | <ul> <li>Guida alla funzione e-mail</li> </ul>    | Guida di scansione                               |
|                             | • Guida fax                                       | Guida ai materiali di consumo                    |
| Risoluzione dei<br>problemi | Pagine di prova della qualità di stampa           |                                                  |

# Periferica

#### Preferenze

| Voce di menu                                                                                                    | Descrizione                                                                                                    |
|----------------------------------------------------------------------------------------------------|----------------------------------------------------------------------------------------------------|
| Lingua schermo<br>[Elenco delle lingue]                                                                                                    | Impostare la lingua del testo visualizzato sul display.<br><b>Nota:</b> Non tutte le lingue sono disponibili per tutti i modelli di stampante.<br>Per alcune potrebbe essere necessaria l'installazione di un hardware<br>speciale.                                                                                                    |
| Paese/regione<br>[Elenco dei paesi]                                                                                                    | Identificare il paese per il quale è configurata la stampante.                                                                                                    |
| <b>Avvia impostazione iniziale</b><br>Attivato<br>Disattivato*                                                                                                    | Eseguire la procedura guidata di impostazione.                                                                                                    |
| <b>Tastiera</b><br>Tipo di tastiera<br>[Elenco delle lingue]                                                                                                    | Selezionare una lingua come tipo di tastiera.                                                                                                    |
| Informazioni visualizzate<br>Testo visualizzato 1<br>Testo visualizzato 2<br>Testo personalizzato 1<br>Testo personalizzato 2                                                                                                    | Specificare le informazioni da visualizzare sulla schermata principale.                                                                                                    |
| Data e ora<br>Configura<br>Data e ora correnti<br>Imposta data e ora manualmente<br>Formato data<br>Formato ora<br>Fuso orario<br>Scarto UTC (GMT)<br>Inizio DST<br>Fine DST<br>Differenza ora legale<br>Protocollo orario rete<br>Abilita NTP<br>Server NTP<br>Abilita autenticazione<br>ID chiave<br>Password | <ul> <li>Configurare la data e l'ora della stampante.</li> <li>Note: <ul> <li>Scarto UTC (GMT), Inizio e fine ora legale e Scarto DST compaiono solo sull'Embedded Web Server per alcuni modelli di stampante.</li> <li>ID chiave e Password compaiono solo se l'opzione Abilita autenticazione è impostata su Chiave MD5.</li> </ul> </li> </ul> |
| Formati carta<br>U.S.*<br>Metrico                                                                                                    | Specificare l'unità di misura per i formati carta.<br><b>Nota:</b> La selezione del Paese o della regione nell'installazione guidata iniziale determina l'impostazione iniziale del formato della carta.                                                                                                    |
| Luminosità schermo<br>20–100% (100*)                                                                                                    | Regolare la luminosità del display.                                                                                                    |

| Voce di menu                                                                            | Descrizione                                                                                                    |  |
|-----------------------------------------------------------------------------------------|----------------------------------------------------------------------------------------------------|--|
| Accesso unità Flash<br>Abilitato*<br>Disabilitato                                       | Abilitare l'accesso all'unità flash.                                                                                                    |  |
| <b>Consenti rimozione sfondo</b><br>Disattivato<br>Attivato*                            | Consentire la rimozione dello sfondo dell'immagine nei processi di copia, fax, e-mail, FTP o acquisizione su USB.                                                                             |  |
| Consenti scansioni processi personalizzati<br>Disattivato<br>Attivato*                  | Consentire la scansione da lavori personalizzati.                                                                                                    |  |
| <b>Scansione superf. piana 1 pag.</b><br>Disattivato*<br>Attivato                       | Impostare le copie dal vetro dello scanner su una sola pagina alla volta.                                                                                                    |  |
| <b>Modalità silenziosa</b><br>Disattivato*<br>Attivato                                  | Impostare la quantità di rumore che la stampante produce.<br><b>Nota:</b> L'abilitazione di questa impostazione rallenta le prestazioni della stampante.                                      |  |
| Premi pulsante di accensione<br>Nessuna operazione<br>Sospendi*                         | Determinare la risposta della stampante quando l'utente preme il pulsante di accensione.                                                                                                    |  |
| <b>Illuminazione uscita</b><br>Disattivato<br>Attivato*                                 | Abilitare l'illuminazione di uscita.                                                                                                    |  |
| Timeout schermo<br>10–300 (60*)                                                         | Impostare il tempo di inattività in secondi prima che sul display venga visua-<br>lizzata la schermata iniziale, o prima che la stampante disconnetta automa-<br>ticamente un account utente. |  |
| Nota: Un asterisco (*) accanto al valore indica l'impostazione predefinita di fabbrica. |                                                                                                    |  |

### Pannello operatore remoto

| Voce di menu                                                                            | Descrizione                                                                                                    |
|-----------------------------------------------------------------------------------------|----------------------------------------------------------------------------------------------------|
| Connessione VNC esterna<br>Non consentire*<br>Consenti                                  | Consentire agli utenti di collegare un client esterno VNC (Virtual Network Computing) per<br>l'esecuzione del pannello di controllo remoto.                                                    |
| <b>Tipo di autenticazione</b><br>Nessuno*<br>Autenticazione standard                    | Impostare il tipo di autenticazione quando si accede al server client VNC.                                                                                                    |
| Password VNC                                                                            | Specificare la password per la connessione al server client VNC.<br><b>Nota:</b> Questa voce di menu viene visualizzata solo se Tipo di autenticazione è impostato su Autenticazione standard. |
| Nota: Un asterisco (*) accanto al valore indica l'impostazione predefinita di fabbrica. |                                                                                                    |

#### Notifiche

| Voce di menu                                                                                                    | Descrizione                                                                                                    |
|----------------------------------------------------------------------------------------------------|----------------------------------------------------------------------------------------------------|
| Segnale acustico ADF caricato<br>Disattivato<br>Attivato*                                                                                                    | Attivare un suono durante il caricamento della carta nell'ADF.                                                                                                    |
| Controllo allarme<br>Disattivato<br>Singolo*<br>Continuo                                                                                                    | Impostare il numero di volte in cui il segnale di allarme viene emesso<br>quando la stampante richiede l'intervento dell'utente.                                                     |
| Spie di errore<br>Disattivato*<br>Attivato                                                                                                    | Impostare l'accensione della spia luminosa quando si verifica un errore<br>di stampa.<br><b>Nota:</b> Questa voce di menu viene visualizzata solo in alcuni modelli<br>di stampante. |
| Materiali di consumo<br>Mostra stime materiali di consumo<br>Mostra stime*<br>Non mostrare stime                                                                                                    | Mostrare lo stato stimato dei materiali di consumo.                                                                                                    |
| Materiali di consumo<br>Allarme cartuccia<br>Disattivato*<br>Singola<br>Continuo<br>Allarme graffet.<br>Disattivato*<br>Singola<br>Continuo<br>Allarme perfor.<br>Disattivato*<br>Singola<br>Continuo | Impostare il numero di volte in cui il segnale di allarme viene emesso<br>quando lo stato dei materiali di consumo è quasi esaurito.                                                 |
| Impostazione avvisi e-mail                                                                                                    | Configurare la stampante in modo da inviare avvisi e-mail a un elenco di contatti quando la stampante richiede l'intervento dell'utente.                                             |
| Prevenzione errori<br>Assist. incep.<br>Disattivato<br>Attivato*                                                                                                    | Impostare la stampante in modo da espellere automaticamente le<br>pagine bianche o le pagine parzialmente stampate dopo la rimozione<br>di una pagina inceppata.                     |
| Prevenzione errori<br>Proseguimento autom.<br>Disattivato*<br>Attivato                                                                                                    | Consentire alla stampante di continuare l'elaborazione o la stampa di<br>un processo automaticamente dopo l'eliminazione di alcune condi-<br>zioni di intervento.                    |

() 

| Voce di menu                                                                                                    | Descrizione                                                                                                    |
|----------------------------------------------------------------------------------------------------|----------------------------------------------------------------------------------------------------|
| Prevenzione errori<br>Riavvio auto<br>Riavvio auto<br>Riavvia quando la stampante è inattiva<br>Riavvia sempre*<br>Non riavviare mai | Impostare la stampante per il riavvio in caso di errore.                                                                                                    |
| Prevenzione errori<br>Riavvio auto<br>N. massimo riavvii automatici<br>1-20 (2*)                                                     | Impostare il numero di riavvii automatici che la stampante è in grado<br>di eseguire.                                                                                                   |
| Prevenzione errori<br>Riavvio auto<br>Finestra Riavvio automatico<br>1-525600 (720*)                                                 | Impostare il numero di secondi prima che la stampante esegua un riavvio automatico.                                                                                                    |
| <b>Prevenzione errori</b><br>Riavvio auto<br>Contatore auto-riavvii                                                                  | Mostrare informazioni di sola lettura del contatore di riavvii.                                                                                                    |
| <b>Prevenzione errori</b><br>Riavvio auto<br>Ripristina Cont. auto-riavvii<br>Annulla<br>Continua                                    | Ripristinare il contatore dei riavvii automatici.                                                                                                    |
| Prevenzione errori<br>Mostra errore carta corta<br>Attivato<br>Canc. auto*                                                           | Impostare la stampante in modo da visualizzare un messaggio quando<br>si verifica un errore carta corta.<br><b>Nota:</b> Carta corta si riferisce alla dimensione della carta caricata. |
| Prevenzione errori<br>Protezione pagina<br>Disattivato*<br>Attivato                                                                  | Impostare la stampante per elaborare l'intera pagina nella memoria<br>prima di rilasciare il processo per la stampa.                                                                    |
| Ripristino contenuto incepp.<br>Rimozione inceppam.<br>Disattivato<br>Attivato<br>Automatico*                                        | Impostare sulla stampante la ristampa delle pagine inceppate.                                                                                                    |
| Ripristino contenuto incepp.<br>Rimozione inceppamento dello scanner<br>Livello processo<br>Livello pagina*                          | Specificare come riavviare il lavoro di scansione dopo la risoluzione di<br>un inceppamento della carta.                                                                                |

#### **Gestione alimentazione**

| Voce di menu                                                                                                    | Descrizione                                                                                                    |  |
|----------------------------------------------------------------------------------------------------|----------------------------------------------------------------------------------------------------|--|
| <b>Prof. mod. pausa</b><br>Stampa con schermo spento                                                                                                    | Stampare un processo con schermo spento.<br><b>Nota:</b> Questa voce di menu viene visualizzata solo in alcuni modelli di                                 |  |
| Stampa con schermo acceso<br>Consenti stampa con schermo spento*                                                                                                | stampante.                                                                                                    |  |
| <b>Timeout</b><br>Modalità sospensione                                                                                                    | Impostare il tempo di inattività prima che la stampante inizi a funzionare in modalità sospensione.                                                       |  |
|                                                                                                    | <b>Nota:</b> Il valore predefinito può variare a seconda del modello della stampante.                                                                     |  |
| Timeout<br>Timeout ibernazione<br>Disabilitato<br>1 ora<br>2 ore<br>3 ore<br>6 ore<br>1 giorno<br>2 giorni<br>3 giorni*<br>1 settimana<br>2 settimane<br>1 mese | Impostare il tempo prima che la stampante entri nella modalità Iberna-<br>zione.                                                                          |  |
| <b>Timeout</b><br>Timeout ibernazione alla connessione<br>Iberna<br>Non attivare ibernazione*                                                                   | Impostare la stampante in modalità ibernazione anche se è presente una connessione Ethernet attiva.                                                       |  |
| Modalità Risparmio                                                                                                    | Ridurre l'uso di energia, carta o supporti speciali.                                                                                                    |  |
| Disattivato*<br>Consumo energetico<br>Cons. energ./Carta<br>Carta                                                                                               | <b>Nota:</b> L'impostazione della Modalità Eco su Energia o Carta potrebbe<br>influire sulle prestazioni della stampante, ma non sulla qualità di stampa. |  |
| <b>Pian. mod. alim.</b><br>Programmazioni                                                                                                    | Programmare la stampante per entrare in modalità di sospensione o ibernazione.                                                                            |  |
|                                                                                                    | <b>Nota:</b> Questa voce di menu viene visualizzata solo in alcuni modelli di stampante.                                                                  |  |
| Nota: Un asterisco (*) accanto al valore indica l'impostazione predefinita di fabbrica.                                                                         |                                                                                                    |  |

#### Informazioni inviate a Lexmark

| Voce di menu                                                                                                    | Descrizione                                                                                                    |
|----------------------------------------------------------------------------------------------------|----------------------------------------------------------------------------------------------------|
| Informazioni inviate a Lexmark<br>Materiali di consumo e utilizzo pagine (anonimo)<br>Prestazioni periferica (anonimo)<br>Interazione periferica (anonimo)<br>Nessuna delle precedenti | Inviare informazioni sull'utilizzo della stampante a Lexmark in<br>maniera anonima.<br><b>Nota:</b> Il valore predefinito è il valore selezionato durante l'installa-<br>zione iniziale. |
| <b>Ora di invio informazioni</b><br>Ora di inizio<br>Ora di arresto                                                                                                    |                                                                                                    |
| Informazioni sull'utente - Livello<br>Solo info sessione anonime<br>Info sessione con info utente generiche<br>Info sessione con ID utente effettivi                                   |                                                                                                    |

#### Accessibilità

| Voce di menu                                                                        | Descrizione                                                                                                    |
|-------------------------------------------------------------------------------------|----------------------------------------------------------------------------------------------------|
| Intervallo pressione ripetuta dei tasti<br>0-5 (0*)                                 | Impostare l'intervallo di tempo in cui la stampante ignora le pressioni ripetute dei tasti su una tastiera collegata.                                                                              |
| <b>Ritardo iniziale ripetizione tasti</b><br>0,25-5 (1*)                            | Impostare la lunghezza iniziale del ritardo in secondi prima che un tasto ripetuto<br>inizi la ripetizione.<br><b>Nota:</b> Questa voce di menu è disponibile solo quando una tastiera è collegata |
|                                                                                     | alla stampante.                                                                                                    |
| Ripetizione tasti automatica<br>0,5-30 (30*)                                        | Impostare il numero di pressioni al secondo per un tasto ripetuto.<br><b>Nota:</b> Questa voce di menu è disponibile solo quando una tastiera è collegata                                          |
|                                                                                     | alla stampante.                                                                                                    |
| <b>Estendi timeout schermo</b><br>Disattivato*<br>Attivato                          | Consentire all'utente di rimanere nella stessa posizione e reimpostare il timer<br>Timeout schermo alla scadenza anziché tornare alla schermata iniziale.                                          |
| Volume cuffie                                                                       | Regolare il volume della cuffia.                                                                                                    |
| 1-10 (5*)                                                                           | <b>Nota:</b> Questa voce di menu è disponibile solo quando le cuffie sono collegate alla stampante.                                                                                                |
| Abilita guida vocale quando sono<br>collegate le cuffie<br>Disattivato*<br>Attivato | Abilitare la guida vocale quando le cuffie sono collegate alla stampante.                                                                                                    |
| Pronuncia password/PIN<br>Disattivato*                                              | Impostare la stampante per la lettura ad alta voce delle password o dei PIN<br>(Personal Identification Number).                                                                                   |
| Attivato                                                                            | <b>Nota:</b> Questa voce di menu è disponibile solo quando le cuffie o gli altoparlanti sono collegati alla stampante.                                                                             |
| Nota: Un asterisco (*) accanto al valore                                            | indica l'impostazione predefinita di fabbrica.                                                                                                    |

| Voce di menu         | Descrizione                                                                      |
|----------------------|----------------------------------------------------------------------------------|
| Velocità del parlato | Impostare la velocità del parlato della Guida vocale.                            |
| Molto lenta          | Nota: Questa voce di menu è disponibile solo quando le cuffie o gli altoparlanti |
| Lenta                | sono collegati alla stampante.                                                   |
| Normale*             |                                                                                  |
| Veloce               |                                                                                  |
| Più veloce           |                                                                                  |
| Molto veloce         |                                                                                  |
| Rapida               |                                                                                  |
| Molto rapida         |                                                                                  |
| Massima              |                                                                                  |
|                      |                                                                                  |

**Nota:** Un asterisco (\*) accanto al valore indica l'impostazione predefinita di fabbrica.

#### Ripristinare le impostazioni predefinite di fabbrica

| Voce di menu                     | Descrizione                                                                           |
|----------------------------------|---------------------------------------------------------------------------------------|
| Ripristina impost.               | Ripristinare le impostazioni predefinite di fabbrica della stampante.                 |
| Ripristina tutte le impostazioni | Nota: Il valore predefinito è il valore selezionato durante l'installazione iniziale. |
| Ripristina impost. stamp.        |                                                                                       |
| Ripristina impost. di rete       |                                                                                       |
| Ripristina impost. fax           |                                                                                       |
| Ripristina impost. app           |                                                                                       |

#### Manutenzione

#### Menu Configurazione

| Voce di menu                                                                           | Descrizione                                                                                                    |
|----------------------------------------------------------------------------------------|----------------------------------------------------------------------------------------------------|
| Configurazione USB<br>PnP USB                                                          | Modificare la modalità driver USB della stampante per migliorarne<br>la compatibilità con un personal computer.                                                                          |
| 1*<br>2                                                                                | <b>Nota:</b> Questa voce di menu viene visualizzata solo in alcuni modelli di stampante.                                                                                                 |
| Scansione USB su locale<br>Attivato*<br>Disattivato                                    | Specificare se il driver di periferica USB esegue l'enumerazione<br>come una periferica USB semplice (interfaccia singola) o come una<br>periferica USB composita (interfacce multiple). |
| Configurazione USB<br>Velocità USB                                                     | Consente di utilizzare la porta USB alla velocità massima e ne<br>disattiva le funzioni ad alta velocità.                                                                                |
| Pieno<br>Automatico*                                                                   | <b>Nota:</b> Questa voce di menu viene visualizzata solo in alcuni modelli di stampante.                                                                                                 |
| Nota: Un asterisco (*) accanto al valore indica l'impostazione predefinita di fabbrica |                                                                                                    |

| Voce di menu                                                                                                    | Descrizione                                                                                                    |
|----------------------------------------------------------------------------------------------------|----------------------------------------------------------------------------------------------------|
| Configurazione vassoi<br>Collegamento dei vassoi<br>Automatico*<br>Disattivato                                                                                              | Impostare la stampante in modo da collegare i vassoi che hanno<br>le stesse impostazioni relative al tipo e al formato della carta.                                                                                                    |
| Configurazione vassoi<br>Mostra il messaggio Inserimento vassoio<br>Disattivato*<br>Attivato                                                                                | Mostrare il messaggio <b>Inserimento vassoio</b> .                                                                                                    |
| Configurazione vassoi<br>Caricam. A5<br>Bordo corto<br>Bordo lungo*                                                                                                    | Specificare l'orientamento della pagina quando si carica carta di<br>formato A5.<br><b>Nota:</b> Questa voce di menu viene visualizzata solo in alcuni<br>modelli di stampante.                                                                              |
| Configurazione vassoi<br>Messaggi carta<br>Automatico*<br>Alimentatore multiuso<br>Carta manuale<br>Messaggi busta<br>Automatico*<br>Alimentatore multiuso<br>Busta manuale | Impostare l'origine carta che l'utente dovrà riempire quando viene<br>visualizzato il messaggio per il caricamento di carta o buste.<br><b>Nota:</b> Per visualizzare Alimentatore multiuso, impostare l'opzione<br>Configura MU su Cassetto dal menu Carta. |
| Configurazione vassoi<br>Azione per richieste<br>Richiedi conferma*<br>Continua<br>Usa corrente                                                                             | Impostare la stampante in modo da risolvere i messaggi di modifica relativi alla carta o alle buste.                                                                                                    |
| <b>Report</b><br>Pagina delle impostazioni dei menu<br>Registro Eventi<br>Riepilogo Registro eventi<br>Statistiche controllo integrità                                      | Stampare report sulle impostazioni dei menu della stampante, sullo stato e sui registri eventi.                                                                                                    |
| Utilizzo e contatori mat. consumo<br>Cancella cronologia uso materiali di consumo                                                                                           | Ripristinare la cronologia dell'uso dei materiali, quali il numero di pagine e i giorni rimanenti, sul livello di fabbrica.                                                                                                    |
| Utilizzo e contatori mat. consumo<br>Azzera contatore manutenzione                                                                                                    | Reimpostare il contatore dopo l'installazione di un nuovo kit di manutenzione.                                                                                                    |
| Utilizzo e contatori mat. consumo<br>Intervalli copertura a livelli                                                                                                    | Regolare l'intervallo per la quantità di copertura del colore sulla<br>pagina stampata.<br><b>Nota:</b> Questa voce di menu viene visualizzata solo in alcuni<br>modelli di stampante.                                                                       |
| Emulazioni stampante<br>Emulazione PPDS<br>Disattivato*<br>Attivato                                                                                                    | Impostare la stampante in modo da utilizzare i flussi di dati PPDS.                                                                                                    |
| Nota: Un asterisco (*) accanto al valore indica l'impos                                                                                                    | stazione predefinita di fabbrica.                                                                                                    |

| in modalità sospensione ogni<br>ecessario.                                                                            |
|----------------------------------------------------------------------------------------------------|
|                                                                                                    |
| zzazione di tutti i fax.                                                                                              |
| visualizzata solo se è installato                                                                                     |
| grigi.                                                                                                    |
|                                                                                                    |
| compensare i difetti di registra-                                                                                     |
| l quale vengono utilizzate le                                                                                         |
| a stampa dei dati di font.<br>i i font con dimensioni massime<br>d alta frequenza.                                    |
| onamento in Modalità silenziosa.                                                                                      |
| nnello di controllo.                                                                                                  |
| ra e la modifica dei valori di                                                                                        |
| a funzionare in modalità speciale,<br>naggiore quantità di funzionalità<br>noti.<br>impostata su Attivato e il motore |
| one, la stampante esegue la<br>o di stampa fronte/retro.                                                              |
|                                                                                                    |

| Voce di menu                                                                                                    | Descrizione                                                                                                    |
|----------------------------------------------------------------------------------------------------|----------------------------------------------------------------------------------------------------|
| <b>Operazioni periferica</b><br>Memoria minima copia<br>80 MB*<br>100 MB                                                                                                    | Impostare l'allocazione minima della memoria per memorizzare i processi di copia.                                                                                                    |
| <b>Operazioni periferica</b><br>Cancella stato personalizzato                                                                                                    | Cancellare le stringhe definite dall'utente per i messaggi persona-<br>lizzati Predefinito o Alternativo.                                                                                                    |
| <b>Operazioni periferica</b><br>Cancella tutti i messaggi installati in remoto                                                                                                    | Cancellare i messaggi che sono stati installati in remoto.                                                                                                    |
| <b>Operazioni periferica</b><br>Visualizzazione automatica errore<br>Disattivato<br>Attivato*                                                                                                    | Mostrare messaggi di errore esistenti sul display dopo che la<br>stampante è rimasta inattiva sulla schermata iniziale per un periodo<br>di tempo corrispondente all'impostazione Timeout schermo.                                                                      |
| Operazioni periferica<br>Accettare orientamento per la copia percorso<br>rapido<br>Attivato<br>Disattivato*                                                                                                    | Abilitare la stampante per l'uso dell'impostazione Orientamento del menu Copia quando si inviano processi di copia veloce.                                                                                                    |
| Operazioni periferica                                                                                                    | Abilitare la porta parallela opzionale.                                                                                                    |
| Abilita porta parallela opzionale<br>Disattivato*<br>Attivato                                                                                                    | <b>Nota:</b> Se questa opzione è impostata su Attivato, la stampante viene riavviata.                                                                                                    |
| Impostazione sensore patch toner<br>Preferenza frequenza calibrazione<br>Disabilitato<br>Regolazione colore minima<br>Regolazione colore ridotta<br>Normale*<br>Migliore accuratezza colore<br>Accuratezza colore ottimale | Impostare la stampante in modo da erogare la corretta quantità di<br>toner necessaria per mantenere l'uniformità del colore.                                                                                                    |
| Impostazione sensore patch toner<br>Calibraz. completa                                                                                                    | Eseguire la calibrazione completa del colore.                                                                                                    |
| Impostazione sensore patch toner<br>Stampa pagina informazioni TPS                                                                                                    | Stampare una pagina di diagnostica contenente informazioni sulla calibrazione del sensore patch del toner.                                                                                                    |
| Configurazione app<br>Applicazioni LES                                                                                                    | Abilitare le applicazioni Lexmark Embedded Solutions (LES).<br>Note:                                                                                                    |
| Attivato*                                                                                                    | <ul> <li>Questa voce di menu è disponibile solo su alcuni modelli di<br/>stampante.</li> <li>Se questa opzione è impostata su Attivato, l'impostazione</li> </ul>                                                                                                    |
|                                                                                                    | non influisce sulle applicazioni integrate.                                                                                                    |
| Configurazione scanner<br>Registrazione manuale scanner<br>Prova rapida di stampa                                                                                                    | Stampare una pagina di destinazione di prova rapida.<br><b>Nota:</b> Assicurarsi che lo spazio fra i margini della pagina di desti-<br>nazione sia uniforme su tutta l'area di destinazione. In caso<br>contrario, è necessario ripristinare i margini della stampante. |
| Nota: Un asterisco (*) accanto al valore indica l'impos                                                                                                    | stazione predefinita di fabbrica.                                                                                                    |

| Voce di menu                                                                                                    | Descrizione                                                                                                    |
|----------------------------------------------------------------------------------------------------|----------------------------------------------------------------------------------------------------|
| Configurazione scanner<br>Registrazione manuale scanner<br>Registrazione ADF anteriore<br>Registrazione ADF posteriore<br>Registrazione superf. piana | Registrare manualmente lo scanner a superficie piana o l'ADF dopo<br>aver sostituito l'ADF, il vetro dello scanner o la scheda del controller. |
| Configurazione scanner<br>Eliminazione bordi<br>Eliminazione bordo superficie piana<br>0-6 (3*)<br>Eliminazione bordo ADF<br>0-6 (3*)                 | Impostare le dimensioni, in millimetri, dell'area non stampabile<br>intorno a un processo di scansione da ADF o superficie piana.              |
| Configurazione scanner<br>Correzione allineamento ADF<br>Allineamento meccanico ADF<br>Disattivato<br>Attivato<br>Automatico*                         | Impostare la stampante in modo che esegua una regolazione<br>dell'inclinazione meccanica dell'ADF.                                             |
| Configurazione scanner<br>Scanner disabilitato<br>Abilitato*<br>Disabilitato<br>ADF disabilitato                                                      | Disabilitare lo scanner quando non funziona correttamente.                                                                                     |
| <b>Configurazione scanner</b><br>Ordine byte Tiff<br>Endianness CPU*<br>Little Endian<br>Big Endian                                                   | Impostare l'ordine dei byte di un output di acquisizione TIFF.                                                                                 |
| Configurazione scanner<br>Numero esatto righe per striscia TIFF<br>Attivato*<br>Disattivato                                                           | Impostare il valore di tag RowsPerStrip di un output di acquisizione<br>TIFF.                                                                  |

#### Canc. fuori servizio

| Voce di menu                                                          | Descrizione                                                    |
|-----------------------------------------------------------------------|----------------------------------------------------------------|
| Ultima cancellazione memoria                                          | Eliminare tutte le impostazioni e le applica-                  |
| Cancellare tutte le informazioni sulla memoria non volatile           | zioni che sono memorizzate sul disco fisso<br>della stampante. |
| Cancellare tutte le impostazioni della stampante e di rete            |                                                                |
| Cancellare tutte le applicazioni e le impostazioni delle applicazioni |                                                                |
| Cancella tutte le scelte rap e relative impostaz.                     |                                                                |

| Voce di menu                                                              | Descrizione                                                             |
|---------------------------------------------------------------------------|-------------------------------------------------------------------------|
| Ultima cancellazione disco fisso<br>Cancella tutte le info su disco fisso | Eliminare tutti i download e i processi<br>memorizzati sul disco fisso. |
| Cancella download (cancella tutte le macro, i font, i PFO, ecc.)          |                                                                         |
| Cancella processi nel buffer                                              |                                                                         |
| Cancella proc. in sospeso                                                 |                                                                         |

#### Icone della schermata iniziale visibili

| Menu                                    | Descrizione                                                                |
|-----------------------------------------|----------------------------------------------------------------------------|
| Icone della schermata iniziale visibili | Specificare le icone che verranno visualizzate sulla schermata principale. |
| Copia                                   | Nota: Le icone possono variare a seconda del modello della stampante.      |
| E-mail                                  |                                                                            |
| Fax                                     |                                                                            |
| Stato/Materiali di consumo              |                                                                            |
| Coda di stampa                          |                                                                            |
| Modifica lingua                         |                                                                            |
| Rubrica                                 |                                                                            |
| Segnalibri                              |                                                                            |
| Processi in attesa                      |                                                                            |
| USB                                     |                                                                            |
| FTP                                     |                                                                            |
| Profili di scansione                    |                                                                            |
| Profili applicazioni                    |                                                                            |

#### Info su stampante

| Voce di menu                          | Descrizione                                                                      |
|---------------------------------------|----------------------------------------------------------------------------------|
| Etichetta risorse                     | Specificare il nome della stampante, la posizione e le informazioni di contatto. |
| Posizione stampante                   |                                                                                  |
| Contattare                            |                                                                                  |
| Esporta file di configurazione su USB | Esporta file di configurazione su unità flash.                                   |
| Esporta registri compressi su USB     | Esporta file di registro compressi su un'unità flash.                            |

# Stampa

## Layout

| Voce di menu                                                                                                    | Descrizione                                                                                                    |
|----------------------------------------------------------------------------------------------------|----------------------------------------------------------------------------------------------------|
| Lati<br>Su un lato*<br>Su 2 lati                                                                                                    | Specificare se stampare su un solo lato del foglio di carta o su entrambi i lati.                                                                                                    |
| Stile rotazione<br>Bordo lungo*<br>Bordo corto                                                                                                    | Determinare il lato del foglio (lato lungo o lato corto) rilegato durante la stampa<br>fronte/retro.<br><b>Nota:</b> A seconda dell'opzione selezionata, la stampante separa automaticamente<br>ciascuna informazione stampata della pagina per la corretta rilegatura del processo. |
| Pagine bianche<br>Stampa<br>Non stampare*                                                                                                    | Stampare le pagine vuote incluse in un processo di stampa.                                                                                                    |
| <b>Fascicola</b><br>Disattivato [1,1,1,2,2,2]*<br>Attivato [1,2,1,2,1,2]                                                                                                    | Mantenere l'ordine delle pagine di un processo di stampa, in particolare quando si<br>stampano più copie del processo.                                                                                                    |
| Fogli separatori<br>Nessuno*<br>Tra copie<br>Tra processi<br>Tra pagine                                                                                                    | Inserire fogli separatori vuoti durante la stampa.                                                                                                    |
| <b>Origine foglio separatore</b><br>Vassoio [x] (1*)<br>Alimentatore multiuso                                                                                                    | Specificare l'origine da cui prelevare il foglio separatore.<br><b>Nota:</b> Per visualizzare Alimentatore multiuso, impostare l'opzione Configura MU su<br>Cassetto dal menu Carta.                                                                                                 |
| Pagine per lato<br>Disattivato*<br>2 pagine per lato<br>3 pagine per lato<br>4 pagine per lato<br>6 pagine per lato<br>9 pagine per lato<br>12 pagine per lato<br>16 pagine per lato | Stampare le immagini su più pagine su un unico lato del foglio di carta.                                                                                                    |
| Ordinamento pagine per lato<br>Orizzontale*<br>Orizzontale inverso<br>Verticale<br>Verticale inverso                                                                                 | Specificare la disposizione delle immagini su più pagine quando si utilizza l'opzione<br>Pagine per lato.<br><b>Nota:</b> La disposizione dipende dal numero di pagine e dal relativo orientamento.                                                                                  |

| Voce di menu                                                                            | Descrizione                                                                                                |
|-----------------------------------------------------------------------------------------|----------------------------------------------------------------------------------------------------|
| Orientamento pagine per lato<br>Automatico*<br>Orizzontale<br>Verticale                 | Specificare la disposizione di un documento su più pagine quando si utilizza l'opzione<br>Pagine per lato. |
| <b>Bordo pagine per lato</b><br>Nessuno*<br>Solido                                      | Stampare un bordo attorno all'immagine di ciascuna pagina quando si utilizza l'opzione<br>Pagine per lato. |
| <b>Copie</b><br>1-9999 (1*)                                                             | Specificare il numero di copie per ogni processo di stampa.                                                |
| <b>Area di stampa</b><br>Normale*<br>Adatta a pagina<br>Pagina intera                   | Impostare l'area di stampa su un foglio di carta.                                                          |
| Nota: Un asterisco (*) accanto al valore indica l'impostazione predefinita di fabbrica. |                                                                                                    |

## Finitura

| Voce di menu                            | Descrizione                                                                                                |
|-----------------------------------------|----------------------------------------------------------------------------------------------------|
| Processo cucitura                       | Specificare la posizione di cucitura per tutti i processi di stampa.                                       |
| Disattivato*                            | Nota: Questa voce di menu viene visualizzata solo se è installato il fascicolatore                         |
| 1 graffetta, angolo superiore sinistro  | della cucitrice.                                                                                           |
| 2 graffette, a sinistra                 |                                                                                                    |
| 1 graffetta, angolo superiore<br>destro |                                                                                                    |
| 2 graffette, in alto                    |                                                                                                    |
| 1 graffetta, angolo inferiore sinistro  |                                                                                                    |
| 2 graffette, in basso                   |                                                                                                    |
| 1 graffetta, angolo inferiore<br>destro |                                                                                                    |
| 2 graffette, a destra                   |                                                                                                    |
| Test cucitrice                          | Determinare se il fascicolatore della cucitrice funziona correttamente.                                    |
| Start                                   | <b>Nota:</b> Questa voce di menu viene visualizzata solo se è installato il fascicolatore della cucitrice. |
| Perforazione                            | Eseguire perforazioni lungo il bordo della pagina di stampa.                                               |
| Disattivato*                            | Nota: Questa voce di menu viene visualizzata solo se è installato un fascicolatore                         |
| Attivato                                | della cucitrice con perforazione.                                                                          |
| Nota: Un asterisco (*) accanto al val   | ore indica l'impostazione predefinita di fabbrica.                                                         |

| Modalità PerforazioneImpostare2 foriNote:3 foriImpostare                                                                                                    | e la modalità perforazione per la pagina stampata.                                                                                                    |
|----------------------------------------------------------------------------------------------------|----------------------------------------------------------------------------------------------------|
| 4 fori<br>4 fori<br>9 "3 fori<br>1'impo<br>• Ques<br>della                                                                                                    | i" è l'impostazione predefinita di fabbrica per gli Stati Uniti. "4 fori" è<br>ostazione predefinita di fabbrica internazionale.<br>ta voce di menu viene visualizzata solo se è installato un fascicolatore<br>cucitrice con perforazione.                                                                                                    |
| Separazione pagine       Sfalsare I         Nessuno*       Note:         Tra copie       • Tra copie         Tra processi       • Tra copie         Tra processi       • Tra copie         Tra processi       • Tra copie         Tra processi       • Tra copie         Tra processi       • Tra copie         Tra processi       • Tra copie         Ographic       • Tra copie         • Tra processi       • Tra copie         • Tra processi       • Tra copie         • Tra processi       • Questication         • Questication       • Questication         • Optimized       • Optimized         • Optimized       • Optimized         • Optimized       • Optimized         • Optimized       • Optimized         • Optimized       • Optimized         • Optimized       • Optimized         • Optimized       • Optimized         • Optimized       • Optimized         • Optimized       • Optimized         • Optimized       • Optimized         • Optimized       • Optimized         • Optimized       • Optimized         • Optimized       • Optimized         • Optimized       • | output di ogni processo di stampa o ogni copia di un processo di stampa.<br>opie separa ciascuna copia di un processo di stampa se l'opzione<br>cola è impostata su Attivato [1,2,1,2,1,2]. Se l'opzione Fascicola è<br>stata su Disattivato [1,1,1,2,2,2], viene creata una separazione tra ciascun<br>oo di pagine stampate, ad esempio dopo tutte le pagine 1 e dopo tutte le<br>le 2.<br>orocessi imposta la stessa posizione di separazione per l'intero processo<br>mpa, indipendentemente dal numero di copie stampate.<br>ta voce di menu viene visualizzata solo se è installato il fascicolatore<br>cucitrice. |

#### Imposta

| Voce di menu                                                                            | Descrizione                                                                                                    |
|-----------------------------------------------------------------------------------------|----------------------------------------------------------------------------------------------------|
| <b>Linguaggio stampante</b><br>Emulazione PCL<br>Emulazione PS*                         | Impostare il linguaggio della stampante.<br><b>Nota:</b> La selezione di un linguaggio predefinito non impedisce a un programma di<br>inviare in stampa processi che utilizzano un altro linguaggio.                                                                                                    |
| <b>Processo in attesa</b><br>Disattivato*<br>Attivato                                   | Conservare i processi che richiedono materiali di consumo mancanti per stampare quelli<br>che non li richiedono.<br><b>Nota:</b> Questa voce di menu viene visualizzata solo se è installato il disco fisso della<br>stampante.                                                                              |
| Timeout di attesa del<br>processo<br>0–255 (30*)                                        | Impostare l'intervallo di tempo di attesa in secondi prima di sospendere i processi che<br>richiedono risorse non disponibili e prima di continuare a stampare gli altri processi in<br>coda.<br><b>Nota:</b> Questa voce di menu viene visualizzata solo se è installato il disco fisso della<br>stampante. |
| <b>Utilizzo stampante</b><br>Velocità massima<br>Massima resa*                          | Scegliere tra una velocità di stampa più veloce e una resa maggiore del toner durante la stampa.                                                                                                    |
| Destinaz. trasferim.<br>RAM*<br>Disco fisso della stampante                             | Specificare il percorso in cui salvare tutte le risorse permanenti, ad esempio font e macro,<br>che sono state trasferite sulla stampante.<br><b>Nota:</b> Questa voce di menu viene visualizzata solo se è installato il disco fisso della<br>stampante.                                                    |
| Nota: Un asterisco (*) accanto al valore indica l'impostazione predefinita di fabbrica. |                                                                                                    |

| Voce di menu                                                                         | Descrizione                                                                                                    |
|--------------------------------------------------------------------------------------|----------------------------------------------------------------------------------------------------|
| Salva risorse<br>Disattivato*<br>Attivato                                            | Determinare in che modo la stampante utilizza le risorse trasferite, ad esempio font e<br>macro, quando riceve un processo che richiede una quantità di memoria superiore a<br>quella disponibile.                                                                                          |
|                                                                                      | Note:                                                                                                    |
|                                                                                      | <ul> <li>Se questa opzione è impostata su Disattivato, la stampante conserva le risorse<br/>trasferite solo finché i requisiti di memoria lo consentono, Le risorse associate al<br/>linguaggio della stampante non attivo vengono eliminate.</li> </ul>                                    |
|                                                                                      | <ul> <li>Se questa opzione è impostata su Attivato, la stampante conserva tutte le risorse<br/>permanenti trasferite per tutti i parametri della lingua. Quando necessario, la<br/>stampante visualizza i messaggi di memoria piena anziché eliminare le risorse<br/>permanenti.</li> </ul> |
| <b>Ordine Stampa tutto</b><br>Alfabetico*<br>Dalla più recente<br>Dalla meno recente | Specificare l'ordine in cui vengono stampati i processi in attesa e quelli riservati quando<br>è selezionata l'opzione Stampa tutto.                                                                                                    |
| Nota: Un asterisco (*) accanto a                                                     | al valore indica l'impostazione predefinita di fabbrica.                                                                                                    |

## Qualità[SP]

| Voce di menu                                                                            | Descrizione                                                                                                    |
|-----------------------------------------------------------------------------------------|----------------------------------------------------------------------------------------------------|
| <b>Modalità di stampa</b><br>Bianco e nero<br>Colore*                                   | Impostare la modalità di stampa.                                                                                                    |
| <b>Risoluzione di stampa</b><br>QC 4800<br>Q. immag. 2400<br>1200 dpi                   | Impostare la risoluzione in punti per pollice (dpi), la qualità immagine (Image Q) o la qualità colore<br>(QC) per la pagina stampata.<br><b>Nota:</b> I valori possono variare a seconda del modello della stampante. |
| Intensità toner<br>Da 1 a 5 (5*)                                                        | Determinare la luminosità delle immagini di testo.                                                                                                    |
| <b>Mezzitoni</b><br>Normale*<br>Dettagli                                                | Ottimizzare l'output stampato per ottenere linee più uniformi con bordi più nitidi.                                                                                                    |
| <b>Risparmio colore</b><br>Disattivato*<br>Attivato                                     | Ridurre la quantità di toner utilizzata per stampare elementi grafici e immagini.                                                                                                    |
| Luminosità RGB<br>Da -6 a 6 (0*)                                                        | Regolare la luminosità, il contrasto e la saturazione della stampa a colori.<br><b>Nota:</b> Questa impostazione non ha effetto sui file in cui vengono utilizzate le specifiche del                                   |
| Contrasto RGB<br>Da 0 a 5 (0*)                                                          | colore CMYK.                                                                                                    |
| Saturazione RGB<br>Da 0 a 5 (0*)                                                        |                                                                                                    |
| Nota: Un asterisco (*) accanto al valore indica l'impostazione predefinita di fabbrica. |                                                                                                    |

#### Immagine avanzata

| Voce di menu                                                                                                    | Descrizione                                                                                                    |
|----------------------------------------------------------------------------------------------------|----------------------------------------------------------------------------------------------------|
| Bilanciamento colore<br>Ciano<br>Da -5 a 5 (0*)<br>Magenta<br>Da -5 a 5 (0*)<br>Giallo<br>Da -5 a 5 (0*)<br>Nero<br>Da -5 a 5 (0*)<br>Ripr. val. pred.<br>Start | Regolare la quantità di toner utilizzata per ciascun colore.                                                                                                    |
| <b>Correzione colore</b><br>Disattivato<br>Automatico*<br>Manuale                                                                                               | <ul> <li>Modificare le impostazioni del colore utilizzate per stampare i documenti.</li> <li>Note: <ul> <li>L'opzione Disattivato consente alla stampante di ricevere la correzione del colore dal software.</li> <li>L'opzione Automatico consente alla stampante di applicare diversi profili colore a ciascun oggetto della pagina stampata.</li> <li>L'opzione Manuale consente di personalizzare le conversioni del colore RGB o CMYK applicate a ciascun oggetto sulla pagina stampata.</li> </ul> </li> </ul> |
| Campioni colore<br>Stampa campioni colore                                                                                                    | Stampare pagine campione per ciascuna tabella di conversione del colore RGB e CMYK utilizzata nella stampante.                                                                                                    |
| Regolazione colore<br>Start                                                                                                    | Calibrare la stampante per regolare le variazioni di colore della pagina stampata.                                                                                                    |
| Sostituzione area colore<br>Imposta CMYK personalizzato                                                                                                    | Assegnare valori CMYK specifici a venti aree di colore denominate.                                                                                                    |
| Sostituzione RGB                                                                                                    | Creare una corrispondenza con i colori dell'output stampato e quelli del documento<br>originale.<br>Note:<br>• Questa voce di menu richiede di selezionare la tabella dei colori Visual Nero<br>effettivo.<br>• Questa voce di menu è disponibile solo sull'Embedded Web Server.                                                                                                    |

#### Account processi

Nota: Questo menu viene visualizzato solo se è installato il disco fisso della stampante.

| Voce di menu                                                                            | Descrizione                                                            |
|-----------------------------------------------------------------------------------------|------------------------------------------------------------------------|
| Account processi                                                                        | Impostare la stampante per la creazione di un registro dei processi di |
| Disattivato*                                                                            | stampa ricevuti.                                                       |
| Attivato                                                                                |                                                                        |
| Nota: Un asterisco (*) accanto al valore indica l'impostazione predefinita di fabbrica. |                                                                        |

| Voce di menu                                                                                                    | Descrizione                                                                                                    |
|----------------------------------------------------------------------------------------------------|----------------------------------------------------------------------------------------------------|
| Frequenza registro account<br>Giornaliera<br>Settimanale<br>Mensile*                                                                                                    | Specificare la frequenza con cui la stampante crea un file di registro.                                                                                                    |
| Azione registro a fine frequenza<br>Nessuno*<br>E-mail registro corrente<br>E-mail ed eliminazione registro corrente<br>Invia registro corrente<br>Invia ed elimina registro corrente                                                                                                    | Determinare la risposta della stampante al momento della scadenza della<br>soglia di frequenza.<br><b>Nota:</b> Il valore definito in Frequenza registro account determina<br>quando deve essere attivata questa azione.                                                                                                    |
| <b>Livello registro quasi pieno</b><br>Disattivato<br>Attivato*                                                                                                    | Consente di specificare la dimensione massima del file di registro prima<br>che la stampante esegua l'azione di registro su disco quasi pieno.                                                                                                    |
| Livello azione registro quasi pieno<br>Nessuno*<br>E-mail registro corrente<br>E-mail ed eliminazione registro corrente<br>E-mail ed eliminazione registro più vecchio<br>Invia registro corrente<br>Invia ed elimina registro corrente<br>Elimina registro corrente<br>Elimina registro meno recente<br>Elimina tutti tranne corrente<br>Elimina tutti i registri<br>Livello azione registro pieno<br>Nessuno*<br>E-mail ed eliminazione registro corrente<br>E-mail ed eliminazione registro più vecchio<br>Invia ed elimina registro corrente<br>Elimina registro meno recente<br>Elimina registro corrente<br>Invia ed elimina registro meno recente<br>Elimina registro meno recente<br>Elimina registro meno recente | Determinare la risposta della stampante quando la memoria del disco<br>fisso è quasi piena.<br>Nota: Il valore definito in Livello disco quasi pieno stabilisce il momento<br>di attivazione di questa azione.<br>Determinare la risposta della stampante quando l'utilizzo del disco<br>raggiunge il limite massimo (100 MB). |
| Elimina tutti i registri<br>Regis. URL da pubbl.                                                                                                    | Determinare la posizione a cui la stampante invia i registri account processi.                                                                                                    |
| Indirizzo e-mail invio registri                                                                                                    | Specificare l'indirizzo e-mail a cui la stampante invia i registri account processi.                                                                                                    |
| Prefisso file registro                                                                                                    | Specificare il prefisso per il nome file del registro.<br><b>Nota:</b> Il nome host corrente definito nel menu TCP/IP viene utilizzato come prefisso predefinito dei file di registro.                                                                                                    |

### XPS

| Voce di menu                                                                            | Descrizione                                                                                      |
|-----------------------------------------------------------------------------------------|--------------------------------------------------------------------------------------------------|
| <b>Stampa pagine errori</b><br>Disattivato*<br>Attivato                                 | Stampare una pagina di prova con le informazioni sugli errori, inclusi gli errori di markup XML. |
| Spessore linea minimo<br>1–30 (2*)                                                      | Impostare la larghezza minima tratto di qualsiasi processo di stampa a 1200 dpi.                 |
| Nota: Un asterisco (*) accanto al valore indica l'impostazione predefinita di fabbrica. |                                                                                                  |

## PDF

| Voce di menu                                                                            | Descrizione                                                      |
|-----------------------------------------------------------------------------------------|------------------------------------------------------------------|
| <b>Adatta pagina</b><br>Disattivato*<br>Attivato                                        | Adattare il contenuto della pagina al formato carta selezionato. |
| Annotazioni                                                                             | Specificare se stampare le annotazioni nel PDF.                  |
| Stampa                                                                                  |                                                                  |
| Non stampare*                                                                           |                                                                  |
| Nota: Un asterisco (*) accanto al valore indica l'impostazione predefinita di fabbrica. |                                                                  |

#### PostScript

| Voce di menu                                                                            | Descrizione                                                                                                    |
|-----------------------------------------------------------------------------------------|----------------------------------------------------------------------------------------------------|
| Stampa errore PS                                                                        | Stampare una pagina con una descrizione dell'errore PostScript®.                                                                                                    |
| Disattivato*<br>Attivato                                                                | <b>Nota:</b> Quando si verifica un errore, l'elaborazione del processo si arresta, la stampante stampa un messaggio di errore e il resto del processo di stampa viene rimosso. |
| Spessore linea minimo                                                                   | Impostare la larghezza minima del tratto.                                                                                                    |
| 1-30 (2*)                                                                               | Note:                                                                                                    |
|                                                                                         | • I processi stampati con una risoluzione di 1200 dpi utilizzano il valore direttamente.                                                                                       |
|                                                                                         | • I processi stampati con una risoluzione di 4800 dpi utilizzano la metà del valore.                                                                                           |
| Blocca modalità avvio PS                                                                | Disattivare il file SysStart.                                                                                                    |
| Disattivato*                                                                            |                                                                                                    |
| Attivato                                                                                |                                                                                                    |
| Affina immagine                                                                         | Migliorare il contrasto e la nitidezza delle immagini a bassa risoluzione.                                                                                                    |
| Disattivato*                                                                            | Nota: Questa impostazione non ha alcun effetto sulle immagini con una risoluzione di 300                                                                                       |
| Attivato                                                                                | dpi o superiore.                                                                                                    |
| Nota: Un asterisco (*) accanto al valore indica l'impostazione predefinita di fabbrica. |                                                                                                    |

| Voce di menu                | Descrizione                                                                                                    |
|-----------------------------|----------------------------------------------------------------------------------------------------|
| Priorità font               | Consente di specificare l'ordine di ricerca dei font.                                                                                                    |
| Residente*                  | Note:                                                                                                    |
| Flash/Disco                 | <ul> <li>Residente imposta la stampante per ricercare il font desiderato nella memoria della<br/>stampante prima che nella memoria flash o sul disco fisso della stampante.</li> </ul> |
|                             | • Flash/Disco imposta la stampante per ricercare il font desiderato nella memoria flash o sul disco fisso della stampante prima che nella memoria della stampante.                     |
|                             | <ul> <li>Questa voce di menu viene visualizzata solo se è installato un disco fisso della<br/>stampante o una memoria flash.</li> </ul>                                                |
| Timeout attesa              | Impostare la stampante affinché attenda la ricezione di ulteriori dati prima che un processo                                                                                           |
| Disattivato                 | di stampa venga annullato.                                                                                                    |
| Attivato* (40 secondi)      |                                                                                                    |
| Nota: Un asterisco (*) acca | nto al valore indica l'impostazione predefinita di fabbrica.                                                                                                    |

## PCL

| Voce di menu                                 | Descrizione                                                                                                    |
|----------------------------------------------|----------------------------------------------------------------------------------------------------|
| Origine font                                 | Specificare l'origine dei font che vengono visualizzati nella voce di menu Nome font.                                                                                                    |
| Residente*                                   | Nota: Verificare che il disco rigido e l'opzione Flash non siano protetti da password.                                                                                                    |
| Disco fisso della stampante                  |                                                                                                    |
| Scarica                                      |                                                                                                    |
| Flash                                        |                                                                                                    |
| Tutti                                        |                                                                                                    |
| Nome font                                    | Scegliere un font dall'origine dei font specificata.                                                                                                    |
| [Elenco dei font disponibili]                | Note:                                                                                                    |
|                                              | Courier è l'impostazione predefinita di fabbrica.                                                                                                    |
|                                              | • I font disponibili possono variare a seconda del modello della stampante.                                                                                                    |
| Set di simboli                               | Consente di specificare il set di simboli per ogni nome font.                                                                                                    |
| [Elenco dei set di simboli dispo-<br>nibili] | Note:                                                                                                    |
|                                              | <ul> <li>10U PC-8 è l'impostazione predefinita di fabbrica per gli Stati Uniti. 12U PC-850<br/>è l'impostazione predefinita di fabbrica internazionale.</li> </ul>                                                                                                   |
|                                              | <ul> <li>Per set di simboli si intende una serie di caratteri alfanumerici, segni di punteg-<br/>giatura e simboli speciali. I set di simboli supportano lingue diverse o<br/>programmi specifici, ad esempio i simboli matematici per testi scientifici.</li> </ul> |
|                                              | <ul> <li>I set di simboli disponibili possono variare a seconda del modello della<br/>stampante.</li> </ul>                                                                                                    |
| Passo                                        | Consente di specificare il passo dei font scalabili a spaziatura fissa.                                                                                                    |
| 0,08–100 (10*)                               | Note:                                                                                                    |
|                                              | <ul> <li>Per passo si intende il numero di caratteri a spaziatura fissa per pollice in<br/>orizzontale.</li> </ul>                                                                                                    |
|                                              | <ul> <li>Per i font non scalabili a spaziatura fissa, il passo viene visualizzato ma non può<br/>essere modificato.</li> </ul>                                                                                                    |
| Nota: Un asterisco (*) accanto al va         | lore indica l'impostazione predefinita di fabbrica.                                                                                                    |

| Voce di menu                                                                                                    | Descrizione                                                                                                    |
|----------------------------------------------------------------------------------------------------|----------------------------------------------------------------------------------------------------|
| <b>Orientamento</b><br>Verticale*<br>Orizzontale                                                                                                    | Consente di specificare l'orientamento del testo e degli elementi grafici presenti sulla pagina.                                                                                                    |
| <b>Righe per pagina</b><br>1–255 (60*)                                                                                                    | <ul> <li>Consente di specificare il numero di righe da stampare su ciascuna pagina.</li> <li>Note: <ul> <li>Lo spazio tra ciascuna riga (spaziatura verticale delle righe) viene impostato in base ai valori di Righe per pagina, Dimensioni carta e Orientamento.</li> <li>Prima dell'impostazione Righe per pagina, specificare il formato e l'orientamento della carta.</li> </ul> </li> </ul> |
| Spessore linea minimo PCL5<br>1–30 (2*)                                                                                                    | Impostare la larghezza minima tratto iniziale di qualsiasi processo di stampa a 1200<br>dpi.                                                                                                    |
| 1–30 (2*)                                                                                                    |                                                                                                    |
| Larghezza A4<br>198 mm*<br>203 mm                                                                                                    | Impostare la larghezza della pagina quando si stampa su carta formato A4.<br><b>Nota:</b> 203 mm imposta la larghezza della pagina per consentire la stampa di ottanta caratteri con passo 10.                                                                                                    |
| <b>CR automat. dopo LF</b><br>Disattivato*<br>Attivato                                                                                                    | Impostare la stampante per eseguire un ritorno a capo dopo un comando di avanza-<br>mento riga.<br><b>Nota:</b> Il ritorno a capo è un meccanismo che ordina alla stampante di spostare la<br>posizione del cursore alla prima posizione sulla stessa riga.                                                                                                    |
| <b>LF automat. dopo CR</b><br>Disattivato*<br>Attivato                                                                                                    | Impostare la stampante per eseguire un avanzamento riga dopo un comando di<br>ritorno a capo.<br><b>Nota:</b> Il ritorno a capo è un meccanismo che ordina alla stampante di spostare la<br>posizione del cursore alla prima posizione sulla stessa riga.                                                                                                    |
| Rinumera vassoioAss. alim. MU $0-201 (200^*)$ Assegna vassoio [x] $0-201 (200^*)$ Assegna carta man. $0-201 (200^*)$ Assegna busta manuale $0-201 (200^*)$ | Configurare la stampante in modo che possa funzionare con applicazioni e driver di<br>stampa che utilizzano diverse assegnazioni di origini per i vassoi o gli alimentatori.                                                                                                    |
| Rinumera vassoio<br>Visualizza impostazioni di<br>fabbrica<br>Ripristina impostazioni prede-<br>finite                                                     | Visualizzare o ripristinare l'impostazione predefinita assegnata a ciascun vassoio o alimentatore.                                                                                                    |
| Timeout stampa<br>Disattivato<br>Attivato*                                                                                                    | Impostare la stampante per terminare un processo di stampa dopo che è stata inattiva<br>per il periodo di tempo specificato.<br><b>Nota:</b> Quando questa opzione è impostata su Attivato, l'impostazione predefinita è<br>90 secondi.                                                                                                    |

#### HTML

| Voce di menu                                                                            | Descrizione                                                               |
|-----------------------------------------------------------------------------------------|---------------------------------------------------------------------------|
| Nome font<br>[Elenco di font] (Times*)                                                  | Impostare il tipo di font da utilizzare per i documenti HTML.             |
| Dimensioni font<br>1–255 (12*)                                                          | Impostare la dimensione del font da utilizzare per i documenti HTML.      |
| <b>Scala</b><br>1- 400% (100*)                                                          | Ridimensionare i documenti HTML.                                          |
| <b>Orientamento</b><br>Verticale*<br>Orizzontale                                        | Impostare l'orientamento della pagina per i documenti HTML.               |
| <b>Dimensioni margini</b><br>8-255 mm (19*)                                             | Impostare i margini della pagina per i documenti HTML.                    |
| <b>Sfondi</b><br>Non stampare<br>Stampa*                                                | Stampare le informazioni di background o la grafica per i documenti HTML. |
| Nota: Un asterisco (*) accanto al valore indica l'impostazione predefinita di fabbrica. |                                                                           |

## Immagine

| Voce di menu                                                                                                    | Descrizione                                                                                                    |
|----------------------------------------------------------------------------------------------------|----------------------------------------------------------------------------------------------------|
| <b>Adatta automaticam.</b><br>Disattivato                                                                                           | Selezionare la migliore impostazione possibile per il formato e l'orientamento della carta per un'immagine.                                     |
| Attivato*                                                                                                    | <b>Nota:</b> Se è selezionata l'opzione Attivato, questa voce di menu sovrascrive le impostazioni di proporzioni e orientamento per l'immagine. |
| Inverti                                                                                                    | Consente di invertire le immagini monocromatiche bitonali.                                                                                      |
| Disattivato*<br>Attivato                                                                                                    | Nota: Questa voce di menu non è applicabile ai formati immagine GIF o JPEG.                                                                     |
| Proporzioni                                                                                                    | Consente di regolare l'immagine per adattarla all'area di stampa.                                                                               |
| Migliore adattamento*<br>Ancoraggio sup. sin.<br>Ancoraggio centrale<br>Adatta altezza/largh.<br>Adatta altezza<br>Adatta larghezza | Nota: Quando l'opzione Adatta automaticam. è attivata, Proporzioni è impostato automatica-<br>mente su Migliore adattamento.                    |
| Orientamento<br>Verticale*<br>Orizzontale<br>Verticale inverso<br>Orizzontale inverso                                               | Consente di specificare l'orientamento del testo e degli elementi grafici presenti sulla pagina.                                                |
| Nota: Un asterisco (*) acca                                                                                                    | anto al valore indica l'impostazione predefinita di fabbrica.                                                                                   |

# Carta

## Configurazione vassoi

| Voce di menu                                                                                        | Descrizione                                                                                                    |  |
|----------------------------------------------------------------------------------------------------|----------------------------------------------------------------------------------------------------|--|
| Origine predefinita<br>Vassoio [x] (1*)<br>Alimentatore multiuso<br>Carta manuale<br>Busta manuale  | Consente di impostare l'origine carta per tutti i processi di stampa.<br><b>Nota:</b> Alimentatore multiuso appare solo quando Configura MP è impostato su Cassetto.                                                                                                    |  |
| <b>formato/tipo carta</b><br>Vassoio [x]<br>Alimentatore multiuso<br>Carta manuale<br>Busta manuale | Specificare il formato della carta o il tipo di carta caricato in ciascuna origine.                                                                                                    |  |
| Sostituisci formato<br>Disattivato<br>Statement/A5<br>Letter/A4<br>11 x 17/A3<br>Intero elenco*     | <ul> <li>Impostare la stampante in modo da sostituire un formato carta specificato qualora il formato richiesto non sia caricato nell'origine carta.</li> <li>Note: <ul> <li>L'impostazione Disattivato richiede di caricare il formato carta richiesto.</li> <li>Statement/A5 stampa documenti in formato A5 su Statement quando si carica Statement e processi in formato Statement su carta A5 quando si carica A5.</li> <li>Letter/A4 stampa documenti formato A4 su Letter quando si carica Letter e processi in formato Letter su A4 quando si carica Letter.</li> <li>11 x 17 stampa un documento di formato A3 su 11 x 17 quando si carica 11 x 17 e processi di formato 11 x 17 su carta A3 quando si carica 11 x 17.</li> </ul> </li> </ul> |  |
| Configura MU<br>Cassetto*<br>Manuale<br>Primo                                                       | <ul> <li>Impostare quando la stampante deve prelevare la carta caricata nell'alimentatore multiuso.</li> <li>Note: <ul> <li>Se è impostata l'opzione Cassetto, la stampante utilizza l'alimentatore multiuso come un vassoio.</li> <li>Se è impostata l'opzione Manuale, la stampante utilizza l'alimentatore multiuso come un alimentatore manuale.</li> <li>Se è impostata l'opzione Primo, la stampante preleva la carta dall'alimentatore multiuso finché non è vuoto, indipendentemente dall'origine o dalle dimensioni della carta richieste.</li> </ul> </li> </ul>                                                                                                    |  |

### Configurazione dei supporti

#### Impostazione universale

| Voce di menu                                                                            | Descrizione                                                                                                    |
|-----------------------------------------------------------------------------------------|----------------------------------------------------------------------------------------------------|
| Unità di misura                                                                         | Specificare l'unità di misura per la carta universale.                                                                                                    |
| Pollici<br>Millimetri                                                                   | <b>Nota:</b> Pollici è l'impostazione predefinita di fabbrica per gli Stati Uniti. Millimetri è l'impostazione predefinita di fabbrica internazionale.                                                                               |
| Larghezza verticale<br>3-52 pollici (8,50*)<br>76-1321 mm (216*)                        | Impostare la larghezza verticale della carta universale.                                                                                                    |
| <b>Altezza verticale</b><br>3-52 pollici (14*)<br>76-1321 mm (356*)                     | Impostare l'altezza verticale della carta universale.                                                                                                    |
| <b>Direzione alimentaz.</b><br>Bordo corto*<br>Bordo lungo                              | Impostare la stampante in modo che la carta venga prelevata dal bordo corto o dal bordo lungo.<br><b>Nota:</b> L'opzione Bordo lungo viene visualizzata solo se il bordo più lungo è inferiore alla<br>larghezza massima supportata. |
| Nota: Un asterisco (*) accanto al valore indica l'impostazione predefinita di fabbrica. |                                                                                                    |

#### Dimensioni scansione personalizzata

| Voce di menu                               | Descrizione                                                                                    |
|--------------------------------------------|------------------------------------------------------------------------------------------------|
| Dimensioni acquisizione personalizzate [x] | Assegnare un nome per le dimensioni della scansione e configurare le impostazioni di scansione |
| Nome dimensione scansione                  |                                                                                                |
| Larghezza<br>1–8,50 pollici (8,50*)        |                                                                                                |
| 25-216 mm (216*)                           |                                                                                                |
| Altezza<br>1-25 pollici (14*)              |                                                                                                |
| 25-635 mm (356*)                           |                                                                                                |
| Orientamento<br>Verticale*                 |                                                                                                |
| Orizzontale                                |                                                                                                |
| 2 scansioni per lato                       |                                                                                                |
| Attivato                                   |                                                                                                |

#### Tipi di supporto

| Voce di menu                                                                            | Descrizione                                                                                           |  |
|-----------------------------------------------------------------------------------------|----------------------------------------------------------------------------------------------------|--|
| Normale                                                                                 | Specificare la grana, il peso, l'orientamento del caricamento e il raccoglitore di uscita della carta |  |
| Cartoncino                                                                              | caricata.                                                                                             |  |
| Lucido                                                                                  | Selezionare una delle opzioni indicate di seguito:                                                    |  |
| Riciclata                                                                               | Grana                                                                                                 |  |
| Lucida                                                                                  | Levigata                                                                                              |  |
| Lucida pesante                                                                          | Normale*                                                                                              |  |
| Etichette                                                                               | Ruvida                                                                                                |  |
| Etichetta vinilica                                                                      | Peso                                                                                                  |  |
| Carta di qualità                                                                        | Leggera                                                                                               |  |
| Busta                                                                                   | Normale*                                                                                              |  |
| Busta ruvida                                                                            | Spessa                                                                                                |  |
| Intestata                                                                               | Orientamento caricamento                                                                              |  |
| Prestampata                                                                             | Disattivato                                                                                           |  |
| Carta colorata                                                                          | Stampa solo su 1 lato                                                                                 |  |
| Leggera                                                                                 | Fronte/retro                                                                                          |  |
| Spessa                                                                                  | Invia a raccogl.                                                                                      |  |
| Ruvida/cotone                                                                           | Disabilitato*                                                                                         |  |
| Personalizzata tipo [x]                                                                 | Raccoglitore standard                                                                                 |  |
|                                                                                         | Raccoglitore [x]                                                                                      |  |
| Nota: Un asterisco (*) accanto al valore indica l'impostazione predefinita di fabbrica. |                                                                                                    |  |

## Configurazione del raccoglitore

| icare il raccoglitore di uscita.                                                                                                    |
|----------------------------------------------------------------------------------------------------|
|                                                                                                    |
| ailbox consente di selezionare singolarmente il raccoglitore standard ed<br>rentuali raccoglitori opzionali.<br>Dilegamento consente di collegare tutti i raccoglitori di uscita come un unico<br>ande raccoglitore.<br>Dilegam. opzionale considera tutti i raccoglitori come un unico raccoglitore di<br>cita.<br>Segnamento tipo assegna ciascun tipo di carta a un raccoglitore di uscita o a<br>i insieme di raccoglitori collegati. |
| nare un nome al raccoglitore.                                                                                                    |
|                                                                                                    |

# Copia

## Impostazioni predefinite copia

| Voce di menu                                                                                                    | Descrizione                                                                     |
|----------------------------------------------------------------------------------------------------|---------------------------------------------------------------------------------|
| <b>Tipo di contenuti</b><br>Testo<br>Testo/Foto*<br>Foto<br>Grafica                                                                                                    | Migliorare il risultato in uscita in base al contenuto del documento originale. |
| Origine contenuto<br>Stampante laser in bianco e nero<br>Laser a colori*<br>Getto d'inchiostro<br>Foto/Film<br>Rivista<br>Giornale<br>Premere<br>Altro                                          | Migliorare il risultato in uscita in base all'origine del documento originale.  |
| Lati<br>1 lato su 1 lato*<br>1 lato su 2 lati<br>2 lato su 1 lati<br>2 lato su 2 lati                                                                                                    | Specificare il comportamento di acquisizione in base al documento originale.    |
| Fogli separatori<br>Nessuno*<br>Tra copie<br>Tra processi<br>Tra pagine                                                                                                    | Specificare se inserire fogli separatori vuoti durante la stampa.               |
| <b>Origine foglio separatore</b><br>Vassoio [x] (1*)<br>Alimentatore multiuso                                                                                                    | Specificare l'origine da cui prelevare il foglio separatore.                    |
| <b>Colore</b><br>Disattivato<br>Attivato*<br>Automatico                                                                                                    | Specificare se stampare copie a colori.                                         |
| Pagine per lato<br>Disattivato*<br>2 pagine con orientamento verticale<br>4 pagine con orientamento verticale<br>2 pagine con orientamento orizzontale<br>4 pagine con orientamento orizzontale | Specificare il numero di pagine da stampare su un unico lato del foglio.        |

| Voce di menu                                                                                                    | Descrizione                                                                                                    |  |
|----------------------------------------------------------------------------------------------------|----------------------------------------------------------------------------------------------------|--|
| <b>Stampa bordi pagina</b><br>Disattivato*<br>Attivato                                                                                                    | Posizionare un bordo intorno a ogni immagine durante la stampa di più<br>pagine su un'unica pagina.                                                                                                    |  |
| <b>Fascicola</b><br>Disattivato [1,1,1,2,2,2]<br>Attivato [1,2,1,2,1,2]*                                                                                    | Stampare più copie in sequenza.                                                                                                    |  |
| Dimensioni "Copia da"                                                                                                    | Impostare il formato carta del documento originale.                                                                                                    |  |
| [Elenco dei formati carta]                                                                                                    | Note:                                                                                                    |  |
|                                                                                                    | <ul> <li>Letter è l'impostazione predefinita di fabbrica per gli Stati Uniti. A4 è l'impostazione predefinita di fabbrica internazionale.</li> <li>Questa voce di menu può variare a seconda del modello della stampanto.</li> </ul> |  |
| Origine "Copia su"<br>Vassoio [x] (1*)<br>Alimentatore multiuso<br>Corrispondenza automatica dimensioni                                                     | Specificare l'origine carta per il processo di copia.                                                                                                    |  |
| Temperatura<br>Da -4 a 4 (0*)                                                                                                    | Specificare se generare un output più caldo o più freddo.                                                                                                    |  |
| Intensità<br>Da -4 a 4 (0*)                                                                                                    | Regolare l'intensità dell'immagine acquisita.                                                                                                    |  |
| Numero di copie<br>1-9999 (1*)                                                                                                    | Specificare il numero di copie.                                                                                                    |  |
| Intestazione/piè di pagina<br>In alto a sinistra<br>In alto al centro<br>In alto a destra<br>In basso a sinistra<br>In basso al centro<br>In basso a destra | Applicare un'intestazione o un piè di pagina all'output di stampa.                                                                                                    |  |
| Sovrapposizione<br>Riservato<br>Copia<br>Bozza<br>Urgente<br>Personalizzato<br>Disattivato*                                                                 | Specificare la sovrapposizione di testo da stampare su ciascuna pagina del processo di copia.                                                                                                    |  |
| Sovrapposizione personalizzata                                                                                                    | Digitare un testo per il modulo elettronico personalizzato.                                                                                                    |  |
| Nota: Un asterisco (*) accanto al valore indica l'impostazione predefinita di fabbrica.                                                                     |                                                                                                    |  |

#### Immagine avanzata

| Voce di menu                                                                                           | Descrizione                                                                                                    |
|----------------------------------------------------------------------------------------------------|----------------------------------------------------------------------------------------------------|
| <b>Bilanciamento colore</b><br>Da -4 a 4 (0*)                                                          | Regolare la quantità di toner utilizzata per ciascun colore.                                                                                                    |
| Esclusione colore<br>Nessuno*<br>Rosso<br>Verde<br>Blu                                                 | Specificare quale colore escludere durante l'acquisizione e regolare l'impostazione di esclusione per il colore specificato.                                                                                                    |
| Soglia rosso predefinita<br>0-255 (128*)                                                               |                                                                                                    |
| Soglia verde predefinita<br>0-255 (128*)                                                               |                                                                                                    |
| Soglia blu predefinita<br>0-255 (128*)                                                                 |                                                                                                    |
| <b>Rilev. autom. colore</b><br>Sensibilità colore<br>1-9 (5*)<br>Sensibilità area<br>1-9 (5*)          | Impostare la quantità di colore che la stampante rileva dal documento originale.                                                                                                    |
| Contrasto<br>Adatta al contenuto*<br>0<br>1<br>2<br>3<br>4<br>5                                        | Specificare il contrasto dell'output.                                                                                                    |
| Rimozione sfondo<br>Rilevamento sfondo<br>Basato sul contenuto *<br>Fisso<br>Livello<br>Da -4 a 4 (0*) | Regolare la quantità di sfondo visibile in un'immagine sottoposta ad acquisizione.<br><b>Nota:</b> Se si desidera rimuovere il colore di sfondo del documento originale, impostare<br>Rilevamento sfondo su Basato sul contenuto. Se si desidera rimuovere il rumore dell'im-<br>magine da una foto, impostare Rilevamento sfondo su Fisso. |
| <b>Centratura automatica</b><br>Disattivato*<br>Attivato                                               | Allineare il contenuto al centro della pagina.                                                                                                    |
| <b>Immagine speculare</b><br>Disattivato*<br>Attivato                                                  | Creare un'immagine speculare del documento originale.                                                                                                    |
| <b>Immagine in negativo</b><br>Disattivato*<br>Attivato                                                | Creare un'immagine in negativo del documento originale.                                                                                                    |
| Nota: Un asterisco (*) accanto                                                                         | al valore indica l'impostazione predefinita di fabbrica.                                                                                                    |
| Voce di menu                                                                            | Descrizione                                                                                           |
|-----------------------------------------------------------------------------------------|----------------------------------------------------------------------------------------------------|
| <b>Dettagli ombreggiatura</b><br>Da -4 a 4 (0*)                                         | Regolare la quantità di dettagli di ombreggiatura visibili su un'immagine sottoposta ad acquisizione. |
| Scansione da bordo a bordo<br>Disattivato*<br>Attivato                                  | Consente la scansione da bordo a bordo del documento originale.                                       |
| Nitidezza<br>1-5 (3*)                                                                   | Regolare la nitidezza di un'immagine sottoposta a scansione.                                          |
| Nota: Un asterisco (*) accanto al valore indica l'impostazione predefinita di fabbrica. |                                                                                                    |

| Voce di menu                                                                            | Descrizione                                                                     |
|-----------------------------------------------------------------------------------------|---------------------------------------------------------------------------------|
| <b>Consenti copie a colori</b><br>Disattivato<br>Attivato*                              | Stampare copie a colori.                                                        |
| <b>Consenti copie prioritarie</b><br>Disattivato<br>Attivato*                           | Interrompere un processo di stampa per copiare una pagina o un documento.       |
| Scansione processi personalizzati<br>Disattivato*<br>Attivato                           | Attivare la scansione dei processi personalizzati per impostazione predefinita. |
| <b>Consenti Salva come scelta rapida</b><br>Disattivato<br>Attivato*                    | Salvare le impostazioni di copia personalizzate come scelte rapide.             |
| Copia campione                                                                          | Stampare una copia campione.                                                    |
| Nota: Un asterisco (*) accanto al valore indica l'impostazione predefinita di fabbrica. |                                                                                 |

# Fax

## Modalità fax

| Voce di menu                         | Descrizione                                         |
|--------------------------------------|-----------------------------------------------------|
| Modalità fax                         | Selezionare una modalità fax.                       |
| Analogico*                           |                                                     |
| Server fax                           |                                                     |
| Disabilitato                         |                                                     |
| Neter Lin actoriana (*) acconta al v | alara indiaa llimpaataziona prodofinita di fabbrica |

**Nota:** Un asterisco (\*) accanto al valore indica l'impostazione predefinita di fabbrica.

## Impostazione fax analogico

### Impostazioni fax generali

| Voce di menu                                                                                                 | Descrizione                                                                                                    |
|----------------------------------------------------------------------------------------------------|----------------------------------------------------------------------------------------------------|
| Nome fax                                                                                                    | Identificare il proprio apparecchio fax.                                                                                                    |
| Numero fax                                                                                                   | Identificare il numero fax.                                                                                                    |
| <b>ID Fax</b><br>Nome fax<br>Numero fax*                                                                     | Inviare ai destinatari fax il nome o il numero di fax.                                                                                                    |
| <b>Abilita fax manuale</b><br>Disattivato*<br>Attivato                                                       | <ul> <li>Impostare la stampante in modalità fax manuale.</li> <li>Note: <ul> <li>Questa impostazione richiede uno splitter di linea e un apparecchio telefonico.</li> <li>Utilizzare una linea telefonica normale per rispondere a un processo di fax in entrata e per comporre un numero di fax.</li> <li>Per visualizzare direttamente la funzione Fax manuale, toccare # e 0 sul tastierino.</li> </ul> </li> </ul> |
| Uso della memoria<br>Solo ricezione<br>Soprattutto ricezione<br>Entrambi*<br>Soprattutto invio<br>Solo invio | Impostare la quantità di memoria interna della stampante assegnata per l'invio di fax.<br><b>Nota:</b> Questa impostazione impedisce il verificarsi di condizioni buffer di memoria<br>e fax non inviati.                                                                                                    |
| <b>Annulla fax</b><br>Consenti*<br>Non consentire                                                            | Annullare i fax in uscita prima che vengano trasmessi o annullare i fax in entrata prima<br>che finiscano di essere stampati.                                                                                                    |
| ID chiamante<br>Disattivato<br>Attivato*<br>Alternativo                                                      | Mostra il numero di telefono del mittente del fax.                                                                                                    |

| Voce di menu                                                                            | Descrizione                                                                                                    |
|-----------------------------------------------------------------------------------------|----------------------------------------------------------------------------------------------------|
| Mascheramento numero fax<br>Disattivato*<br>Da sinistra<br>Da destra                    | Specificare il formato per mascherare un numero di fax in uscita.                                                                                                    |
| Cifre da mascherare<br>0–58 (0*)                                                        | Specificare il numero di cifre da mascherare in un numero di fax in uscita.                                                                                                    |
| <b>Attiva rilevamento linea collegata</b><br>Disattivato<br>Attivato*                   | Determinare se la linea telefonica è collegata alla stampante.<br><b>Nota:</b> Il rilevamento si verifica durante l'accensione della stampante e prima di ogni chiamata.                                                          |
| <b>Attiva rilev. linea nel jack errato</b><br>Disattivato*<br>Attivato                  | Determinare se la linea del telefono è collegata alla porta corretta sulla stampante.<br><b>Nota:</b> Il rilevamento si verifica durante l'accensione della stampante e prima di ogni chiamata.                                   |
| <b>Attiva supporto estens. in uso</b><br>Disattivato<br>Attivato*                       | Determinare se la linea telefonica è utilizzata da un altro dispositivo, ad esempio un<br>altro telefono sulla stessa linea.<br><b>Nota:</b> Questa impostazione è monitorata continuamente dopo l'accensione della<br>stampante. |
| Ottimizza compatibilità fax                                                             | Configurare la funzionalità fax della stampante per garantire una compatibilità ottimale con altri apparecchi fax.                                                                                                    |
| Nota: Un asterisco (*) accanto al valore indica l'impostazione predefinita di fabbrica. |                                                                                                    |

### Impostazioni invio fax

| Voce di menu                                                                            | Descrizione                                                                                                    |
|-----------------------------------------------------------------------------------------|----------------------------------------------------------------------------------------------------|
| <b>Risoluzione</b><br>Standard <sup>*</sup><br>Fine<br>Super Fine<br>Ultra Fine         | Impostare la risoluzione dell'immagine acquisita.<br><b>Nota:</b> Una risoluzione maggiore aumenta il tempo di trasmissione fax e richiede<br>una maggiore quantità di memoria.                         |
| <b>Dimensione originale</b><br>[Elenco dei formati carta]                               | Specificare il formato del documento originale.<br><b>Nota:</b> Formati misti è l'impostazione predefinita di fabbrica per gli Stati Uniti. A4 è l'impostazione predefinita di fabbrica internazionale. |
| <b>Orientamento</b><br>Verticale<br>Orizzontale                                         | Specificare l'orientamento della pagina del documento originale.                                                                                                    |
| Lati (fronte/retro)<br>Disattivato*<br>Bordo lungo<br>Bordo corto                       | Specificare l'orientamento della pagina di testo e grafica quando si esegue la scansione di un documento su due lati.                                                                                   |
| Nota: Un asterisco (*) accanto al valore indica l'impostazione predefinita di fabbrica. |                                                                                                    |

| Voce di menu                           | Descrizione                                                                                                    |
|----------------------------------------|----------------------------------------------------------------------------------------------------|
| Tipo di contenuti                      | Migliorare il risultato in uscita in base al contenuto del documento originale.                                                                                    |
| Testo*                                 |                                                                                                    |
| Testo/Foto                             |                                                                                                    |
| Foto                                   |                                                                                                    |
| Grafica                                |                                                                                                    |
| Origine contenuto                      | Migliorare il risultato in uscita in base all'origine del documento originale.                                                                                     |
| Stampante laser in bianco e nero       |                                                                                                    |
| Laser a colori*                        |                                                                                                    |
| Getto d'inchiostro                     |                                                                                                    |
| Foto/Film                              |                                                                                                    |
| Rivista                                |                                                                                                    |
| Giornale                               |                                                                                                    |
| Premere                                |                                                                                                    |
| Altro                                  |                                                                                                    |
| Intensità                              | Regolare l'intensità dell'immagine acquisita.                                                                                                    |
| 1-9 (5*)                               |                                                                                                    |
| Tramite PABX                           | Impostare la stampante affinché componga il numero di fax senza dover attendere                                                                                    |
| Disattivato*                           | di riconoscere il segnale di linea.                                                                                                    |
| Attivato                               | <b>Nota:</b> PABX (Private Automated Branch Exchange) è una rete telefonica che consente a un numero ad accesso singolo di offrire più linee ai chiamanti esterni. |
| Modalità composiz.                     | Specificare la modalità di composizione per i fax in entrata e in uscita.                                                                                          |
| Tono*                                  |                                                                                                    |
| A impulsi                              |                                                                                                    |
| Nota: Un asterisco (*) accanto al valo | re indica l'impostazione predefinita di fabbrica.                                                                                                    |

#### Immagine avanzata

| Voce di menu                                                                            | Descrizione                                                                                                    |
|-----------------------------------------------------------------------------------------|----------------------------------------------------------------------------------------------------|
| Bilanciamento colore<br>Da -4 a 4 (0*)                                                  | Consente di regolare la quantità di toner utilizzata per ciascun colore.                                                     |
| Esclusione colore<br>Nessuno*<br>Rosso<br>Verde<br>Blu                                  | Specificare quale colore escludere durante l'acquisizione e regolare l'impostazione di esclusione per il colore specificato. |
| <b>Soglia rosso predefinita</b><br>0-255 (128*)                                         |                                                                                                    |
| <b>Soglia verde predefinita</b><br>0-255 (128*)                                         |                                                                                                    |
| Soglia blu predefinita<br>0-255 (128*)                                                  |                                                                                                    |
| Nota: Un asterisco (*) accanto al valore indica l'impostazione predefinita di fabbrica. |                                                                                                    |

| Voce di menu                                                    | Descrizione                                                                                           |  |
|-----------------------------------------------------------------|----------------------------------------------------------------------------------------------------|--|
| Contrasto<br>Adatta al contenuto*<br>0<br>1<br>2<br>3<br>4<br>5 | Impostare il contrasto della stampa.                                                                  |  |
| <b>Rimozione sfondo</b><br>Da -4 a 4 (0*)                       | Regolare la quantità di sfondo visibile in un'immagine sottoposta ad acquisizione.                    |  |
| <b>Immagine speculare</b><br>Disattivato*<br>Attivato           | Creare un'immagine speculare del documento originale.                                                 |  |
| <b>Immagine in negativo</b><br>Disattivato*<br>Attivato         | Creare un'immagine in negativo del documento originale.                                               |  |
| <b>Dettagli ombreggiatura</b><br>Da -4 a 4 (0*)                 | Regolare la quantità di dettagli di ombreggiatura visibili su un'immagine sottoposta ad acquisizione. |  |
| Scansione da bordo a bordo<br>Disattivato*<br>Attivato          | Consente la scansione da bordo a bordo del documento originale.                                       |  |
| Nitidezza<br>1-5 (3*)                                           | Regolare la nitidezza dell'immagine acquisita.                                                        |  |
| Temperatura<br>Da -4 a 4 (0*)                                   | Specificare se generare una dominante blu o una dominante rossa.                                      |  |
| Nota: Un asterisco (*) accanto                                  | Nota: Un asterisco (*) accanto al valore indica l'impostazione predefinita di fabbrica.               |  |

| Voce di menu                                           | Descrizione                                                                                                    |
|--------------------------------------------------------|----------------------------------------------------------------------------------------------------|
| Richiamata auto<br>0–9 (5*)                            | Regolare il numero di tentativi di ricomposizione in base ai livelli di attività degli apparecchi fax del destinatario.                                                                                                    |
| Frequenza di ricomposizione<br>1–200 minuti (3*)       | Aumentare l'intervallo di tempo tra i tentativi di ricomposizione per<br>aumentare la possibilità di invio corretto del fax.                                                                                                    |
| Abilita ECM<br>Disattivato<br>Attivato*                | Attiva ECM (Error Correction Mode) per i processi fax.<br><b>Nota:</b> ECM rileva e corregge gli errori nel processo di trasmis-<br>sione fax che sono causati dal rumore della linea telefonica e dalla<br>scarsa intensità del segnale. |
| Abilita scansioni fax<br>Disattivato<br>Attivato*      | Inviare tramite fax i documenti acquisiti dalla stampante.                                                                                                    |
| Nota: Un asterisco (*) accanto al valore indica l'impo | stazione predefinita di fabbrica.                                                                                                    |

Fax

| Voce di menu                                                                                                    | Descrizione                                                                  |
|----------------------------------------------------------------------------------------------------|------------------------------------------------------------------------------|
| <b>Driver per fax</b><br>Disattivato                                                                                                    | Consentire al driver della stampante di inviare fax.                         |
| Attivato*                                                                                                    |                                                                              |
| Consenti Salva come scelta rapida<br>Disattivato<br>Attivato*                                                                                       | Salvare i numeri di fax come scelte rapide nella stampante.                  |
| Velocità massima<br>33600*<br>14400<br>9600<br>4800<br>2400                                                                                         | Impostare la velocità massima per l'invio di fax.                            |
| Regolazione inclinazione ADF<br>Disattivato*<br>Attivato                                                                                            | Correggere le immagini inclinate che sono state acquisite dall'ADF.          |
| Scansione processi personalizzati<br>Disattivato*<br>Attivato                                                                                       | Abilitare la scansione processo personalizzato per impostazione predefinita. |
| Anteprima acquisizione<br>Disattivato*<br>Attivato                                                                                                  | Abilitare le anteprime per i documenti acquisiti.                            |
| Abilita scansioni fax a colori<br>Disattivato per impostazione predefinita*<br>Attivato per impostazione predefinita<br>Non usare mai<br>Usa sempre | Attivare le acquisizioni a colori per il fax.                                |
| Converti automaticamente fax a colori in fax<br>monocromatici<br>Disattivato<br>Attivato*                                                           | Convertire tutti i fax a colori in uscita in bianco e nero.                  |
| <b>Conferma numero fax</b><br>Disattivato*<br>Attivato                                                                                              | Chiedere all'utente di confermare il numero di fax.                          |
| Prefisso di composizione                                                                                                    | Impostare un prefisso di composizione.                                       |
| Regole prefisso di composizione<br>Regola prefisso [x]                                                                                              | Stabilire una regola del prefisso di composizione.                           |
| Nota: Un asterisco (*) accanto al valore indica l'imp                                                                                               | ostazione predefinita di fabbrica.                                           |

### Impostazioni ricezione fax

| Voce di menu                                                                       | Descrizione                                                                                                    |
|------------------------------------------------------------------------------------|----------------------------------------------------------------------------------------------------|
| <b>Processo FAX in attesa</b><br>Nessuno*<br>Toner<br>Toner e materiali di consumo | Rimuovere dalla coda di stampa i processi fax che richiedono determinate risorse<br>non disponibili.                                                                                             |
| Numero di squilli prima della risposta<br>1–25 (3*)                                | Impostare il numero di squilli per i fax in entrata.                                                                                                    |
| <b>Riduzione automatica</b><br>Disattivato<br>Attivato*                            | Adattare i fax in entrata alla pagina.                                                                                                    |
| <b>Origine carta</b><br>Vassoio [x]<br>Alimentatore multiuso<br>Automatico*        | Impostare l'origine carta per stampare i fax in entrata.                                                                                                    |
| Lati (fronte/retro)<br>Disattivato*<br>Attivato                                    | Stampare su entrambi i lati della carta.                                                                                                    |
| Fogli separatori<br>Disattivato*<br>Prima del processo<br>Dopo il processo         | Specificare se inserire fogli separatori vuoti durante la stampa.                                                                                                    |
| <b>Origine foglio separatore</b><br>Vassoio [x] (1*)<br>Alimentatore multiuso      | Specificare l'origine da cui prelevare il foglio separatore.                                                                                                    |
| Racc. di uscita<br>Raccoglitore standard*<br>Raccoglitore [x]                      | Specificare un raccoglitore di uscita per i fax ricevuti.                                                                                                    |
| <b>Piè di pagina fax</b><br>Attivato<br>Disattivato*                               | Stampare le informazioni di trasmissione nella parte inferiore di ogni pagina da<br>un fax ricevuto.                                                                                             |
| <b>Indic. data/ora piè pag. fax</b><br>Ricevi*<br>Stampa                           | Stampare l'indicatore data/ora nella parte inferiore di ogni pagina da un fax ricevuto.                                                                                                    |
| Perforazione<br>Disattivato*<br>2 fori<br>3 fori<br>4 fori                         | Eseguire perforazioni lungo il bordo della pagina di stampa.<br><b>Nota:</b> Questa voce di menu viene visualizzata solo se è installato un fascico-<br>latore della cucitrice con perforazione. |
| Graffatura<br>Disattivato*<br>1 graffetta<br>2 graffette                           | Impostare l'opzione di cucitura per la pagina stampata.<br><b>Nota:</b> Questa voce di menu viene visualizzata solo se è installato il fascico-<br>latore della cucitrice.                       |

| Voce di menu                                                                            | Descrizione                                          |
|-----------------------------------------------------------------------------------------|------------------------------------------------------|
| Fax in attesa                                                                           | Mettere in attesa i fax ricevuti prima di stamparli. |
| Modalità fax in attesa                                                                  |                                                      |
| Disattivato*                                                                            |                                                      |
| Sempre attivato                                                                         |                                                      |
| Manuale                                                                                 |                                                      |
| Programmato                                                                             |                                                      |
| Nota: Un asterisco (*) accanto al valore indica l'impostazione predefinita di fabbrica. |                                                      |

| Voce di menu                                                                                                    | Descrizione                                                                                                    |
|----------------------------------------------------------------------------------------------------|----------------------------------------------------------------------------------------------------|
| <b>Abilita ricezione fax</b><br>Disattivato<br>Attivato*                                                                                                    | Impostare la stampante per ricevere i fax.                                                                                                    |
| Abilita ricezione fax a colori<br>Disattivato<br>Attivato*                                                                                                    | Impostare la stampante per ricevere fax a colori.                                                                                                    |
| Attiva ID chiamante<br>Disattivato<br>Attivato*                                                                                                    | Mostra il numero che sta inviando il fax in entrata.                                                                                                    |
| <b>Blocca fax privo di nome</b><br>Disattivato*<br>Attivato                                                                                                    | Blocca i fax in entrata inviati da periferiche senza ID stazione o ID fax specificato.                                                                                                    |
| <b>Elenco fax vietati</b><br>Agg. fax da bloccare                                                                                                    | Specificare i numeri di telefono da bloccare.                                                                                                    |
| Risposta al<br>Tutti gli squilli*<br>Solo squillo singolo<br>Solo squillo doppio<br>Solo squillo triplo<br>Solo squilli singoli o doppi<br>Solo squilli singoli o tripli<br>Solo squilli doppi o tripli | Impostare una sequenza di squilli differenziata per i fax in entrata.                                                                                                    |
| <b>Risposta automatica</b><br>Disattivato<br>Attivato*                                                                                                    | Impostare la stampante per ricevere i fax automaticamente.                                                                                                    |
| <b>Codice di risposta manuale</b><br>0–9 (9*)                                                                                                    | <ul> <li>Immettere manualmente un codice sul tastierino numerico del telefono per iniziare la ricezione di fax.</li> <li>Note: <ul> <li>Questa voce di menu viene visualizzata solo quando la stampante condivide una linea con un telefono.</li> </ul> </li> </ul> |
| Nota: Un asterisco (*) accanto                                                                                                    | Guesta voce di menu viene visualizzata solo se la stampante e stata impostata per<br>la ricezione manuale dei fax.     al valore indica l'impostazione predefinita di fabbrica.                                                                                     |

| Voce di menu                                                                            | Descrizione                                                                                              |
|-----------------------------------------------------------------------------------------|----------------------------------------------------------------------------------------------------|
| <b>Inoltro fax</b><br>Stampa<br>Stampa e inoltra<br>Inoltra*                            | Specificare la modalità di inoltro del fax ricevuto.                                                     |
| <b>Inoltra a</b><br>Destinazione [x]<br>Tipo<br>Numero scelta rapida                    | Specificare la posizione di inoltro del fax ricevuto.                                                    |
| E-mail di conferma                                                                      | Inviare un'e-mail di conferma quando l'inoltro del fax è riuscito.                                       |
|                                                                                         | <b>Nota:</b> L'e-mail viene inviata solo durante l'inoltro a destinazioni FTP o di condivisione di rete. |
| <b>Velocità massima</b><br>33600*<br>14400<br>9600<br>4800<br>2400                      | Impostare la velocità massima per la trasmissione di fax.                                                |
| Nota: Un asterisco (*) accanto al valore indica l'impostazione predefinita di fabbrica. |                                                                                                    |

### Copertina fax

| Voce di menu                                                                                                    | Descrizione                                           |
|----------------------------------------------------------------------------------------------------|-------------------------------------------------------|
| Copertina fax<br>Disattivato per impostazione predefinita*<br>Attivato per impostazione predefinita<br>Non usare mai<br>Usa sempre | Configurare le impostazioni per la copertina del fax. |
| <b>Includi campo A</b><br>Disattivato*<br>Attivato                                                                                 |                                                       |
| <b>Includi campo Da</b><br>Disattivato*<br>Attivato                                                                                |                                                       |
| Da                                                                                                    |                                                       |
| <b>Campo Includi messaggio</b><br>Disattivato*<br>Attivato                                                                         |                                                       |
| Messaggio:                                                                                                    |                                                       |
| <b>Includi logo</b><br>Disattivato*<br>Attivato                                                                                    |                                                       |
| <b>Includi nota a piè di pagina [x]</b><br>Disattivato*<br>Attivato                                                                |                                                       |
| Nota a piè di pagina [x]                                                                                                    |                                                       |
| Nota: Un asterisco (*) accanto al valore indica                                                                                    | a l'impostazione predefinita di fabbrica.             |

### Impostazioni registro fax

| Voce di menu                                                                                               | Descrizione                                                                             |
|----------------------------------------------------------------------------------------------------|-----------------------------------------------------------------------------------------|
| <b>Registro trasmissione</b><br>Stampa registro*<br>Non stampare registro<br>Stampa solo in caso di errori | Stampare un registro per una corretta trasmissione del fax o un errore di trasmissione. |
| <b>Registro errori di ricezione</b><br>Non stampare mai*<br>Stampa in caso di errore                       | Stampare un registro per ricezioni di fax non riuscite.                                 |
| <b>Stampa automatica dei registri</b><br>Attivato*<br>Disattivato                                          | Stampare tutte le attività fax.                                                         |
| Nota: Un asterisco (*) accanto al valore indica l'impostazione predefinita di fabbrica.                    |                                                                                         |

| Voce di menu                                                                            | Descrizione                                                       |
|-----------------------------------------------------------------------------------------|-------------------------------------------------------------------|
| <b>Origine carta registro</b><br>Vassoio [x] (1*)<br>Alimentatore multiuso              | Specificare l'origine carta per la stampa dei registri.           |
| <b>Visualizzazione registri</b><br>Nome fax remoto*<br>Numero composto                  | Identificare il mittente tramite nome fax remoto o numero di fax. |
| Abilita registro processi<br>Attivato*<br>Disattivato                                   | Visualizzare un riepilogo di tutti i processi fax.                |
| Abilita registro chiamate<br>Attivato*<br>Disattivato                                   | Visualizzare un riepilogo della cronologia composizione fax.      |
| Raccoglitore di uscita del registro<br>Raccoglitore standard*<br>Raccoglitore [x]       | Specificare il raccoglitore di uscita per i registri stampati.    |
| Nota: Un asterisco (*) accanto al valore indica l'impostazione predefinita di fabbrica. |                                                                   |

### Impostazioni altoparlante

| Voce di menu                                                                                       | Descrizione                                   |
|----------------------------------------------------------------------------------------------------|-----------------------------------------------|
| <b>Modalità altoparlante</b><br>Sempre disattivato<br>Sempre attivato<br>Attivato finché connesso* | Impostare la modalità altoparlante fax.       |
| <b>Volume altoparlante</b><br>Basso<br>Alto*                                                       | Regolare il volume dell'altoparlante del fax. |
| <b>Volume tono di avviso</b><br>Disattivato<br>Attivato*                                           | Attivare il volume della suoneria.            |
| Nota: Un asterisco (*) accanto al valore indica l'impostazione predefinita di fabbrica.            |                                               |

## Impostazione server fax

### Impostazioni fax generali

| Voce di menu                                                                            | Descrizione                                                                                    |
|-----------------------------------------------------------------------------------------|------------------------------------------------------------------------------------------------|
| Formato A                                                                               | Specificare un destinatario per il fax.                                                        |
|                                                                                         | Nota: Se si desidera utilizzare il numero di fax, digitare il simbolo (#) prima del un numero. |
| Indirizzo di risposta Specificare un indirizzo di risposta per inviare i fax.           |                                                                                                |
| Nota: Un asterisco (*) accanto al valore indica l'impostazione predefinita di fabbrica. |                                                                                                |

| Voce di menu                                                                            | Descrizione                                        |
|-----------------------------------------------------------------------------------------|----------------------------------------------------|
| Oggetto                                                                                 | Specificare l'oggetto e il messaggio del fax.      |
| Messaggio                                                                               |                                                    |
| Abilita ricezione analogica                                                             | Impostare la stampante per ricevere fax analogici. |
| Attivato                                                                                |                                                    |
| Nota: Un asterisco (*) accanto al valore indica l'impostazione predefinita di fabbrica. |                                                    |

## Impostazioni e-mail del server fax

| Voce di menu                                                                                                    | Descrizione                                                                                                    |
|----------------------------------------------------------------------------------------------------|----------------------------------------------------------------------------------------------------|
| Gateway SMTP primario                                                                                                    | Digitare l'indirizzo IP o il nome host del server SMTP (Simple Mail<br>Transfer Protocol) principale per l'invio dei messaggi e-mail. |
| Porta del gateway SMTP primario<br>1-65535 (25*)                                                                                                | Immettere il numero di porta del server SMTP principale.                                                                              |
| Gateway SMTP secondario                                                                                                    | Digitare l'indirizzo IP del server o il nome host del server SMTP secondario o di backup.                                             |
| Porta del gateway SMTP secondario<br>1-65535 (25*)                                                                                              | Immettere il numero di porta del server SMTP secondario o di<br>backup.                                                               |
| <b>Timeout SMTP</b><br>5-30 (30*)                                                                                                    | Impostare l'ora prima del timeout della stampante se il server SMTP non risponde.                                                     |
| Indirizzo di risposta                                                                                                    | Specificare un indirizzo di risposta per inviare i fax.                                                                               |
| Usa sempre indirizzo di risposta SMTP prede-<br>finito<br>Disattivato<br>Attivato*                                                              | Specificare l'indirizzo di risposta SMTP per inviare i fax.                                                                           |
| Usa SSL/TLS<br>Disabilitato*<br>Negoziazione<br>Obbligatorio                                                                                    | Specificare se si desidera inviare i fax tramite un collegamento critto-<br>grafato.                                                  |
| <b>Richiedi certificato attendibile</b><br>Disattivato<br>Attivato*                                                                             | Specificare un certificato attendibile quando si accede al server SMTP.                                                               |
| Autenticazione tramite il server SMTP<br>Nessuna autenticazione richiesta*<br>Accesso / Normale<br>NTLM<br>CRAM-MD5<br>Digest-MD5<br>Kerberos 5 | Impostare il tipo di autenticazione per il server SMTP.                                                                               |

| Voce di menu                                                                                                    | Descrizione                                                                                       |
|----------------------------------------------------------------------------------------------------|---------------------------------------------------------------------------------------------------|
| <b>E-mail avviata da periferica</b><br>Nessuno*<br>Usa credenziali SMPT della periferica                                                                                                    | Specificare se sono necessarie le credenziali per l'e-mail avviata da periferica.                 |
| <b>E-mail avviata dall'utente</b><br>Nessuno*<br>Usa credenziali SMPT della periferica<br>Usa ID utente e password sessione<br>Usa indirizzo e-mail e password sessione<br>Richiedi conferma | Specificare se sono necessarie le credenziali per l'e-mail avviata dall'utente.                   |
| <b>Utilizza credenziali periferica Active Directory</b><br>Disattivato<br>Attivato*                                                                                                    | Abilitare le credenziali dell'utente e le destinazioni del gruppo per connettersi al server SMTP. |
| ID utente della periferica                                                                                                    | Specificare I'ID utente e la password per connettersi al server SMTP.                             |
| Password periferica                                                                                                    |                                                                                                   |
| Area di autenticazione Kerberos 5                                                                                                    | Specificare l'area di autenticazione per il protocollo di autenticazione<br>Kerberos 5.           |
| Dominio NTLM                                                                                                    | Specificare il nome di dominio per il protocollo di sicurezza NTLM.                               |
| Disabilita errore "Server SMTP non impostato"<br>Disattivato*<br>Attivato                                                                                                    | Nascondere il messaggio di errore "Server SMTP non impostato".                                    |
| Nota: Un asterisco (*) accanto al valore indica l'impo                                                                                                    | ostazione predefinita di fabbrica.                                                                |

### Impostazioni di scansione del server fax

| Voce di menu                           | Descrizione                                                                             |  |
|----------------------------------------|-----------------------------------------------------------------------------------------|--|
| Formato immagine                       | Specificare il formato del file per l'immagine acquisita.                               |  |
| TIFF (.tif)                            |                                                                                         |  |
| PDF (.pdf)*                            |                                                                                         |  |
| XPS (.xps)                             |                                                                                         |  |
| TXT (.txt)                             |                                                                                         |  |
| RTF (.rtf)                             |                                                                                         |  |
| DOCX (.docx)                           |                                                                                         |  |
| Tipo di contenuti                      | Migliorare il risultato in uscita in base al contenuto del documento originale.         |  |
| Testo                                  |                                                                                         |  |
| Testo/Foto*                            |                                                                                         |  |
| Foto                                   |                                                                                         |  |
| Grafica                                |                                                                                         |  |
| Nota: Un asterisco (*) accanto al valo | Nota: Un asterisco (*) accanto al valore indica l'impostazione predefinita di fabbrica. |  |

| Voce di menu                                                                                                    | Descrizione                                                                                                    |
|----------------------------------------------------------------------------------------------------|----------------------------------------------------------------------------------------------------|
| Origine contenuto<br>Stampante laser in bianco e nero<br>Laser a colori*<br>Getto d'inchiostro<br>Foto/Film<br>Rivista<br>Giornale<br>Premere<br>Altro | Migliorare il risultato in uscita in base all'origine del documento originale.                                                                                                    |
| <b>Risoluzione fax</b><br>Standard <sup>*</sup><br>Fine<br>Super Fine<br>Ultra Fine                                                                    | Impostare la risoluzione del fax.                                                                                                    |
| Intensità<br>1–9 (5*)                                                                                                    | Impostare l'intensità della stampa.                                                                                                    |
| <b>Orientamento</b><br>Verticale*<br>Orizzontale                                                                                                    | Consente di specificare l'orientamento del testo e degli elementi grafici presenti sulla pagina.                                                                                                    |
| <b>Dimensione originale</b><br>[Elenco dei formati carta]                                                                                              | <ul> <li>Impostare il formato carta del documento originale.</li> <li>Note:</li> <li>Formati misti è l'impostazione predefinita di fabbrica per gli Stati Uniti. A4 è l'impostazione predefinita di fabbrica internazionale.</li> <li>Questa impostazione può variare a seconda del modello della stampante.</li> </ul> |
| <b>Utilizza TIFF multipagina</b><br>Disattivato<br>Attivato*                                                                                           | Scegliere tra file TIFF a pagina singola e multipagina.                                                                                                    |
| Nota: Un asterisco (*) accanto al valo                                                                                                    | re indica l'impostazione predefinita di fabbrica.                                                                                                    |

# E-Mail

# Configurazione e-mail

| Voce di menu                                                                                                    | Descrizione                                                                                           |
|----------------------------------------------------------------------------------------------------|----------------------------------------------------------------------------------------------------|
| Gateway SMTP primario                                                                                                    | Digitare l'indirizzo IP o il nome host del server SMTP principale per<br>l'invio dei messaggi e-mail. |
| Porta del gateway SMTP primario<br>1-65535 (25*)                                                                                                    | Immettere il numero di porta del server SMTP principale.                                              |
| Gateway SMTP secondario                                                                                                    | Digitare l'indirizzo IP del server o il nome host del server SMTP secondario o di backup.             |
| Porta del gateway SMTP secondario<br>1-65535 (25*)                                                                                                    | Immettere il numero di porta del server SMTP secondario o di backup.                                  |
| Timeout SMTP<br>5-30 secondi (30*)                                                                                                    | Impostare l'ora prima del timeout della stampante se il server SMTP non risponde.                     |
| Indirizzo di risposta                                                                                                    | Specificare un indirizzo di risposta nell'e-mail.                                                     |
| Usa sempre indirizzo di risposta SMTP prede-<br>finito<br>Attivato*<br>Disattivato                                                                                                    | Utilizzare sempre l'indirizzo di risposta predefinito nel server SMTP.                                |
| Usa SSL/TLS<br>Disabilitato*<br>Negoziazione<br>Obbligatorio                                                                                                    | Specificare se si desidera inviare le e-mail tramite un collegamento crittografato.                   |
| Richiedi certificato attendibile<br>Disattivato<br>Attivato*                                                                                                    | Richiedere un certificato attendibile quando si accede al server SMTP.                                |
| Autenticazione tramite il server SMTP<br>Nessuna autenticazione richiesta*<br>Accesso / Normale<br>NTLM<br>CRAM-MD5<br>Digest-MD5<br>Kerberos 5                                                                                                 | Impostare il tipo di autenticazione per il server SMTP.                                               |
| <b>E-mail avviata da periferica</b><br>Nessuno*<br>Usa credenziali SMPT della periferica                                                                                                    | Specificare se sono necessarie le credenziali per l'e-mail avviata da periferica.                     |
| E-mail avviata dall'utente<br>Nessuno*<br>Usa credenziali SMPT della periferica<br>Usa ID utente e password sessione<br>Usa indirizzo e-mail e password sessione<br>Richiedi conferma<br>Nota: Un asterisco (*) accanto al valore indica l'impo | Specificare se sono necessarie le credenziali per l'e-mail avviata<br>dall'utente.                    |

| Voce di menu                                                                 | Descrizione                                                                                       |
|------------------------------------------------------------------------------|---------------------------------------------------------------------------------------------------|
| Utilizza credenziali periferica Active Directory<br>Disattivato<br>Attivato* | Abilitare le credenziali dell'utente e le designazioni del gruppo per connettersi al server SMTP. |
| ID utente della periferica                                                   | Specificare I'ID utente e la password per connettersi al server SMTP.                             |
| Password periferica                                                          |                                                                                                   |
| Area di autenticazione Kerberos 5                                            | Specificare l'area di autenticazione per il protocollo di autentica-<br>zione Kerberos 5.         |
| Dominio NTLM                                                                 | Specificare il nome di dominio per il protocollo di sicurezza NTLM.                               |
| Disabilita errore "Server SMTP non impostato"<br>Disattivato*<br>Attivato    | Nascondere il messaggio di errore "Server SMTP non impostato".                                    |
| Nota: Un asterisco (*) accanto al valore indica l'impo                       | ostazione predefinita di fabbrica.                                                                |

# Impostazioni predefinite e-mail

| Voce di menu                                                                                                    | Descrizione                                                                                                    |
|----------------------------------------------------------------------------------------------------|----------------------------------------------------------------------------------------------------|
| Oggetto                                                                                                    | Specificare l'oggetto e il messaggio dell'e-mail.                                                                                                    |
| Messaggio                                                                                                    |                                                                                                    |
| Nome file                                                                                                    | Specificare il nome del file per l'immagine acquisita.                                                                                                    |
| Formato<br>PDF (.pdf)*<br>TIFF (.tif)<br>JPEG (.jpg)<br>XPS (.xps)<br>TXT (.txt)<br>RTF (.rtf)<br>DOC (.docx)                    | Specificare il formato del file per l'immagine acquisita.                                                                                                    |
| Impost. OCR globali<br>Lingue riconosciute<br>Rotazione automatica<br>Elimina imperfezioni<br>Miglioramento contrasto automatico | Configurare le impostazioni per il riconoscimento ottico dei caratteri (OCR).<br><b>Nota:</b> Questa voce di menu viene visualizzata solo se è stata acquistata e<br>installata una soluzione OCR. |
| Nota: Un asterisco (*) accanto al valore i                                                                                       | ndica l'impostazione predefinita di fabbrica.                                                                                                    |

| Voce di menu                                                                                                    | Descrizione                                                                                                    |
|----------------------------------------------------------------------------------------------------|----------------------------------------------------------------------------------------------------|
| Impostazioni PDF<br>Versione PDF<br>1.3<br>1.4<br>1.5*<br>1.6<br>1.7<br>Versione archiviazione<br>A-1a*<br>A-1b<br>Altamente compresso<br>Disattivato*<br>Attivato<br>Protetto<br>Disattivato*<br>Attivato<br>Protetto<br>Disattivato*<br>Attivato<br>Ricerca consentita<br>Disattivato*<br>Attivato<br>Per archiviazione (PDF/A)<br>Disattivato* | Impostare il formato PDF dell'immagine acquisita.                                                                           |
| Tipo di contenuti<br>Testo<br>Testo/Foto*<br>Foto<br>Grafica                                                                                                    | Migliorare il risultato in uscita in base al contenuto del documento originale.                                             |
| Origine contenuto<br>Laser in bianco e nero*<br>Stampante laser a colori<br>Getto d'inchiostro<br>Foto/Film<br>Rivista<br>Giornale<br>Premere<br>Altro                                                                                                    | Migliorare il risultato in uscita in base al documento originale.                                                           |
| Colore<br>Bianco e nero<br>Grigio<br>Colore*<br>Automatico<br>Nota: Un asterisco (*) accanto al valore i                                                                                                    | Specificare il colore da utilizzare durante l'acquisizione di un'immagine.<br>ndica l'impostazione predefinita di fabbrica. |

| Voce di menu                                                                            | Descrizione                                                                        |
|-----------------------------------------------------------------------------------------|------------------------------------------------------------------------------------|
| Risoluzione                                                                             | Impostare la risoluzione dell'immagine acquisita.                                  |
| 75 dpi                                                                                  |                                                                                    |
| 150 dpi*                                                                                |                                                                                    |
| 200 dpi                                                                                 |                                                                                    |
| 300 dpi                                                                                 |                                                                                    |
| 400 dpi                                                                                 |                                                                                    |
| 600 dpi                                                                                 |                                                                                    |
| Intensità                                                                               | Regolare l'intensità dell'immagine acquisita.                                      |
| Da -4 a 4 (0*)                                                                          |                                                                                    |
| Orientamento                                                                            | Consente di specificare l'orientamento del testo e degli elementi grafici presenti |
| Verticale*                                                                              | sulla pagina.                                                                      |
| Orizzontale                                                                             |                                                                                    |
| Dimensione originale                                                                    | Impostare il formato carta del documento originale.                                |
| [Elenco dei formati carta]                                                              | Nota: Dimensioni miste è l'impostazione predefinita di fabbrica.                   |
| Lati                                                                                    | Specificare l'orientamento della pagina di testo e grafica quando si esegue la     |
| Disattivato*                                                                            | scansione di un documento su due lati.                                             |
| Bordo lungo                                                                             |                                                                                    |
| Bordo corto                                                                             |                                                                                    |
| Nota: Un asterisco (*) accanto al valore indica l'impostazione predefinita di fabbrica. |                                                                                    |

#### Immagine avanzata

| Voce di menu                                                                                                    | Descrizione                                                                                                    |
|----------------------------------------------------------------------------------------------------|----------------------------------------------------------------------------------------------------|
| Bilanciamento colore<br>Da -4 a 4 (0*)                                                                                                    | Regolare la quantità di toner utilizzata per ciascun colore.                                                                                                    |
| Esclusione colore<br>Esclusione colore<br>Nessuno*<br>Rosso<br>Verde<br>Blu<br>Soglia rosso predefinita<br>0-255 (128*)<br>Soglia verde predefinita<br>0-255 (128*)<br>Soglia blu predefinita<br>0-255 (128*) | Specificare quale colore escludere durante l'acquisizione e regolare l'impostazione di esclusione per il colore specificato.                                                                |
| <b>Rilev. autom. colore</b><br>Sensibilità colore<br>1-9 (5*)<br>Sensibilità area<br>1-9 (5*)                                                                                                    | Impostare la quantità di colore che la stampante rileva dal documento originale.<br><b>Nota:</b> Questa voce di menu viene visualizzata solo quando il colore è impostato su<br>Automatico. |

| Voce di menu                                                                                                  | Descrizione                                                                                                    |
|----------------------------------------------------------------------------------------------------|----------------------------------------------------------------------------------------------------|
| <b>Qualità JPEG</b><br>Adatta al contenuto*<br>5–95                                                           | <ul> <li>Impostare la qualità di un'immagine acquisita in formato JPEG.</li> <li>Note: <ul> <li>5 riduce la dimensione del file, ma riduce la qualità dell'immagine.</li> <li>95 fornisce la migliore qualità dell'immagine con dimensioni del file maggiori.</li> </ul> </li> </ul>                                                        |
| Contrasto<br>Adatta al contenuto*<br>0<br>1<br>2<br>3<br>4<br>5                                               | Specificare il contrasto dell'output.                                                                                                    |
| <b>Rimozione sfondo</b><br>Rilevamento sfondo<br>Basato sul contenuto *<br>Fisso<br>Livello<br>Da -4 a 4 (0*) | Regolare la quantità di sfondo visibile in un'immagine sottoposta ad acquisizione.<br><b>Nota:</b> Se si desidera rimuovere il colore di sfondo del documento originale, impostare<br>Rilevamento sfondo su Basato sul contenuto. Se si desidera rimuovere il rumore dell'im-<br>magine da una foto, impostare Rilevamento sfondo su Fisso. |
| <b>Immagine speculare</b><br>Disattivato*<br>Attivato                                                         | Creare un'immagine speculare del documento originale.                                                                                                    |
| <b>Immagine in negativo</b><br>Disattivato*<br>Attivato                                                       | Creare un'immagine in negativo del documento originale.                                                                                                    |
| <b>Dettagli ombreggiatura</b><br>Da -4 a 4 (0*)                                                               | Regolare la quantità di dettagli di ombreggiatura visibili su un'immagine sottoposta ad acquisizione.                                                                                                    |
| Scansione da bordo a bordo<br>Disattivato*<br>Attivato                                                        | Consente la scansione da bordo a bordo del documento originale.                                                                                                    |
| Nitidezza<br>1-5 (3*)                                                                                         | Regolare la nitidezza di un'immagine sottoposta a scansione.                                                                                                    |
| Temperatura<br>Da -4 a 4 (0*)                                                                                 | Specificare se generare un output più caldo o più freddo.                                                                                                    |
| Pagine bianche<br>Rimozione pagina vuota<br>Sensibilità pagina vuota                                          | Specificare se includere le pagine vuote.                                                                                                    |
| Nota: Un asterisco (*) accanto                                                                                | al valore indica l'impostazione predefinita di fabbrica.                                                                                                    |

| Voce di menu                                                                                                    | Descrizione                                                                                                    |
|----------------------------------------------------------------------------------------------------|----------------------------------------------------------------------------------------------------|
| <b>Dimensioni massime e-mail</b><br>0-65535 (0*)                                                                                             | Impostare le dimensioni file consentite per ciascun messaggio e-mail.                                               |
| Messaggio di errore dimensioni                                                                                                    | Specificare un messaggio di errore che la stampante invia quando un'e-mail<br>supera le dimensioni file consentite. |
|                                                                                                    | Nota: e possibile digitare fino a 1024 caratteri.                                                                   |
| Limita destinazioni                                                                                                    | Limitare l'invio di e-mail solo all'elenco di nomi di dominio specificato.                                          |
|                                                                                                    | Nota: Utilizzare una virgola per separare clascun dominio.                                                          |
| Inviami una copia<br>Non appare mai*<br>Attivato per impostazione predefinita<br>Disattivato per impostazione predefinita<br>Sempre attivato | Inviare una copia dell'e-mail a se stessi.                                                                          |
| <b>Limita destinatari e-mail</b><br>Disattivato*<br>Attivato                                                                                 | Limitare il numero di destinatari dell'e-mail.                                                                      |
| <b>Usa Cc:/Ccn:</b><br>Disattivato*<br>Attivato                                                                                              | Abilitare la copia per conoscenza e la copia nascosta nelle e-mail.                                                 |
| <b>Utilizza TIFF multipagina</b><br>Attivato*<br>Disattivato                                                                                 | Scegliere tra file TIFF a pagina singola e multipagina.                                                             |
| Compressione TIFF<br>LZW*<br>JPEG                                                                                                    | Impostare l'opzione di compressione per i file TIFF.                                                                |
| Impostazione predefinita testo<br>5-95 (75*)                                                                                                 | Impostare la qualità del testo in un'immagine acquisita.                                                            |
| Impostazione predefinita Testo/Foto<br>5-95 (75*)                                                                                            | Impostare la qualità del testo o della foto in un'immagine acquisita.                                               |
| Impostazione predefinita Foto<br>5-95 (50*)                                                                                                  | Impostare la qualità di una foto in un'immagine acquisita.                                                          |
| Profondità bit e-mail<br>1 bit                                                                                                    | Attivare la modalità Testo/Foto per ottenere file di dimensioni ridotte utiliz-<br>zando un'immagine da 1 bit.      |
| 8 bit*                                                                                                    | <b>Nota:</b> Questa voce di menu è disponibile solo quando il colore è impostato su Grigio.                         |
| <b>Registro trasmissione</b><br>Stampa registro*<br>Non stampare registro<br>Stampa solo in caso di errori                                   | Stampare un registro per la corretta trasmissione delle e-mail.                                                     |
| Origine carta registro<br>Vassoio [x] (1*)<br>Alimentatore multiuso                                                                          | Specificare l'origine carta per la stampa dei registri.                                                             |

| Voce di menu                                                                            | Descrizione                                                                                                    |
|-----------------------------------------------------------------------------------------|----------------------------------------------------------------------------------------------------|
| Scansione processi personalizzati<br>Disattivato*                                       | Attivare la scansione dei processi personalizzati per impostazione prede-<br>finita.                                                             |
| Attivato                                                                                | <b>Nota:</b> Questa voce di menu viene visualizzata solo se è installato un disco fisso.                                                         |
| Anteprima acquisizione                                                                  | Mostrare l'anteprima della scansione sul display.                                                                                                |
| Disattivato<br>Attivato*                                                                | <b>Nota:</b> Questa voce di menu viene visualizzata solo se è installato il disco fisso della stampante.                                         |
| Consenti Salva come scelta rapida                                                       | Salvare gli indirizzi e-mail come scelte rapide.                                                                                                 |
| Disattivato<br>Attivato*                                                                | <b>Nota:</b> Quando è impostato su Disattivato, il pulsante Salva come scelta rapida non viene visualizzato nella schermata Destinazione e-mail. |
| <b>Immagini e-mail inviate come</b><br>Allegato*<br>Collegamento Web                    | Specificare la modalità per inviare le immagini nelle e-mail.                                                                                    |
| <b>Ripristina informazioni e-mail dopo l'invio</b><br>Disattivato<br>Attivato*          | Ripristinare le informazioni e-mail predefinite dopo l'invio di un'e-mail.                                                                       |
| Nota: Un asterisco (*) accanto al valore indica l'impostazione predefinita di fabbrica. |                                                                                                    |

## Impostazione collegamento Web

| Voce di menu     | Descrizione                                                         |
|------------------|---------------------------------------------------------------------|
| Server           | Impostare la stampante per l'invio di e-mail come collegamento Web. |
| Accesso          |                                                                     |
| Password         |                                                                     |
| Percorso         |                                                                     |
| Nome file        |                                                                     |
| Collegamento Web |                                                                     |

# FTP

# Impostazioni predefinite FTP

| Voce di menu                                                                                              | Descrizione                                                                                               |
|----------------------------------------------------------------------------------------------------|----------------------------------------------------------------------------------------------------|
| Formato                                                                                                   | Specificare il formato del file per l'immagine acquisita.                                                 |
| PDF (.pdf)*<br>TIFF (.tif)<br>JPEG (.jpg)<br>XPS (.xps)<br>TXT (.txt)<br>RTF (.rtf)<br>DOCX (.docx)       | <b>Nota:</b> Queste voci di menu possono variare a seconda del modello della stampante.                   |
| Impost. OCR globali                                                                                       | Configurare le impostazioni per il riconoscimento ottico dei caratteri (OCR).                             |
| Lingue riconosciute<br>Rotazione automatica<br>Elimina imperfezioni<br>Miglioramento contrasto automatico | <b>Nota:</b> Questo menu viene visualizzato solo se è stata acquistata e installata<br>una soluzione OCR. |
| Impostazioni PDF                                                                                          | Impostare il formato PDF per l'immagine acquisita.                                                        |
| Versione PDF                                                                                              |                                                                                                    |
| 1.3                                                                                                    |                                                                                                    |
| 1.4                                                                                                    |                                                                                                    |
| 1.5*                                                                                                    |                                                                                                    |
| 1.6                                                                                                    |                                                                                                    |
| 1.7                                                                                                    |                                                                                                    |
| Versione archiviazione                                                                                    |                                                                                                    |
| A-1a*                                                                                                    |                                                                                                    |
| A-1b                                                                                                    |                                                                                                    |
| Protetto                                                                                                  |                                                                                                    |
| Disattivato                                                                                               |                                                                                                    |
|                                                                                                    |                                                                                                    |
| Per archivazione (PDF/A)                                                                                  |                                                                                                    |
|                                                                                                    |                                                                                                    |
| Attivato                                                                                                  |                                                                                                    |
| Tipo di contenuti                                                                                         | Migliorare il risultato in uscita in base al contenuto del documento originale.                           |
| Testo                                                                                                    |                                                                                                    |
| lesto/Foto*                                                                                               |                                                                                                    |
| Gratica                                                                                                   |                                                                                                    |
| Foto                                                                                                    |                                                                                                    |
| Nota: Un asterisco (*) accanto al valore i                                                                | ndica l'impostazione predefinita di fabbrica.                                                             |

| Voce di menu                                                                                                    | Descrizione                                                                                                    |
|----------------------------------------------------------------------------------------------------|----------------------------------------------------------------------------------------------------|
| Origine contenuto<br>Stampante laser in bianco e nero<br>Laser a colori*<br>Getto d'inchiostro<br>Foto/Film<br>Rivista<br>Giornale<br>Premere<br>Altro | Migliorare il risultato in uscita in base all'origine del documento originale.                                                                                                    |
| <b>Colore</b><br>Bianco e nero<br>Grigio<br>Colore*<br>Automatico                                                                                      | Specificare il colore da utilizzare durante l'acquisizione di un'immagine.                                                                                                    |
| Risoluzione         75 dpi         150 dpi*         200 dpi         300 dpi         400 dpi         600 dpi                                            | Impostare la risoluzione dell'immagine acquisita.                                                                                                    |
| Intensità<br>Da -4 a 4 (0*)                                                                                                    | Regolare l'intensità dell'immagine acquisita.                                                                                                    |
| Orientamento<br>Verticale*<br>Orizzontale                                                                                                    | Consente di specificare l'orientamento del testo e degli elementi grafici presenti sulla pagina.                                                                                                    |
| <b>Dimensione originale</b><br>[Elenco dei formati carta]                                                                                              | <ul> <li>Impostare il formato carta del documento originale.</li> <li>Note: <ul> <li>Letter è l'impostazione predefinita di fabbrica per gli Stati Uniti. A4 è l'impostazione predefinita di fabbrica internazionale.</li> <li>Queste voci di menu possono variare a seconda del modello della stampante.</li> </ul> </li> </ul> |
| Lati<br>Disattivato*<br>Bordo lungo<br>Bordo corto                                                                                                    | Specificare l'orientamento della pagina di testo e grafica quando si esegue la scansione di un documento su due lati.                                                                                                    |
| Nome file                                                                                                    | Specificare il nome del file per l'immagine acquisita.                                                                                                    |
| Nota: Un asterisco (*) accanto al valore i                                                                                                    | ndica l'impostazione predefinita di fabbrica.                                                                                                    |

#### Immagine avanzata

| Voce di menu                                                                                                    | Descrizione                                                                                                    |
|----------------------------------------------------------------------------------------------------|----------------------------------------------------------------------------------------------------|
| <b>Bilanciamento colore</b><br>Da -4 a 4 (0*)                                                                                                    | Regolare la quantità di toner utilizzata per ciascun colore nell'output di acquisizione.                                                                                                    |
| Esclusione colore<br>Esclusione colore<br>Nessuno*<br>Rosso<br>Verde<br>Blu<br>Soglia rosso predefinita<br>0-255 (128*)<br>Soglia verde predefinita<br>0-255 (128*)<br>Soglia blu predefinita<br>0-255 (128*) | Specificare quale colore escludere durante l'acquisizione e regolare l'impostazione di esclusione per il colore specificato.                                                                                                    |
| <b>Rilev. autom. colore</b><br>Sensibilità colore<br>1-9 (5*)<br>Sensibilità area<br>1-9 (5*)                                                                                                    | Impostare la quantità di colore che la stampante rileva dal documento originale.<br><b>Nota:</b> Questa voce di menu viene visualizzata solo quando il colore è impostato su<br>Automatico.                                                                                                    |
| <b>Qualità JPEG</b><br>Adatta al contenuto*<br>5–95                                                                                                    | <ul> <li>Impostare la qualità di un'immagine in formato JPEG.</li> <li>Note: <ul> <li>5 riduce la dimensione del file, ma riduce la qualità dell'immagine.</li> <li>90 fornisce la migliore qualità dell'immagine con dimensioni file maggiori.</li> </ul> </li> </ul>                                                                      |
| Contrasto<br>Adatta al contenuto*<br>0<br>1<br>2<br>3<br>4<br>5                                                                                                    | Specificare il contrasto dell'output.                                                                                                    |
| Rimozione sfondo<br>Rilevamento sfondo<br>Basato sul contenuto *<br>Fisso<br>Livello<br>Da -4 a 4 (0*)                                                                                                    | Regolare la quantità di sfondo visibile in un'immagine sottoposta ad acquisizione.<br><b>Nota:</b> Se si desidera rimuovere il colore di sfondo del documento originale, impostare<br>Rilevamento sfondo su Basato sul contenuto. Se si desidera rimuovere il rumore dell'im-<br>magine da una foto, impostare Rilevamento sfondo su Fisso. |
| Immagine speculare<br>Disattivato*<br>Attivato                                                                                                    | Creare un'immagine speculare del documento originale.                                                                                                    |
| Nota: Un asterisco (*) accanto                                                                                                    | al valore indica l'impostazione predefinita di fabbrica.                                                                                                    |

| Voce di menu                                                                            | Descrizione                                                                                           |
|-----------------------------------------------------------------------------------------|----------------------------------------------------------------------------------------------------|
| <b>Immagine in negativo</b><br>Disattivato*<br>Attivato                                 | Creare un'immagine in negativo del documento originale.                                               |
| <b>Dettagli ombreggiatura</b><br>Da -4 a 4 (0*)                                         | Regolare la quantità di dettagli di ombreggiatura visibili su un'immagine sottoposta ad acquisizione. |
| Scansione da bordo a bordo<br>Disattivato*<br>Attivato                                  | Consente la scansione da bordo a bordo del documento originale.                                       |
| Nitidezza<br>1-5 (3*)                                                                   | Regolare la nitidezza di un'immagine sottoposta a scansione.                                          |
| <b>Temperatura</b><br>Da -4 a 4 (0*)                                                    | Specificare se generare un output più caldo o più freddo.                                             |
| <b>Pagine bianche</b><br>Rimozione pagina vuota<br>Sensibilità pagina vuota             | Specificare se includere le pagine vuote.                                                             |
| Nota: Un asterisco (*) accanto al valore indica l'impostazione predefinita di fabbrica. |                                                                                                    |

| Voce di menu                                                                                        | Descrizione                                                                              |
|----------------------------------------------------------------------------------------------------|------------------------------------------------------------------------------------------|
| Impostazione predefinita testo<br>5-95 (75*)                                                        | Impostare la qualità del testo in un'immagine acquisita.                                 |
| Impostazione predefinita Testo/Foto<br>5-95 (75*)                                                   | Impostare la qualità di un'immagine costituita da testo o foto in un'immagine acquisita. |
| Impostazione predefinita Foto<br>5-95 (50*)                                                         | Impostare la qualità di un'immagine costituita da foto in un'immagine acquisita.         |
| <b>Utilizza TIFF multipagina</b><br>Attivato*<br>Disattivato                                        | Scegliere tra file TIFF a pagina singola e multipagina.                                  |
| Compressione TIFF<br>LZW*<br>JPEG                                                                   | Impostare l'opzione di compressione per i file TIFF.                                     |
| Registro trasmissione<br>Stampa registro*<br>Non stampare registro<br>Stampa solo in caso di errori | Stampare un registro per la corretta trasmissione della scansione FTP.                   |
| Origine carta registro<br>Vassoio [x] (1*)<br>Alimentatore multiuso                                 | Specificare l'origine carta per la stampa dei registri FTP.                              |
| Nota: Un asterisco (*) accanto al valore indica l'impostazione predefinita di fabbrica.             |                                                                                          |

| Voce di menu                                                                            | Descrizione                                                                                                    |
|-----------------------------------------------------------------------------------------|----------------------------------------------------------------------------------------------------|
| Profondità bit FTP<br>1 bit                                                             | Attivare la modalità Testo/Foto per ottenere file di dimensioni ridotte utilizzando un'immagine da 1 bit.                                                                   |
| 8 bit*                                                                                  | <b>Nota:</b> Questa voce di menu è disponibile solo quando il colore è impostato su<br>Grigio.                                                                              |
| Scansione processi personalizzati<br>Disattivato*<br>Attivato                           | Attivare la scansione dei processi personalizzati per impostazione predefinita.<br><b>Nota:</b> Questa voce di menu viene visualizzata solo se è installato un disco fisso. |
| Anteprima acquisizione<br>Disattivato<br>Attivato*                                      | Mostrare un'anteprima della scansione sul display.<br><b>Nota:</b> Questa voce di menu viene visualizzata solo se è installato un disco fisso.                              |
| <b>Consenti Salva come scelta rapida</b><br>Disattivato<br>Attivato*                    | Salvare le impostazioni FTP personalizzate come scelte rapide.                                                                                                    |
| Nota: Un asterisco (*) accanto al valore indica l'impostazione predefinita di fabbrica. |                                                                                                    |

# Unità USB

## Scansione unità Flash

| Voce di menu                                                                                                    | Descrizione                                                                                                    |
|----------------------------------------------------------------------------------------------------|----------------------------------------------------------------------------------------------------|
| Formato<br>PDF (.pdf)*<br>TIFF (.tif)<br>JPEG (.jpg)<br>XPS (.xps)                                                                                                    | Specificare il formato del file per l'immagine acquisita.<br><b>Nota:</b> Le impostazioni possono variare a seconda del modello di stampante.                                              |
| Impost. OCR globali<br>Lingue riconosciute<br>Rotazione automatica<br>Elimina imperfezioni<br>Miglioramento contrasto automatico                                                                                 | Configurare le impostazioni per il riconoscimento ottico dei caratteri (OCR).<br><b>Nota:</b> Questo menu viene visualizzato solo se è stata acquistata e installata<br>una soluzione OCR. |
| Impostazioni PDF<br>Versione PDF<br>1.3<br>1.4<br>1.5*<br>1.6<br>1.7<br>Versione archiviazione<br>A-1a*<br>A-1b<br>Protetto<br>Disattivato*<br>Attivato<br>Per archiviazione (PDF/A)<br>Disattivato*<br>Attivato | Impostare il formato PDF per l'immagine acquisita.                                                                                                    |
| <b>Tipo di contenuti</b><br>Testo<br>Testo/Foto*<br>Grafica<br>Foto                                                                                                    | Migliorare il risultato in uscita in base al contenuto del documento originale.                                                                                                    |
| Origine contenuto<br>Stampante laser in bianco e nero<br>Laser a colori*<br>Getto d'inchiostro<br>Foto/Film<br>Rivista<br>Giornale<br>Premere<br>Altro                                                           | Migliorare il risultato in uscita in base all'origine del documento originale.                                                                                                    |

| Voce di menu                                                                                                | Descrizione                                                                                                    |
|----------------------------------------------------------------------------------------------------|----------------------------------------------------------------------------------------------------|
| <b>Colore</b><br>Bianco e nero<br>Grigio<br>Colore*<br>Automatico                                           | Specificare il colore da utilizzare durante l'acquisizione di un'immagine.                                                                                                    |
| Risoluzione         75 dpi         150 dpi*         200 dpi         300 dpi         400 dpi         600 dpi | Impostare la risoluzione dell'immagine acquisita.                                                                                                    |
| Intensità<br>1-9 (5*)                                                                                       | Regolare l'intensità dell'immagine acquisita.                                                                                                    |
| <b>Orientamento</b><br>Verticale*<br>Orizzontale                                                            | Consente di specificare l'orientamento del testo e degli elementi grafici presenti sulla pagina.                                                                                                    |
| <b>Dimensione originale</b><br>[Elenco dei formati carta]                                                   | <ul> <li>Impostare il formato carta del documento originale.</li> <li>Note: <ul> <li>Letter è l'impostazione predefinita di fabbrica per gli Stati Uniti. A4 è l'impostazione predefinita di fabbrica internazionale.</li> <li>Questa voce di menu può variare a seconda del modello della stampante.</li> </ul> </li> </ul> |
| Lati<br>Disattivato*<br>Bordo lungo<br>Bordo corto                                                          | Specificare l'orientamento della pagina di testo e grafica quando si esegue la scansione di un documento su due lati.                                                                                                    |
| Nome file                                                                                                   | Specificare il nome del file per l'immagine acquisita.                                                                                                    |
| Nota: Un asterisco (*) accanto al valore i                                                                  | ndica l'impostazione predefinita di fabbrica.                                                                                                    |

#### Immagine avanzata

| Voce di menu                                                                            | Descrizione                                                              |
|-----------------------------------------------------------------------------------------|--------------------------------------------------------------------------|
| Bilanciamento colore                                                                    | Consente di regolare la quantità di toner utilizzata per ciascun colore. |
| Nota: Un asterisco (*) accanto al valore indica l'impostazione predefinita di fabbrica. |                                                                          |

| Voce di menu                                                                                                    | Descrizione                                                                                                    |
|----------------------------------------------------------------------------------------------------|----------------------------------------------------------------------------------------------------|
| Esclusione colore<br>Esclusione colore<br>Nessuno*<br>Rosso<br>Verde<br>Blu<br>Soglia rosso predefinita<br>0-255 (128*)<br>Soglia verde predefinita<br>0-255 (128*)<br>Soglia blu predefinita<br>0-255 (128*) | Specificare quale colore escludere durante l'acquisizione e regolare l'impostazione di esclusione per il colore specificato.                                                                                                    |
| <b>Rilev. autom. colore</b><br>Sensibilità colore<br>1-9 (5*)<br>Sensibilità area<br>1-9 (5*)                                                                                                    | Impostare la quantità di colore che la stampante rileva dal documento originale.<br><b>Nota:</b> Questa voce di menu viene visualizzata solo quando il colore è impostato su<br>Automatico.                                                                                                    |
| <b>Qualità JPEG</b><br>Adatta al contenuto*<br>5–95                                                                                                    | Impostare la qualità di un'immagine in formato JPEG.<br><b>Note:</b><br>• 5 riduce la dimensione del file, ma riduce la qualità dell'immagine.<br>• 90 fornisce la migliore qualità dell'immagine con dimensioni file maggiori.                                                                                                    |
| Contrasto<br>Adatta al contenuto*<br>0<br>1<br>2<br>3<br>4<br>5                                                                                                    | Specificare il contrasto dell'output.                                                                                                    |
| Rimozione sfondo<br>Rilevamento sfondo<br>Basato sul contenuto *<br>Fisso<br>Livello<br>Da -4 a 4 (0*)                                                                                                    | Regolare la quantità di sfondo visibile in un'immagine sottoposta ad acquisizione.<br><b>Nota:</b> Se si desidera rimuovere il colore di sfondo del documento originale, impostare<br>Rilevamento sfondo su Basato sul contenuto. Se si desidera rimuovere il rumore dell'im-<br>magine da una foto, impostare Rilevamento sfondo su Fisso. |
| Immagine speculare<br>Disattivato*<br>Attivato                                                                                                    | Creare un'immagine speculare del documento originale.                                                                                                    |
| Immagine in negativo<br>Disattivato*<br>Attivato                                                                                                    | Creare un'immagine in negativo del documento originale.                                                                                                    |
| Dettagli ombreggiatura<br>Da -4 a 4 (0*)                                                                                                    | Regolare la quantità di dettagli di ombreggiatura visibili su un'immagine sottoposta ad acquisizione.                                                                                                    |
| Nota: Un asterisco (*) accanto                                                                                                    | al valore indica l'impostazione predefinita di fabbrica.                                                                                                    |

| Voce di menu                                                                            | Descrizione                                                     |
|-----------------------------------------------------------------------------------------|-----------------------------------------------------------------|
| Scansione da bordo a bordo<br>Disattivato*<br>Attivato                                  | Consente la scansione da bordo a bordo del documento originale. |
| Nitidezza<br>1-5 (3*)                                                                   | Regolare la nitidezza di un'immagine sottoposta a scansione.    |
| <b>Temperatura</b><br>Da -4 a 4 (0*)                                                    | Specificare se generare un output più caldo o più freddo.       |
| <b>Pagine bianche</b><br>Rimozione pagina vuota<br>Sensibilità pagina vuota             | Specificare se includere le pagine vuote.                       |
| Nota: Un asterisco (*) accanto al valore indica l'impostazione predefinita di fabbrica. |                                                                 |

| Voce di menu                                                  | Descrizione                                                                                                    |
|---------------------------------------------------------------|----------------------------------------------------------------------------------------------------|
| Impostazione predefinita testo<br>5-95 (75*)                  | Impostare la qualità del testo in un'immagine acquisita.                                                                                                    |
| Impostazione predefinita Testo/Foto<br>5-95 (75*)             | Impostare la qualità del testo o della foto in un'immagine acquisita.                                                                                                    |
| Impostazione predefinita Foto<br>5-95 (75*)                   | Impostare la qualità di una foto in un'immagine acquisita.                                                                                                    |
| <b>Utilizza TIFF multipagina</b><br>Attivato*<br>Disattivato  | Scegliere tra file TIFF a pagina singola e multipagina.                                                                                                    |
| Compressione TIFF<br>LZW*<br>JPEG                             | Impostare la compressione per i file TIFF.                                                                                                    |
| Profondità di acquisizione in bit<br>1 bit                    | Attivare la modalità Testo/Foto per ottenere file di dimensioni ridotte utilizzando un'immagine da 1 bit.                                                                   |
| 8 bit*                                                        | <b>Nota:</b> Questa voce di menu è disponibile solo quando il colore è impostato su<br>Grigio.                                                                              |
| Scansione processi personalizzati<br>Disattivato*<br>Attivato | Attivare la scansione dei processi personalizzati per impostazione predefinita.<br><b>Nota:</b> Questa voce di menu viene visualizzata solo se è installato un disco fisso. |
| Anteprima acquisizione<br>Disattivato<br>Attivato*            | Mostrare un'anteprima della scansione sul display.<br><b>Nota:</b> Questa voce di menu viene visualizzata solo se è installato un disco fisso.                              |
| Nota: Un asterisco (*) accanto al valore                      | e indica l'impostazione predefinita di fabbrica.                                                                                                    |

## Stampa unità Flash

| Voce di menu                                                                                                    | Descrizione                                                                                                    |
|----------------------------------------------------------------------------------------------------|----------------------------------------------------------------------------------------------------|
| Numero di copie<br>1–9999 (1*)                                                                                                    | Impostare il numero di copie.                                                                                                    |
| <b>Origine carta</b><br>Vassoio [x] (1*)<br>Alimentatore multiuso<br>Carta manuale<br>Busta manuale                                                                                                    | Specificare l'origine carta per il processo di stampa.                                                                                                    |
| <b>Colore</b><br>Disattivato<br>Attivato*                                                                                                    | Specificare se stampare a colori.                                                                                                    |
| Fascicola<br>(1,1,1) (2,2,2)*<br>(1,2,3) (1,2,3)                                                                                                    | Stampare più copie in sequenza.                                                                                                    |
| Lati (fronte/retro)<br>Su 1 lato*<br>Su 2 lati                                                                                                    | Specificare il lato della carta per la stampa.                                                                                                    |
| Graffatura<br>Disattivato*<br>1 graffetta, angolo superiore sinistro<br>2 graffette, a sinistra<br>1 graffetta, angolo superiore destro<br>2 graffette, in alto<br>1 graffetta, angolo inferiore sinistro<br>2 graffette, in basso<br>1 graffetta, angolo inferiore destro<br>2 graffette, a destra | Specificare la posizione di cucitura per tutti i processi di stampa.<br><b>Nota:</b> Questa voce di menu viene visualizzata solo se è installato il fascico-<br>latore della cucitrice.                                                                                                    |
| Perforazione<br>Disattivato*<br>Attivato                                                                                                    | Eseguire perforazioni lungo il bordo della pagina di stampa.<br><b>Nota:</b> Questa voce di menu viene visualizzata solo se è installato un fascico-<br>latore della cucitrice con perforazione multiposizione.                                                                                                    |
| <b>Modalità Perforazione</b><br>2 fori<br>3 fori<br>4 fori                                                                                                    | <ul> <li>Impostare la modalità perforazione per la pagina stampata.</li> <li>Note: <ul> <li>"3 fori" è l'impostazione predefinita di fabbrica per gli Stati Uniti. "4 fori" è l'impostazione predefinita di fabbrica internazionale.</li> <li>Questa voce di menu viene visualizzata solo se è installato un fascicolatore della cucitrice con perforazione multiposizione.</li> </ul> </li> </ul> |
| Separazione pagine<br>Nessuno*<br>Tra copie<br>Tra processi                                                                                                    | Sfalsare l'output di ogni processo di stampa o ogni copia di un processo di<br>stampa.                                                                                                    |

| Voce di menu                                                                                                    | Descrizione                                                                                                    |
|----------------------------------------------------------------------------------------------------|----------------------------------------------------------------------------------------------------|
| <b>Rilegatura fronte/retro</b><br>Bordo lungo*<br>Bordo corto                                                                                            | Definire la modalità di rilegatura per le pagine stampate in fronte/retro e<br>scegliere l'orientamento di stampa sul lato posteriore rispetto all'orientamento<br>sul lato anteriore.<br><b>Note:</b>                                                                                                    |
|                                                                                                    | <ul> <li>Selezionando Bordo lungo, le pagine verranno rilegate sul bordo lungo<br/>del foglio (bordo sinistro per l'orientamento verticale, bordo superiore per<br/>quello orizzontale).</li> <li>Selezionando Bordo corto, le pagine verranno rilegate sul bordo corto del<br/>foglio (bordo superiore per l'orientamento verticale, bordo sinistro per</li> </ul> |
|                                                                                                    | quello orizzontale).                                                                                                    |
| Pagine per lato<br>Disattivato*<br>2 pagine su 1<br>3 pagine su 1<br>4 pagine su 1<br>6 pagine su 1<br>9 pagine su 1<br>12 pagine su 1<br>16 pagine su 1 | Stampare le immagini su più pagine su un unico lato del foglio di carta.                                                                                                    |
| Ordinamento pagine per lato<br>Orizzontale*<br>Orizzontale inverso<br>Verticale inverso<br>Verticale                                                     | Specificare la disposizione delle immagini su più pagine quando si utilizza<br>l'opzione Pagine per lato.<br><b>Nota:</b> La disposizione dipende dal numero di pagine e dal relativo orienta-<br>mento.                                                                                                    |
| Orientamento pagine per lato<br>Automatico*<br>Orizzontale<br>Verticale                                                                                  | Specificare la disposizione di un documento su più pagine quando si utilizza<br>l'opzione Pagine per lato.                                                                                                    |
| <b>Bordo pagine per lato</b><br>Nessuno*<br>Solido                                                                                                    | Stampare un bordo attorno all'immagine di ciascuna pagina quando si utilizza<br>l'opzione Pagine per lato.                                                                                                    |
| Fogli separatori<br>Disattivato*<br>Tra copie<br>Tra processi<br>Tra pagine                                                                              | Specificare se inserire fogli separatori vuoti durante la stampa.                                                                                                    |
| <b>Origine foglio separatore</b><br>Vassoio [x] (1*)<br>Alimentatore multiuso                                                                            | Specificare l'origine da cui prelevare il foglio separatore.<br><b>Nota:</b> Per visualizzare Alimentatore multiuso, impostare l'opzione Configura<br>MU su Cassetto dal menu Carta.                                                                                                    |
| Pagine bianche<br>Non stampare*<br>Stampa                                                                                                    | Specificare se includere pagine bianche in un processo di stampa.                                                                                                    |
| Nota: Un asterisco (*) accanto al valore                                                                                                    | indica l'impostazione predefinita di fabbrica.                                                                                                    |

# **Rete/Porte**

## Panoramica sulla rete

| Voce di menu                                                                | Descrizione                                                                                                    |
|-----------------------------------------------------------------------------|----------------------------------------------------------------------------------------------------|
| Adattatore attivo<br>Automatico*<br>[Elenco delle schede di rete]           | Specificare la modalità di connessione di una rete.                                                                                                    |
| Stato rete                                                                  | Visualizzare lo stato di connessione della rete della stampante.                                                                                               |
| <b>Visualizza stato di rete sulla stampante</b><br>Disattivato<br>Attivato* | Mostrare lo stato di rete sul display.                                                                                                    |
| Velocità, Fronte/Retro                                                      | Mostrare la velocità di una scheda di rete attiva.                                                                                                    |
| IPv4                                                                        | Mostra l'indirizzo IPv4.                                                                                                    |
| Tutti gli indirizzi IPv6                                                    | Mostrare tutti gli indirizzi IPv6.                                                                                                    |
| <b>Ripristina server stam.</b><br>Start                                     | Ripristinare tutte le connessioni di rete attive sulla stampante.<br><b>Nota:</b> Questa impostazione rimuove tutte le impostazioni di configurazione di rete. |
| <b>Timeout processi rete</b><br>Disattivato<br>Attivo* (90 secondi)         | Impostare l'intervallo di tempo prima che la stampante annulli un processo di stampa in rete.                                                                  |
| Pagina di intestazione<br>Disattivato<br>Attivato*                          | Stampare una pagina di intestazione.                                                                                                    |
| Nota: Un asterisco (*) accanto al valore in                                 | dica l'impostazione predefinita di fabbrica                                                                                                    |

## Wireless

**Nota:** Questo menu è disponibile solo sulle stampanti connesse a una rete wireless o sui modelli di stampante dotati di una scheda di rete wireless.

| Voce di menu                        | Descrizione                                                  |
|-------------------------------------|--------------------------------------------------------------|
| Configurazione connessione wireless | Determinare la rete wireless a cui la stampante si connette. |
| Nome rete                           |                                                              |
| Modalità di rete                    |                                                              |
| Infrastruttura*                     |                                                              |
| Ad hoc                              |                                                              |
| Modalità di protezione wireless     |                                                              |
| Disabilitato*                       |                                                              |
| WEP                                 |                                                              |
| WPA2/WPA - Personal                 |                                                              |
| WPA2 - Personal                     |                                                              |
| 802.1x - Radius                     |                                                              |

| Voce di menu                                                                                   | Descrizione                                                                                                    |
|------------------------------------------------------------------------------------------------|----------------------------------------------------------------------------------------------------|
| Wi-Fi Protected Setup<br>WPS Auto Detect (Rilevamento<br>automatico WPS)                       | Stabilire una rete wireless e abilitare la protezione di rete.<br>Note:                                                                                                    |
| Disattivato<br>Attivato*<br>Avviare metodo a pulsante                                          | • Avvia metodo a pulsante consente di connettere la stampante a una rete wireless utilizzando i pulsanti sia della stampante che del punto di accesso (router wireless) entro un intervallo predeterminato. |
| Avvia metodo PIN                                                                               | Avvia metodo PIN consente di connettere la stampante a una rete wireless<br>quando si immette un PIN nelle impostazioni wireless del punto di<br>accesso.                                                   |
| Modalità di rete                                                                               | Specificare la modalità di rete.                                                                                                    |
| Tipo BSS<br>Infrastruttura*<br>Ad hoc<br>Numero di canale preferito<br>Automatico*<br>1-11     | <b>Nota:</b> Numero di canale preferito viene visualizzato solo se l'opzione Tipo BSS<br>è impostata su Ad hoc.                                                                                             |
| Abilita Wi-Fi Direct<br>Attivato<br>Disattivato*                                               | Impostare la stampante in modo che si connetta direttamente a dispositivi Wi-Fi.                                                                                                    |
| Compatibilità                                                                                  | Specificare lo standard wireless per la rete wireless.                                                                                                    |
| 802.11b/g                                                                                      | Nota: 802.11a/b/g/n e 802.11a/n sono selezionabili solo se l'opzione Abilita Wi-                                                                                                    |
| 802.11b/g/n*                                                                                   | Fi Direct é disabilitata.                                                                                                    |
| 802.11a/n                                                                                      |                                                                                                    |
| 802.11a/b/g/n/ac                                                                               |                                                                                                    |
| Modalità di protezione wireless<br>Disabilitato*<br>WEP<br>WPA2/ WPA-Personal<br>WPA2-Personal | Impostare il tipo di protezione per il collegamento della stampante ai dispositivi<br>wireless.                                                                                                    |
| Modalità di autenticazione WEP                                                                 | Impostare il tipo di protezione WEP (Wireless Encryption Protocol) utilizzato dalla                                                                                                    |
| Automatica*<br>Aperta<br>Condivisa                                                             | stampante.<br><b>Nota:</b> Questa voce di menu viene visualizzata solo se l'opzione Modalità di<br>protezione wireless è impostata su WEP.                                                                  |
| Impostare chiave WEP                                                                           | Specificare una password WEP per la connessione wireless protetta.                                                                                                    |
| Modalità di crittografia WPA-PSK                                                               | Attivare la protezione wireless tramite WPA (Wi-Fi Protected Access).                                                                                                    |
| AES                                                                                            | <b>Nota:</b> Questa voce di menu viene visualizzata solo se l'opzione Modalità di protezione wireless è impostata su WPA2/ WPA-Personal o WPA2-Personal.                                                    |
| Imposta chiave precondivisa                                                                    | Impostare la password per una connessione wireless protetta.                                                                                                    |
| Modalità di crittografia WPA2-PSK                                                              | Abilitare la protezione wireless tramite WPA2.                                                                                                    |
| AES                                                                                            | <b>Nota:</b> Questa voce di menu viene visualizzata solo se l'opzione Modalità di protezione wireless è impostata su WPA2/ WPA-Personal o WPA2-Personal.                                                    |
| Modalità di crittografia 802.1x                                                                | Abilitare la protezione wireless tramite lo standard 802.1X.                                                                                                    |
| WPA+<br>WPA2*                                                                                  | <b>Nota:</b> Questa voce di menu viene visualizzata solo se l'opzione Modalità di protezione wireless è impostata su 802.1X - Radius.                                                                       |

| Voce di menu                                             | Descrizione                                                                                                    |
|----------------------------------------------------------|----------------------------------------------------------------------------------------------------|
| Indirizzo di rete<br>UAA<br>LAA                          | Visualizzare gli indirizzi di rete.                                                                                                    |
| PCL SmartSwitch<br>Attivato*<br>Disattivato*             | Impostare il passaggio della stampante all'emulazione PCL quando un processo<br>di stampa lo richiede, indipendentemente dal linguaggio predefinito della<br>stampante.<br><b>Nota:</b> Se SmartSwitch PCL è disattivato, la stampante non esamina i dati in<br>entrata e utilizza il linguaggio predefinito della stampante, specificato nel menu<br>Impostazioni.                                       |
| <b>PS SmartSwitch</b><br>Attivato*<br>Disattivato*       | Impostare il passaggio della stampante all'emulazione PS quando un processo<br>di stampa lo richiede, indipendentemente dal linguaggio predefinito della<br>stampante.<br><b>Nota:</b> Se SmartSwitch PS è disattivato, la stampante non esamina i dati in<br>entrata e utilizza il linguaggio predefinito della stampante, specificato nel menu<br>Impostazioni.                                         |
| <b>Modalità NPA</b><br>Automatico*<br>Disattivato        | Consente di impostare l'esecuzione dell'elaborazione speciale richiesta per le<br>comunicazioni bidirezionali, in conformità con le convenzioni definite nel proto-<br>collo NPA.<br><b>Nota:</b> La stampante si riavvia dopo aver modificato l'impostazione.                                                                                                    |
| <b>Buffer processo</b><br>Attivato<br>Disattivato*       | Consente di memorizzare temporaneamente i processi di stampa sul disco fisso<br>della stampante prima di avviare la stampa.<br><b>Nota:</b> Questa voce di menu viene visualizzata solo se è installato un disco<br>fisso.                                                                                                    |
| PS binario MAC<br>Automatico*<br>Attivato<br>Disattivato | <ul> <li>Consente di impostare la stampante per elaborare processi di stampa di tipo<br/>PostScript binario Macintosh.</li> <li>Note: <ul> <li>Se si seleziona Attivato, la stampante elabora i processi di stampa di tipo<br/>PostScript binario in formato raw.</li> <li>Se si seleziona Disattivato, i processi di stampa vengono filtrati attraverso il<br/>protocollo standard.</li> </ul></li></ul> |

## Ethernet

| Voce di menu                                                                            | Descrizione                                                                                                    |
|-----------------------------------------------------------------------------------------|----------------------------------------------------------------------------------------------------|
| Velocità di rete                                                                        | Mostra la velocità di un adattatore di rete attivo.                                                                                                    |
| IPv4<br>Abilita DHCP<br>Attivato*<br>Disattivato                                        | Abilitare il protocollo DHCP (Dynamic Host Configuration Protocol).<br><b>Nota:</b> DHCP è un protocollo standard che consente a un server di distribuire in modo<br>dinamico le informazioni di configurazione e di assegnazione degli indirizzi IP ai client. |
| Nota: Un asterisco (*) accanto al valore indica l'impostazione predefinita di fabbrica. |                                                                                                    |

| Voce di menu                                                               | Descrizione                                                                                                    |
|----------------------------------------------------------------------------|----------------------------------------------------------------------------------------------------|
| IPv4<br>Imposta indirizzo IP statico<br>Indirizzo IP<br>Netmask<br>Gateway | Impostare l'indirizzo IP statico della stampante.                                                                                                    |
| Indirizzo di rete<br>UAA<br>LAA                                            | Mostra gli indirizzi MAC (Media Access Control) della stampante. indirizzo ad ammini-<br>strazione locale (LAA) e indirizzo ad amministrazione universale (UAA).<br><b>Nota:</b> È possibile modificare manualmente l'indirizzo LAA della stampante.                                                                                                    |
| PCL SmartSwitch<br>Disattivato<br>Attivato*                                | Impostare il passaggio della stampante all'emulazione PCL quando un processo di<br>stampa lo richiede, indipendentemente dal linguaggio predefinito della stampante.<br><b>Nota:</b> Se SmartSwitch PCL è disattivato, la stampante non esamina i dati in entrata e<br>utilizza il linguaggio predefinito della stampante, specificato nel menu Impostazioni.                       |
| <b>PS SmartSwitch</b><br>Disattivato<br>Attivato*                          | Impostare il passaggio della stampante all'emulazione PS quando un processo di<br>stampa lo richiede, indipendentemente dal linguaggio predefinito della stampante.<br><b>Nota:</b> Se SmartSwitch PS è disattivato, la stampante non esamina i dati in entrata e<br>utilizza il linguaggio predefinito della stampante, specificato nel menu Impostazioni.                         |
| <b>Buffer processo</b><br>Disattivato<br>Attivato*                         | <ul> <li>Memorizzare temporaneamente i processi sul disco fisso della stampante prima di avviare la stampa.</li> <li>Note: <ul> <li>Questa voce di menu viene visualizzata solo se è installato un disco fisso.</li> <li>Questa voce di menu viene visualizzata solo in alcuni modelli di stampante.</li> </ul> </li> </ul>                                                         |
| <b>PS binario MAC</b><br>Automatico*<br>Attivato<br>Disattivato            | <ul> <li>Consente di impostare la stampante per elaborare processi di stampa di tipo PostScript binario Macintosh.</li> <li>Note:</li> <li>Se si seleziona Attivato, la stampante elabora i processi di stampa di tipo PostScript binario in formato raw.</li> <li>Se si seleziona Disattivato, i processi di stampa vengono filtrati attraverso il protocollo standard.</li> </ul> |
| Ethernet a risparmio<br>energetico<br>Disattivato<br>Attivato*             | Ridurre il consumo di energia quando la stampante non riceve i dati dalla rete Ethernet.                                                                                                    |

## TCP/IP

Nota: Questo menu viene visualizzato solo per le stampanti di rete o collegate a server di stampa.

| Voce di menu                                                                            | Descrizione                             |
|-----------------------------------------------------------------------------------------|-----------------------------------------|
| Imposta nome host                                                                       | Impostare il nome host TCP/IP corrente. |
| Nota: Un asterisco (*) accanto al valore indica l'impostazione predefinita di fabbrica. |                                         |
| Voce di menu                                                                     | Descrizione                                                                                                    |
|----------------------------------------------------------------------------------|----------------------------------------------------------------------------------------------------|
| Nome dominio                                                                     | Impostare il nome di dominio.                                                                                                    |
|                                                                                  | <b>Nota:</b> Questa voce di menu viene visualizzata solo in alcuni modelli di stampante.                                                                                                    |
| Consenti a DHCP/BOOTP di<br>aggiornare il server NTP<br>Disattivato<br>Attivato* | Consentire ai client DHCP e BOOTP di aggiornare le impostazioni NTP della stampante.                                                                                                    |
| Nome configurazione Zero                                                         | Specificare un nome di servizio per la rete a configurazione zero.                                                                                                    |
|                                                                                  | <b>Nota:</b> Questa voce di menu viene visualizzata solo in alcuni modelli di stampante.                                                                                                    |
| Abilita Auto IP<br>Disattivato<br>Attivato*                                      | Assegnare un indirizzo IP automaticamente.                                                                                                    |
| Indirizzo server DNS                                                             | Specificare l'attuale indirizzo del server DNS (Domain Name System).                                                                                                    |
| Indirizzo server DNS di backup                                                   | Specificare gli indirizzi del server DNS di backup.                                                                                                    |
| Indirizzo server DNS di backup 2                                                 |                                                                                                    |
| Indirizzo server DNS di backup 3                                                 |                                                                                                    |
| Ordine di ricerca dominio                                                        | Specificare un elenco di nomi di dominio per individuare la stampante e le risorse che risiedono in domini diversi sulla rete.<br>Nota: Questa voce di menu viene visualizzata solo in alcuni modelli di stampante. |
| Abilita DDNS<br>Disattivato<br>Attivato*                                         | Aggiornare le impostazioni Dynamic DNS.                                                                                                    |
| DDNS TTL                                                                         | Specificare le impostazioni DDNS correnti.                                                                                                    |
| TTL predefinito                                                                  |                                                                                                    |
| Durata aggiornamento DDNS                                                        |                                                                                                    |
| Abilita mDNS<br>Disattivato<br>Attivato*                                         | Aggiornare le impostazioni DNS multicast.                                                                                                    |
| Indirizzo server WINS                                                            | Specificare un indirizzo server per WINS (Windows Internet Naming Service).                                                                                                    |
| Abilita BOOTP<br>Disattivato*<br>Attivato                                        | Consentire a BOOTP di assegnare un indirizzo IP stampante.                                                                                                    |
| Elenco server con limitazioni                                                    | Specificare un indirizzo IP per le connessioni TCP.<br>Note:                                                                                                    |
|                                                                                  | <ul> <li>Utilizzare una virgola per separare ciascun indirizzo IP.</li> <li>È paggibile aggiungere fine e EQ is divised IP.</li> </ul>                                                                              |
| Nota: Un astorisco (*) accanto al valoro in                                      | E possibile aggiungere fino a 50 indirizzi IP.                                                                                                    |

| Voce di menu                                                                                                    | Descrizione                                                                                                 |
|----------------------------------------------------------------------------------------------------|----------------------------------------------------------------------------------------------------|
| <b>Opzioni elenco server protetti</b><br>Blocca tutte le porte*<br>Blocca solo stampa<br>Blocca solo stampa e HTTP | Specificare il modo in cui gli indirizzi IP nell'elenco possono accedere alla funzionalità della stampante. |
| МТU                                                                                                    | Specificare un parametro MTU (Maximum Transmission Unit) per le connessioni<br>TCP.                         |
| Porta di stampa raw<br>1-65535 (9100*)                                                                             | Specificare un numero di porta raw per le stampanti collegate in rete.                                      |
| <b>Velocità massima traffico in uscita</b><br>Disattivato*<br>Attivato                                             | Abilitare la velocità di trasferimento massima della stampante.                                             |
| Sicurezza TLS avanzata<br>Disattivato*<br>Attivato                                                                 | Migliorare la privacy e l'integrità dei dati della stampante.                                               |
| Nota: Un asterisco (*) accanto al valore indica l'impostazione predefinita di fabbrica.                            |                                                                                                    |

### IPv6

**Nota:** Questo menu viene visualizzato solo nelle stampanti di rete o nelle stampanti collegate a server di stampa.

| Voce di menu                                                                     | Descrizione                                                                                                    |
|----------------------------------------------------------------------------------|----------------------------------------------------------------------------------------------------|
| <b>Abilita IPv6</b><br>Disattivato<br>Attivato*                                  | Abilitare il protocollo IPv6 nella stampante.                                                                            |
| Abilita DHCPv6<br>Disattivato*<br>Attivato                                       | Abilitare il protocollo DHCPv6 nella stampante.                                                                          |
| <b>Configurazione automatica indirizzo stateless</b><br>Disattivato<br>Attivato* | Consentire all'adattatore di rete di accettare le voci della configurazione<br>dell'indirizzo IPv6 fornite da un router. |
| Indirizzo server DNS                                                             | Specificare l'indirizzo del server DNS.                                                                                  |
| Indirizzo IPv6 assegnato manualmente                                             | Assegnare l'indirizzo IPv6.                                                                                              |
| Router IPv6 assegnato manualmente                                                | Assegnare il router IPv6.                                                                                                |
| Prefisso dell'indirizzo<br>0-128 (64*)                                           | Specificare il prefisso dell'indirizzo.                                                                                  |
| Tutti gli indirizzi IPv6                                                         | Mostrare tutti gli indirizzi IPv6.                                                                                       |
| Tutti gli indirizzi router IPv6                                                  | Mostrare tutti gli indirizzi del router IPv6.                                                                            |
| Nota: Un asterisco (*) accanto al valore indica l'i                              | mpostazione predefinita di fabbrica.                                                                                     |

#### SNMP

**Nota:** Questo menu viene visualizzato solo nelle stampanti di rete o nelle stampanti collegate a server di stampa.

| Voce di menu                            | Descrizione                                                           |
|-----------------------------------------|-----------------------------------------------------------------------|
| SNMP versioni 1 e 2c                    | Configurare le versioni 1 e 2c di SNMP (Simple Network Management     |
| Abilitato                               | Protocol) per installare i driver di stampa e le applicazioni.        |
| Disattivato                             |                                                                       |
| Attivato*                               |                                                                       |
| Consenti gruppo SNMP                    |                                                                       |
| Disattivato                             |                                                                       |
| Attivato*                               |                                                                       |
| Abilita MIB PPM                         |                                                                       |
| Disattivato                             |                                                                       |
| Attivato*                               |                                                                       |
| Comunità SNMP                           |                                                                       |
| SNMP versione 3                         | Configurare SNMP versione 3 per installare e aggiornare la protezione |
| Abilitato                               | della stampante.                                                      |
| Disattivato                             |                                                                       |
| Attivato*                               |                                                                       |
| Imposta credenziali lettura/scrittura   |                                                                       |
| Nome utente                             |                                                                       |
| Password                                |                                                                       |
| Imposta credenziali di sola lettura     |                                                                       |
| Nome utente                             |                                                                       |
| Password                                |                                                                       |
| Hash autenticazione                     |                                                                       |
| MD5                                     |                                                                       |
| SHA1*                                   |                                                                       |
| Livello minimo autenticazione           |                                                                       |
| Nessuna autenticazione, nessuna privacy |                                                                       |
| Autenticazione, nessuna privacy         |                                                                       |
| Autenticazione, privacy*                |                                                                       |
| Algoritmo privacy                       |                                                                       |
| DES                                     |                                                                       |
| AES-128*                                |                                                                       |

Nota: Un asterisco (\*) accanto al valore indica l'impostazione predefinita di fabbrica.

#### **IPSec**

**Nota:** Questo menu viene visualizzato solo nelle stampanti di rete o nelle stampanti collegate a server di stampa.

| IPsec (Internet Protocol Security).<br>tare la configurazione base IPSec.<br>Questa voce di menu viene visualizzata solo quando<br>ne Abilita IPSec è impostata su Attivato. |
|----------------------------------------------------------------------------------------------------|
| tare la configurazione base IPSec.<br>Questa voce di menu viene visualizzata solo quando<br>ne Abilita IPSec è impostata su Attivato.                                        |
|                                                                                                    |
| icare un certificato IPSec.<br>Questa voce di menu viene visualizzata solo quando Confi-<br>one base è impostata su Compatibilità.                                           |
| urare le connessioni autenticate della stampante.<br>Queste voci di menu vengono visualizzate solo quando<br>ne Abilita IPSec è impostata su Attivato.                       |
|                                                                                                    |
| 0                                                                                                    |

#### 802.1x

**Nota:** Questo menu viene visualizzato solo nelle stampanti di rete o nelle stampanti collegate a server di stampa.

| Voce di menu    | Descrizione                                                                                          |
|-----------------|----------------------------------------------------------------------------------------------------|
| Attivo          | Consentire alla stampante di collegarsi alle reti che richiedono l'autenticazione prima di accedere. |
| Disattivato*    | Nota: Per configurare le impostazioni di questa voce di menu, accedere a Embedded Web Server.        |
| Attivato        |                                                                                                    |
| Nota: Un asteri | sco (*) accanto al valore indica l'impostazione predefinita di fabbrica                              |

### **Configurazione LPD**

**Nota:** Questo menu viene visualizzato solo nelle stampanti di rete o nelle stampanti collegate a server di stampa.

| Voce di menu                                                                            | Descrizione                                                                                                    |
|-----------------------------------------------------------------------------------------|----------------------------------------------------------------------------------------------------|
| <b>Timeout LPD</b><br>0-65535 secondi (90*)                                             | Impostare il valore di timeout per interrompere l'attesa indefinita del server LPD (Line<br>Printer Daemon) in presenza di processi di stampa non validi o bloccati. |
| Nota: Un asterisco (*) accanto al valore indica l'impostazione predefinita di fabbrica. |                                                                                                    |

| Voce di menu                                                                           | Descrizione                                                                                                    |
|----------------------------------------------------------------------------------------|----------------------------------------------------------------------------------------------------|
| Pagina intestazione LPD<br>Disattivato*<br>Attivato                                    | Stampare una pagina di intestazione LPD per tutti i processi di stampa.<br><b>Nota:</b> Una pagina di intestazione è la prima pagina di un processo di stampa<br>utilizzata come separatore dei processi di stampa e per identificare l'autore della<br>richiesta del processo di stampa. |
| Pagina trailer LPD<br>Disattivato*<br>Attivato                                         | Stampare una pagina trailer per tutti i processi di stampa LPD.<br><b>Nota:</b> La pagina trailer è l'ultima pagina di un processo di stampa.                                                                                                    |
| Conversione ritorno a capo LPD<br>Disattivato*<br>Attivato                             | Abilita conversione ritorno a capo.<br><b>Nota:</b> Il ritorno a capo è un meccanismo che ordina alla stampante di spostare la posizione del cursore alla prima posizione sulla stessa riga.                                                                                              |
| Nota: Un asterisco (*) accanto al valore indica l'impostazione predefinita di fabbrica |                                                                                                    |

#### Impostazioni HTTP/FTP

Nota: Questo menu viene visualizzato solo per le stampanti di rete o collegate a server di stampa.

| Voce di menu                                                 | Descrizione                                                                      |
|--------------------------------------------------------------|----------------------------------------------------------------------------------|
| Abilita server HTTP<br>Disattivato<br>Attivato*              | Accedere all'Embedded Web Server per monitorare e gestire la stampante.          |
| Abilita HTTPS<br>Disattivato<br>Attivato*                    | Configurare le impostazioni HTTPS (HyperText Transfer Protocol Secure).          |
| Abilita FTP/TFTP<br>Disattivato<br>Attivato*                 | Inviare file tramite FTP.                                                        |
| Domini locali                                                | Specificare i nomi di dominio per i server HTTP e FTP.                           |
| Indirizzo IP proxy HTTP                                      | Configurare le impostazioni del server HTTP e FTP.                               |
| Indirizzo IP proxy FTP                                       | Note:                                                                            |
| Porta IP predefinita HTTP                                    | <ul> <li>80 è la porta predefinita di fabbrica per HTTP.</li> </ul>              |
| Certificato periferica HTTP                                  | • 21 è la porta predefinita di fabbrica per FTP.                                 |
| Porta IP predefinita FTP                                     |                                                                                  |
| <b>Timeout per richieste HTTP/FTP</b><br>1–299 secondi (30*) | Specificare l'intervallo di tempo prima che la connessione al server si arresti. |
| Tentativi per richieste HTTP/FTP<br>1–299 (3*)               | Impostare il numero di tentativi per la connessione al server HTTP/FTP.          |
| Nota: Un asterisco (*) accanto al v                          | alore indica l'impostazione predefinita di fabbrica.                             |

#### Parallela [x]

Nota: questo menu viene visualizzato solo se è installata una scheda parallela opzionale.

| Utilizzare                                                      | Per                                                                                                    |
|-----------------------------------------------------------------|----------------------------------------------------------------------------------------------------|
| PCL SmartSwitch<br>Attivato*<br>Disattivato                     | Impostare il passaggio automatico della stampante all'emulazione PCL, se richiesto dal processo di stampa ricevuto tramite una porta seriale, indipendentemente dal linguaggio predefinito della stampante.<br><b>Nota:</b> Se SmartSwitch PCL è disattivato, la stampante non esamina i dati in entrata e utilizza il linguaggio predefinito della stampante.                                           |
| <b>PS SmartSwitch</b><br>Attivato*<br>Disattivato               | Impostare il passaggio automatico della stampante all'emulazione PS, se richiesto dal processo di<br>stampa ricevuto tramite una porta seriale, indipendentemente dal linguaggio predefinito della<br>stampante.<br><b>Nota:</b> Se SmartSwitch PS è disattivato, la stampante non esamina i dati in entrata e utilizza il<br>linguaggio predefinito della stampante, specificato nel menu Impostazioni. |
| <b>Modalità NPA</b><br>Attivato<br>Disattivato<br>Automatico*   | Consente di impostare l'esecuzione dell'elaborazione speciale richiesta per le comunicazioni bidire-<br>zionali, in conformità con le convenzioni definite nel protocollo NPA.<br><b>Nota:</b> La stampante si riavvia dopo aver modificato l'impostazione.                                                                                                    |
| <b>Stato avanzato</b><br>Attivato*<br>Disattivato               | Consente di abilitare la comunicazione bidirezionale tramite la porta parallela.                                                                                                    |
| <b>Protocollo</b><br>Standard<br>Fastbytes*                     | Consente di specificare il protocollo della porta parallela.                                                                                                    |
| <b>Esegui inizial.</b><br>Attivato<br>Disattivato*              | Impostare la stampante in modo che esegua l'inizializzazione hardware richiesta dal computer.<br><b>Nota:</b> Il computer richiede l'inizializzazione attivando il segnale INIT dalla porta parallela. Molti<br>computer attivano il segnale INIT ogni volta che vengono accesi.                                                                                                    |
| <b>Modo parallelo 2</b><br>Attivato<br>Disattivato*             | Determinare se i dati della porta parallela vengono campionati sul fronte di salita o di discesa di uno strobe.                                                                                                    |
| <b>PS binario MAC</b><br>Attivato<br>Disattivato<br>Automatico* | <ul> <li>Consente di impostare la stampante per elaborare processi di stampa di tipo PostScript binario Macintosh.</li> <li>Note: <ul> <li>Se si seleziona Attivato, la stampante elabora i processi di stampa di tipo PostScript binario in formato raw.</li> <li>Se si seleziona Disattivato, i processi di stampa vengono filtrati attraverso il protocollo standard.</li> </ul> </li> </ul>          |
| Indirizzo ENA                                                   | Impostare le informazioni sull'indirizzo di rete per un server di stampa esterno.<br><b>Nota:</b> queste voci di menu sono disponibili solo se la stampante è collegata a un server di stampa esterno tramite la porta USB.                                                                                                    |
| Netmask ENA                                                     | Impostare le informazioni sulla netmask per un server di stampa esterno.<br><b>Nota:</b> queste voci di menu sono disponibili solo se la stampante è collegata a un server di stampa esterno tramite la porta USB.                                                                                                    |
| Gateway ENA                                                     | Impostare le informazioni sul gateway per un server di stampa esterno.<br><b>Nota:</b> queste voci di menu sono disponibili solo se la stampante è collegata a un server di stampa esterno tramite la porta USB.                                                                                                    |
| Nota: Un asterisco                                              | (*) accanto al valore indica l'impostazione predefinita di fabbrica.                                                                                                    |

### ThinPrint

| Voce di menu                                                                            | Descrizione                                                          |
|-----------------------------------------------------------------------------------------|----------------------------------------------------------------------|
| <b>Abilita ThinPrint</b><br>Disattivato<br>Attivato*                                    | Stampare mediante ThinPrint.                                         |
| Numero porta<br>4000–4999 (4000*)                                                       | Impostare il numero della porta del server ThinPrint.                |
| Larghezza di banda (bit/sec)<br>100–1000000 (0*)                                        | Impostare la velocità di trasmissione dati in un ambiente ThinPrint. |
| Dimensioni pacchetti (kbyte)<br>0–64000 (0*)                                            | Impostare la dimensione del pacchetto per la trasmissione dei dati.  |
| Nota: Un asterisco (*) accanto al valore indica l'impostazione predefinita di fabbrica. |                                                                      |

### USB

Nota: Questo menu viene visualizzato solo su alcuni modelli di stampante.

| Voce di menu                                | Descrizione                                                                                                    |
|---------------------------------------------|----------------------------------------------------------------------------------------------------|
| PCL SmartSwitch<br>Disattivato<br>Attivato* | Impostare il passaggio della stampante all'emulazione PCL, se richiesto dal processo di stampa ricevuto tramite una porta USB, indipendentemente dal linguaggio predefinito della stampante.                       |
|                                             | <b>Nota:</b> Se SmartSwitch PCL è disattivato, la stampante non esamina i dati in entrata e utilizza il linguaggio predefinito della stampante, specificato nel menu Impostazioni.                                 |
| <b>PS SmartSwitch</b><br>Disattivato        | Impostare il passaggio della stampante all'emulazione PS, se richiesto dal processo di stampa ricevuto tramite una porta USB, indipendentemente dal linguaggio predefinito della stampante.                        |
| Attivato*                                   | <b>Nota:</b> Se SmartSwitch PS è disattivato, la stampante non esamina i dati in entrata e utilizza il linguaggio predefinito della stampante, specificato nel menu Impostazioni.                                  |
| Buffer processo                             | Memorizzare temporaneamente i processi sul disco fisso della stampante prima di avviare la stampa.                                                                                                    |
| Disattivato*<br>Attivato                    | Nota: Questa voce di menu viene visualizzata solo se è installato un disco fisso.                                                                                                    |
| <b>PS binario MAC</b><br>Attivato           | Consente di impostare la stampante per elaborare processi di stampa di tipo PostScript binario<br>Macintosh.                                                                                                    |
| Automatico*                                 | Note:                                                                                                    |
| Disattivato                                 | <ul> <li>Se questa opzione è impostata su Attivato, la stampante elabora i processi di stampa di tipo<br/>PostScript binario in formato raw dai computer che utilizzano il sistema operativo Macintosh.</li> </ul> |
|                                             | <ul> <li>Se questa opzione è impostata su Automatico, la stampante elabora i processi di stampa inviati<br/>sia dai computer con sistema operativo Windows che da quelli Macintosh</li> </ul>                      |
|                                             | <ul> <li>Se questa opzione è impostata su Disattivato, la stampante filtra i processi di stampa PostScript<br/>utilizzando il protocollo standard.</li> </ul>                                                      |
| Attiva porta USB                            | Abilitare la porta USB standard.                                                                                                    |
| Attivato*                                   |                                                                                                    |
| Nota: Un asterisco                          | (*) accanto al valore indica l'impostazione predefinita di fabbrica.                                                                                                    |

# **Google Cloud Print**

| Voce di menu                                                                            | Descrizione                                                                                    |
|-----------------------------------------------------------------------------------------|------------------------------------------------------------------------------------------------|
| Registrazione<br>Registra                                                               | Registrare la stampante sul server Google Cloud.                                               |
| <b>Opzioni</b><br>Abilita Google Cloud Print<br>Disattivato<br>Attivato*                | Stampare direttamente dal proprio account Google.                                              |
| <b>Opzioni</b><br>Abilita individuazione sulla rete locale<br>Disattivato<br>Attivato*  | Consentire una maggiore larghezza di banda per la trasmissione dei dati.                       |
| <b>Opzioni</b><br>Abilita verifica peer SSL<br>Disattivato<br>Attivato*                 | Verificare l'autenticità del certificato peer per la connessione al proprio<br>account Google. |
| <b>Opzioni</b><br>Stampa sempre come immagine<br>Disattivato*<br>Attivato               | Salvare l'immagine acquisita in file di immagine.                                              |
| Nota: Un asterisco (*) accanto al valore indica l'impostazione predefinita di fabbrica. |                                                                                                |

# Protezione

#### Metodi di accesso

#### Gestisci autorizzazioni

| Voce di menu                                                                                                    | Descrizione                                                                                                    |
|----------------------------------------------------------------------------------------------------|----------------------------------------------------------------------------------------------------|
| Accesso alle funzioni<br>Modifica rubrica<br>Crea profili<br>Gestisci segnalibri<br>Stampa unità Flash<br>Stampa a colori unità Flash<br>Accesso ai processi in attesa<br>Profili utente<br>Annulla processi nella periferica<br>Modifica lingua<br>IPP (Internet Printing Protocol)<br>Stampa in B/N<br>Stampa a colori | Controllare l'accesso alle funzioni della stampante.                                                                                                    |
| Menu amministrativi<br>Menu Protezione<br>Menu Rete/Porte<br>Menu Carta<br>Menu Report<br>Menu di configurazione delle funzioni<br>Menu Materiali di consumo<br>Menu Scheda opzionale<br>Menu SE<br>Menu Periferica                                                                                                    | Controllare l'accesso ai menu della stampante.                                                                                                    |
| Gest. periferica<br>Gestione remota<br>Aggiornamenti firmware<br>Configurazione applicazioni<br>Blocco pannello operatore<br>Importa/Esporta tutte le impostazioni<br>Canc. fuori servizio                                                                                                    | Controllare l'accesso alle opzioni di gestione della stampante.                                                                                                 |
| App.<br>Nuove app<br>Presentazione<br>Modifica sfondo<br>Screen saver<br>Moduli e preferiti<br>Impostazioni Risparmio                                                                                                    | Controllare l'accesso alle applicazioni della stampante.<br><b>Nota:</b> L'elenco può variare a seconda delle applicazioni abilitate su<br>Embedded Web Server. |

#### Account locali

| Voce di menu                   | Descrizione                                                                         |
|--------------------------------|-------------------------------------------------------------------------------------|
| Gestisci gruppi/autorizzazioni | Controllare l'accesso utente o gruppo alle funzioni, applicazioni e impostazioni di |
| Aggiungi gruppo                |                                                                                     |
| Importa controlli di accesso   |                                                                                     |
| Accesso alle funzioni          |                                                                                     |
| Menu amministrativi            |                                                                                     |
| Gest. periferica               |                                                                                     |
| App.                           |                                                                                     |
| Tutti gli utenti               |                                                                                     |
| Importa controlli di accesso   |                                                                                     |
| Accesso alle funzioni          |                                                                                     |
| Menu amministrativi            |                                                                                     |
| Gest. periferica               |                                                                                     |
| App.                           |                                                                                     |
| Amministratore                 |                                                                                     |
| Aggiungi utente                | Creare account locali per gestire l'accesso alle funzioni della stampante.          |
| Nome utente/Password           |                                                                                     |
| Nome utente                    |                                                                                     |
| Password                       |                                                                                     |
| PIN                            |                                                                                     |
| Account nome utente/password   |                                                                                     |
| Aggiungi utente                |                                                                                     |
| Account nome utente            |                                                                                     |
| Aggiungi utente                |                                                                                     |
| Account password               |                                                                                     |
| Aggiungi utente                |                                                                                     |
| Account PIN                    |                                                                                     |
| Aggiungi utente                |                                                                                     |

### Programma periferiche USB

| Voce di menu             | Descrizione                           |
|--------------------------|---------------------------------------|
| Programmazioni           | Programmare l'accesso alle porte USB. |
| Aggiungi nuovo programma |                                       |

#### **Registro controllo protezione**

| Voce di menu                                                                            | Descrizione                                                                   |
|-----------------------------------------------------------------------------------------|-------------------------------------------------------------------------------|
| Consenti controllo<br>Disattivato*<br>Attivato                                          | Registrare gli eventi nel registro di controllo protetto e nel syslog remoto. |
| Nota: Un asterisco (*) accanto al valore indica l'impostazione predefinita di fabbrica. |                                                                               |

| Voce di menu                                 | Descrizione                                                       |
|----------------------------------------------|-------------------------------------------------------------------|
| Consenti syslog remoto                       | Inviare i registri di controllo a un server remoto.               |
| Disattivato*                                 |                                                                   |
| Attivato                                     |                                                                   |
| Server syslog remoto                         | Specificare il server e la porta del syslog remoto.               |
| Porta syslog remoto                          |                                                                   |
| 1–65535 (514*)                               |                                                                   |
| Metodo syslog remoto                         | Specificare un metodo syslog per trasmettere gli eventi           |
| UDP normale*                                 | registrati a un server remoto.                                    |
| Stunnel                                      |                                                                   |
| Funzione di syslog remoto                    | Specificare un codice che la stampante utilizza durante           |
| 0 - messaggi kernel                          | l'invio degli eventi di registro a un server remoto.              |
| 1 - messaggi livello utente                  |                                                                   |
| 2 - sistema di posta                         |                                                                   |
| 3 - daemon di sistema                        |                                                                   |
| 4 - messaggi di protezione/autorizzazione*   |                                                                   |
| 5 - messaggi generati internamente da syslog |                                                                   |
| 6 - sottosistema stampante linea             |                                                                   |
| 7 - sottosistema notizie rete                |                                                                   |
| 8 - sottosistema UUCP                        |                                                                   |
| 9 - daemon clock                             |                                                                   |
| 10 - messaggi di protezione/autorizzazione   |                                                                   |
| 11 - daemon FTP                              |                                                                   |
| 12 - sottosistema NTP                        |                                                                   |
| 13 - verifica registro                       |                                                                   |
| 14 - avviso registro                         |                                                                   |
| 15 - daemon clock                            |                                                                   |
| 16 - uso locale 0 (local0)                   |                                                                   |
| 17 - uso locale 1 (local1)                   |                                                                   |
| 18 - uso locale 2 (local2)                   |                                                                   |
| 19 - uso locale 3 (local3)                   |                                                                   |
| 20 - uso locale 4 (local4)                   |                                                                   |
|                                              |                                                                   |
|                                              |                                                                   |
|                                              |                                                                   |
| Gravità degli eventi da registrare           | Specificare il livello di priorità limite per la registrazione di |
| 0 - Emergenza                                | messaggi ed eventi.                                               |
| 1 - Avviso                                   | Note:                                                             |
|                                              | • 0 - Emergenza è il livello di gravità più alto. 7 - Debug       |
| 3 - Errore                                   | è il più basso.                                                   |
| 4 - Avvertenza*                              | Il livello di gravità selezionato e tutti gli elementi            |
| 5 - INOTA<br>6 Informativa                   | superiori vengono registrati. Ad esempio, se si                   |
|                                              | seleziona 4 - Avvertenza, sono registrati i livelli di            |
|                                              | giavila ua U a 4.                                                 |

Nota: Un asterisco (\*) accanto al valore indica l'impostazione predefinita di fabbrica.

| Voce di menu                                                                                                    | Descrizione                                                                                                    |
|----------------------------------------------------------------------------------------------------|----------------------------------------------------------------------------------------------------|
| <b>Eventi non registrati nel syslog remoto</b><br>Disattivato*<br>Attivato                                                          | Inviare tutti gli eventi, indipendentemente dal livello di<br>gravità, al server remoto.                                         |
| Indirizzo e-mail amministratore                                                                                                    | Inviare e-mail di notifica degli eventi registrati all'ammini-<br>stratore.                                                      |
| <b>Invia tramite e-mail avviso registro cancellato</b><br>Disattivato*<br>Attivato                                                  | Inviare un'e-mail di notifica all'amministratore quando una voce del registro viene eliminata.                                   |
| Invia tramite e-mail avviso registro con ritorno a capo<br>Disattivato*<br>Attivato                                                 | Inviare un'e-mail di notifica all'amministratore quando il<br>registro è pieno e inizia a sovrascrivere le voci meno<br>recenti. |
| <b>Comportamento registro pieno</b><br>Sovrascrivi voci meno recen.*<br>Invia registro tramite e-mail, quindi elimina tutte le voci | Risolvere problemi di archiviazione del registro quando il registro riempe la memoria assegnata.                                 |
| Invia tramite e-mail avviso completamento %<br>Disattivato*<br>Attivato                                                             | Inviare un'e-mail di notifica all'amministratore quando il registro occupa tutta la memoria assegnata.                           |
| Livello avviso completamento %<br>1–99 (90%*)                                                                                       |                                                                                                    |
| Invia tramite e-mail avviso registro esportato<br>Disattivato*<br>Attivato                                                          | Inviare un'e-mail di notifica all'amministratore quando un registro viene esportato.                                             |
| Invia tramite e-mail avviso impostazioni registro<br>modificate<br>Disattivato*<br>Attivato                                         | Inviare un'e-mail di notifica all'amministratore quando viene<br>attivata l'opzione Consenti controllo.                          |
| Registra fine riga<br>LF (\n)*<br>CR (\r)<br>CRLF (\r\n)                                                                            | Specificare il modo in cui il file di registro termina alla fine<br>di ogni riga.                                                |
| Esportazione con firma digitale<br>Disattivato*<br>Attivato                                                                         | Aggiungere una firma digitale per ogni file di log esportato.                                                                    |
| Elimina registro<br>Start                                                                                                    | Eliminare tutti i registri di controllo.                                                                                         |
| Esporta registro<br>Syslog (RFC 5424)<br>Syslog (RFC 3164)<br>CSV                                                                   | Esportare un registro protezione su un'unità flash.                                                                              |
| Nota: Un asterisco (*) accanto al valore indica l'impostazione                                                                      | e predefinita di fabbrica.                                                                                                    |

#### Restrizioni di accesso

| Voce di menu                                                                            | Descrizione                                                                                          |
|-----------------------------------------------------------------------------------------|----------------------------------------------------------------------------------------------------|
| Errori di accesso<br>1–10 (3*)                                                          | Specificare il numero dei tentativi di accesso non riusciti prima del blocco dell'utente.            |
| Intervallo di tempo errore<br>1–60 minuti (5*)                                          | Specificare l'intervallo di tempo tra i tentativi di accesso non riusciti e il blocco dell'utente.   |
| Periodo di blocco<br>1–60 minuti (5*)                                                   | Specificare la durata del blocco.                                                                    |
| <b>Timeout di accesso al Web</b><br>1–120 minuti (10*)                                  | Specificare il ritardo per un accesso remoto prima della disconnessione automatica dell'u-<br>tente. |
| Nota: Un asterisco (*) accanto al valore indica l'impostazione predefinita di fabbrica. |                                                                                                    |

#### Impostazione stampa riservata

| Voce di menu                                                                             | Descrizione                                                                                                    |
|------------------------------------------------------------------------------------------|----------------------------------------------------------------------------------------------------|
| <b>PIN max non valido</b><br>Da 2 a 10                                                   | Impostare il numero di tentativi consentiti per l'immissione del codice PIN.<br>Note:                                                                                                    |
|                                                                                          | <ul> <li>Un valore pari a zero disattiva questa impostazione.</li> <li>Una volta raggiunto il limite specificato, i processi di stampa associati al nome utente e al PIN vengono eliminati.</li> <li>Questa voce di menu viene visualizzata solo se è installato un disco fisso.</li> </ul>                                                                                                    |
| Scadenza processo riservato<br>Disattivato*<br>1 ora<br>4 ore<br>24 ore<br>1 settimana   | <ul> <li>Impostare la scadenza per i processi di stampa riservati.</li> <li>Note: <ul> <li>Se la voce di menu viene modificata quando nella memoria o nel disco fisso della stampante sono presenti processi riservati, il periodo di scadenza per tali processi di stampa non viene modificato in base al nuovo valore predefinito.</li> <li>Se la stampante viene spenta, tutti i processi riservati nella memoria della stampante vengono eliminati.</li> </ul> </li> </ul> |
| Scadenza processo ripetuto<br>Disattivato*<br>1 ora<br>4 ore<br>24 ore<br>1 settimana    | Impostare la scadenza di un processo di stampa che si desidera ripetere.                                                                                                    |
| Scadenza processo di verifica<br>Disattivato*<br>1 ora<br>4 ore<br>24 ore<br>1 settimana | Impostare la scadenza per cui la stampante stampa una copia affinché l'utente<br>ne esamini la qualità prima di stampare le copie restanti.                                                                                                    |

**Nota:** Un asterisco (\*) accanto al valore indica l'impostazione predefinita di fabbrica.

| Voce di menu                                                                         | Descrizione                                                                                                |
|--------------------------------------------------------------------------------------|----------------------------------------------------------------------------------------------------|
| Posponi scadenza processo<br>Disattivato*<br>1 ora<br>4 ore<br>24 ore<br>1 settimana | Impostare la scadenza per la memorizzazione dei processi che devono essere stampati in un secondo momento. |
| Richiedi che tutti i proc. siano messi in<br>attesa<br>Disattivato*<br>Attivato      | Impostare la stampante in modo da sospendere tutti i processi di stampa.                                   |

#### **Codifica disco**

Nota: Questo menu viene visualizzato solo se è installato il disco fisso della stampante.

| Voce di menu       | Descrizione                                                                                                    |
|--------------------|----------------------------------------------------------------------------------------------------|
| Stato              | Determinare se la crittografia del disco è abilitata.                                                                                                    |
| Abilitato          |                                                                                                    |
| Disabilitato       |                                                                                                    |
| Avvia crittografia | Impedire la perdita di dati riservati in caso di furto della stampante o del relativo disco fisso.                                                                                                    |
|                    | <b>Nota:</b> Abilitando la crittografia del disco, tutti i contenuti del disco fisso verranno cancellati. Se necessario, eseguire un backup dei dati importanti della stampante prima di iniziare la codifica. |

#### Cancellazione dei file dati temporanei

| Voce di menu                                                                            | Descrizione                                                         |
|-----------------------------------------------------------------------------------------|---------------------------------------------------------------------|
| Salvati nella memoria interna                                                           | Eliminare tutti i file memorizzati nella memoria della stampante.   |
| Disattivato*                                                                            |                                                                     |
| Attivato                                                                                |                                                                     |
| Salvati sul disco rigido                                                                | Eliminare tutti i file memorizzati sul disco fisso della stampante. |
| Cancellazione a 1 passo*                                                                |                                                                     |
| Cancellazione a 3 passi                                                                 |                                                                     |
| Cancellazione a 7 passi                                                                 |                                                                     |
| Nota: Un asterisco (*) accanto al valore indica l'impostazione predefinita di fabbrica. |                                                                     |

#### Impostazioni soluzioni LDAP

| Utilizzare             | Per                                                                  |
|------------------------|----------------------------------------------------------------------|
| Segui riferimenti LDAP | Cercare i diversi server nel dominio per l'account utente collegato. |
| Disattivato*           |                                                                      |
| Attivato               |                                                                      |

| Utilizzare                | Per                                         |
|---------------------------|---------------------------------------------|
| Verifica certificato LDAP | Abilitare la verifica dei certificati LDAP. |
| No*                       |                                             |
| Sì                        |                                             |

#### Gestione servizi mobili

| Utilizzare   | Per                                                         |
|--------------|-------------------------------------------------------------|
| AirPrint     | Abilitare le funzioni nella funzionalità software AirPrint. |
| Stampa       |                                                             |
| Acquisizione |                                                             |
| Fax          |                                                             |

#### Varie

| Voce di menu                                                                             | Descrizione                                                                                                    |
|------------------------------------------------------------------------------------------|----------------------------------------------------------------------------------------------------|
| Funzioni protette<br>Mostra*<br>Nascondi                                                 | Mostrare tutte le funzioni protette dal controllo di accesso alla funzione (FAC,<br>Function Access Control) indipendentemente dall'autorizzazione di protezione<br>dell'utente.                                                                                                    |
|                                                                                          | <b>Nota:</b> Il controllo FAC gestisce l'accesso a funzioni e menu specifici o li disabilita completamente.                                                                                                    |
| Autorizzazione di stampa<br>Disattivato*<br>Attivato                                     | Consentire l'accesso dell'utente prima della stampa.                                                                                                    |
| Accesso autorizz. stampa predef.                                                         | Impostare l'accesso predefinito per l'autorizzazione di stampa.                                                                                                    |
| Jumper di ripristino della prote-<br>zione<br>Abilita accesso "Guest"*<br>Nessun effetto | <ul> <li>Specificare l'effetto dell'uso del jumper di ripristino della protezione.</li> <li>Note: <ul> <li>Il jumper si trova accanto a un'icona a forma di lucchetto sulla scheda del controller.</li> <li>L'abilitazione dell'accesso "Guest" fornisce il controllo di accesso completo agli utenti che non sono collegati.</li> <li>Nessun effetto significa che il ripristino non ha alcun effetto sulla configurazione delle impostazioni di protezione della stampante.</li> </ul> </li> </ul> |
| Lunghezza minima password<br>0-32 (0*)                                                   | Specificare i caratteri minimi consentiti per una password.                                                                                                    |
| Nota: Un asterisco (*) accanto al val                                                    | ore indica l'impostazione predefinita di fabbrica.                                                                                                    |

# Report

# Pagina delle impostazioni dei menu

| Voce di menu                       | Descrizione                                           |
|------------------------------------|-------------------------------------------------------|
| Pagina delle impostazioni dei menu | Stampare un report contenente i menu della stampante. |

#### Periferica

| Voce di menu                  | Descrizione                                                                             |
|-------------------------------|-----------------------------------------------------------------------------------------|
| Informazioni sulla periferica | Stampare un report contenente informazioni sulla stampante.                             |
| Statistiche periferica        | Stampare un report sull'uso della stampante e sullo stato dei materiali di consumo.     |
| Elenco profili                | Stampare un elenco dei profili memorizzati sulla stampante.                             |
| Report risorse                | Stampare un report contenente il nome del modello e il numero di serie della stampante. |

### Stampa

| Voce di menu                                   | Descrizione                                                                                                    |
|------------------------------------------------|----------------------------------------------------------------------------------------------------|
| <b>Stampa font</b><br>Caratteri PCL<br>Font PS | Campioni di stampa e informazioni sui font disponibili in ogni linguaggio della stampante.                                                                                                    |
| Stampa directory                               | Stampare le risorse memorizzate nell'unità flash o nel disco fisso della stampante.<br><b>Nota:</b> Questa voce di menu viene visualizzata solo se è installato il disco fisso della stampante o<br>un'unità flash. |

### Scelte rapide

| Voce di menu                  | Descrizione                                                                 |
|-------------------------------|-----------------------------------------------------------------------------|
| Tutte le sce. rap.            | Stampare un report che elenca le scelte rapide memorizzate nella stampante. |
| Scelte rapide fax             |                                                                             |
| Scelte rapide copia           |                                                                             |
| Scelte rapide e-mail          |                                                                             |
| Scelte rapide FTP             |                                                                             |
| Collegamenti cartella di rete |                                                                             |

#### Fax

| Voce di menu          | Descrizione                                                                                                    |
|-----------------------|----------------------------------------------------------------------------------------------------|
| Registro processi fax | Stampare un report sugli ultimi 200 processi fax completati.                                                      |
|                       | <b>Nota:</b> Questa voce di menu viene visualizzata solo quando Attiva registro processi è impostato su Attivato. |
| Registro chiamate fax | Stampare un report sulle ultime 100 chiamate effettuate, ricevute e bloccate.                                     |
|                       | <b>Nota:</b> Questa voce di menu viene visualizzata solo quando Attiva registro processi è impostato su Attivato. |

### Rete

| Voce di menu        | Descrizione                                                                                                    |
|---------------------|----------------------------------------------------------------------------------------------------|
| Pagina impostazioni | Stampare una pagina con le impostazioni wireless e di rete configurate sulla stampante.                           |
| rete                | <b>Nota:</b> Questa voce di menu viene visualizzata solo per le stampanti di rete o collegate a server di stampa. |

# Guida

# Guida

| Voce di menu                  | Descrizione                                                                                            |
|-------------------------------|----------------------------------------------------------------------------------------------------|
| Stampa tutte le guide         | Stampa tutte le guide                                                                                  |
| Guida alla qualità del colore | Fornisce informazioni relative alla soluzione dei problemi di qualità del colore                       |
| Collegamenti                  | Fornisce informazioni sul collegamento della stampante come stampante locale (USB) o di rete           |
| Guida alla copia              | Fornisce informazioni relative alla creazione di una copia e alla configurazione delle impostazioni    |
| Guida alla funzione e-mail    | Fornisce informazioni relative all'invio di un'e-mail e alla configurazione delle impostazioni         |
| Guida fax                     | Fornisce informazioni relative all'invio di un fax e alla configurazione delle impostazioni            |
| Guida di scansione            | Fornisce informazioni relative alla scansione di un documento e alla configurazione delle impostazioni |
| Guida informativa             | Fornisce informazioni sulla stampante                                                                  |
| Guida supporti                | Fornisce informazioni relative al caricamento della carta e dei supporti speciali                      |
| Guida allo spostamento        | Fornisce informazioni sullo spostamento, il posizionamento o la spedizione della stampante             |
| Guida alla qualità di stampa  | Fornisce informazioni relative alla soluzione dei problemi di qualità di stampa                        |
| Guida ai materiali di consumo | Fornisce informazioni sulla richiesta di materiali di consumo                                          |

# **Risoluzione dei problemi**

# Risoluzione dei problemi

| Voce di menu                            | Descrizione                                                                                       |
|-----------------------------------------|---------------------------------------------------------------------------------------------------|
| Pagine di prova della qualità di stampa | Stampare pagine di prova per identificare e risolvere i problemi relativi alla qualità di stampa. |

# Indice

#### Μ

mappa dei menu 7 menu 802.1x 76 Accessibilità 14 Account locali 82 Account processi 25 Canc. fuori servizio 19 Cancellazione dei file dati temporanei 86 Codifica disco 86 Configurazione del raccoglitore 33 Configurazione e-mail 51 Configurazione LPD 76 Configurazione vassoi 31 Copertina fax 46 Dimensioni scansione personalizzata 32 Ethernet 71 Fax 89 Finitura 22 Gestione alimentazione 13 Gestione servizi mobili 87 Gestisci autorizzazioni 81 Google Cloud Print 80 Guida 90 HTML 30 Icone della schermata iniziale visibili 20 Immagine 30 Imposta 23 Impostazione collegamento Web 57 Impostazione stampa riservata 85 Impostazione universale 32 Impostazioni altoparlante 47 Impostazioni di scansione del server fax 49 Impostazioni e-mail del server fax 48 Impostazioni fax generali 38, 47 Impostazioni HTTP/FTP 77 Impostazioni invio fax 39 Impostazioni predefinite copia 34

Impostazioni predefinite email 52 Impostazioni predefinite FTP 58 Impostazioni registro fax 46 Impostazioni ricezione fax 43 Impostazioni soluzioni LDAP 86 Informazioni inviate a Lexmark 14 Info sulla stampante 20 IPSec 75 IPv6 74 Lavout 21 Menu Configurazione 15 Modalità fax 38 Notifiche 11 Pagina delle impostazioni dei menu 88 Pannello operatore remoto 10 Panoramica sulla rete 69 Parallela [x] 77 PCL 28 **PDF 27** Periferica 88 PostScript 27 Preferenze 9 Programma periferiche USB 82 Qualità[SP] 24 Registro controllo protezione 82 Restrizioni di accesso 85 Rete 89 Ripristinare le impostazioni predefinite di fabbrica 15 Risoluzione dei problemi 91 Scansione unità Flash 63 Scelte rapide 88 SNMP 75 Stampa 88 Stampa unità Flash 67 TCP/IP 72 ThinPrint 79 Tipi di supporto 33 **USB 79** Varie 87 Wireless 69 **XPS 27** menu della stampante 7

Menu Panoramica sulla rete 69 Menu TCP/IP 72 Menu Wireless 69

#### Ρ

Pagine di prova della qualità di stampa 91 Parallela [x], menu 77